# 554 090 0xx 0

# Installationsanleitung SCALAR EVO Guard

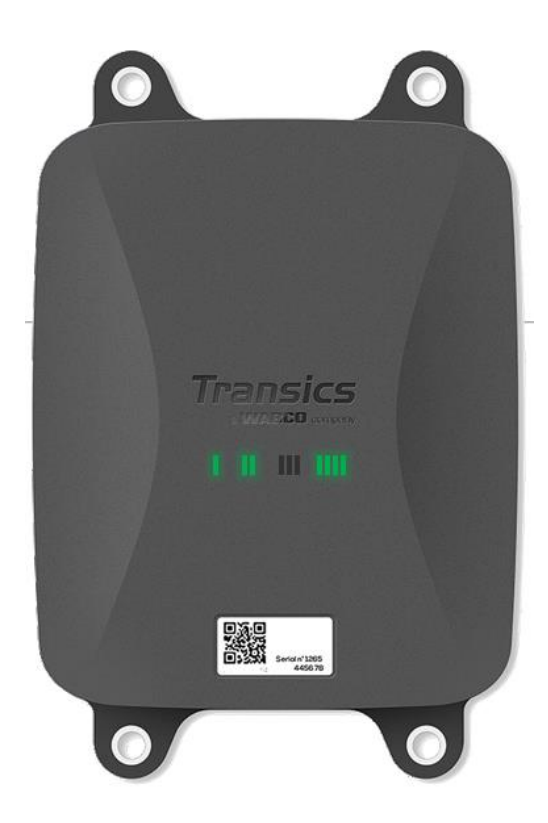

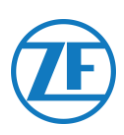

## Inhaltsverzeichnis

| Haftung                                                                              |
|--------------------------------------------------------------------------------------|
| Installation mit EBS                                                                 |
| Installation Ohne EBS                                                                |
| Produktartikelcode                                                                   |
| ADR-Genehmigung                                                                      |
| Hardwarebeschreibung9                                                                |
| Hardware Aktivierung                                                                 |
| Vor der Aktivierung                                                                  |
| Aktivierung10                                                                        |
| Nach der Aktivierung11                                                               |
| Hardwareverbindungen                                                                 |
| Entfernung der Schutzkappen12                                                        |
| Anschlüsse an die 554 090 0xx 0-Einheit12                                            |
| Anschluss an das TEBS-System                                                         |
| Softwareanforderungen - die Diagnosesoftware Bestellen14                             |
| Hardwareanforderungen                                                                |
| Anschluss an 554 090 0xx 015                                                         |
| Anschluss an das TEBS-System                                                         |
| WABCO TEBS-D1 Premium                                                                |
| WABCO TEBS-E-Subsystem                                                               |
| WABCO TEBS-E-Subsystem SmartBoard (Nicht IVTM)                                       |
| WABCO TEBS-E-Subsystem SmartBoard II                                                 |
| WABCO-TEBS-E GIO5                                                                    |
| Haldex EB+                                                                           |
| Knorr                                                                                |
| Anschluss an das OptiTire-System                                                     |
| Anschluss an 554 090 0xx 0                                                           |
| Anschluss an das TEBS-System                                                         |
| Parameter-Änderung via OptiTire-Diagnosesoftware: WABCO TEBS-E & NON-WABCO TEBS-E 52 |
| Anschluss an das Temperaturregistrierapparat                                         |
| Einzelanschluss (Kühlanlage oder Datenlogger)56                                      |
| Doppelanschluss (Kühlanlage und Datenlogger)57                                       |
| Empfehlungen für Anschluss von Kühlanlage AN/AUS60                                   |

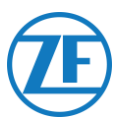

| Euroscan TMS / Euroscan X1/X2                     |    |
|---------------------------------------------------|----|
| Euroscan MX1                                      |    |
| Euroscan MX2                                      |    |
| Thermo King i-Box                                 |    |
| REB i-Box                                         | 70 |
| Thermo King BlueBox                               | 72 |
| Thermo King TranScan / (TK)DL-PRO                 | 77 |
| Thermo King TouchLog                              | 79 |
| Apache Cold Tracer                                |    |
| Carrier DataCOLD 500                              |    |
| Carrier DataCOLD 600 / Euroscan X3                |    |
| Carrier Direct                                    |    |
| Anschluss der LIN Sensorsen                       |    |
| HACCP Zertifizierung                              |    |
| Anschluss des Ersten LIN Sensors                  |    |
| Anschluss von Sensor an Sensor                    |    |
| Befestigung der LIN-Sensoren                      |    |
| Installation des Türkontakts                      |    |
| Anschluss des OptiLock-Türverriegelungssystems    |    |
| Anschluss über EXT2-Port (RS232) - Standard       |    |
| Anschluss über EXT1-PORT (CAN)                    |    |
| LED-Anzeige                                       |    |
| Interpretation der LED-Anzeigen                   |    |
| Überprüfung der Installation mit TX-CONFIG        |    |
| Installation von TX-CONFIG                        |    |
| Registrierung und Konfiguration von 554 090 0xx 0 |    |
| Status des Geräts                                 |    |
| 554 090 0xx 0 Unter dem Auflieger                 |    |
| Korrekte Installation                             |    |
| Falsche Installation                              |    |
| 554 090 0xx 0 Vorn am Auflieger                   |    |
| Beispiel einer Installation – Thermo King         |    |
| Sichern Sie Alle Angeschlossenen Drähte           |    |
| Befestigung von 554 090 0xx 0-Einheit             |    |

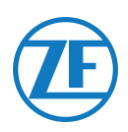

## Vor der Installation

Diese Installationsanleitung enthält Installationsanweisungen und -verfahren für die korrekte Installation der 554 090 0xx 0 -Einheit.

554 090 0xx 0 ist eine robuste, aufladbare und leistungsstarke Telematikeinheit der Spitzenklasse für Auflieger, die wie ein Kommunikationshub fungiert, und hierbei umfassende und Echtzeit-Aufliegerdaten zwischen Auflieger und Backoffice versendet. 554 090 0xx 0 holt sich Daten von allen bekannten Marken von Auflieger-TEBS- und Kühlsystemen, von verschiedenen Peripheriegeräten und Sensoren (z. B. Temperatursensoren, Türschloss-System) und verfügbaren Brems-, Stabilitäts-, Effizienz- und Sicherheitssystemen.

## Haftung

## Installation mit EBS

Die Installation von 554 090 0xx 0 kann von einem WABCO-TEBS-zertifizierten Service Partner oder vom Kunden selbst durchgeführt werden (nach einem Training von Transics / einer Demo-Installation). Nehmen Sie mit Ihrem Servicepartner Kontakt auf, wenn die TEBS-Daten nocht aktiviert werden müssen.

Viele ZF Transics-Kunden führen die Installation lieber selbst durch: der Einbau des Geräts lässt sich dann mit regelmäßigen Aufliegerwartungsarbeiten kombinieren, sodass die Zeit besser genutzt wird. Zu diesem Zweck bietet ZF Transics Schulungen für die Techniker der (Einbau-)Firma an. Die Schulung besteht aus einem theoretischen Teil, der sich durch eine praktische Demonstration ergänzen lässt, sowie anschließender Beaufsichtigung. Anschließend sind die Schulungsteilnehmer qualifiziert, die übrigen Geräte selbständig in die Auflieger einzubauen.

## Installation Ohne EBS

Die Installation von 554 090 0xx 0 kann von einem WABCO-TEBS-zertifizierten Service Partner oder vom Kunden selbst durchgeführt werden (nach einem Training / einer Demo-Installation).

ZF Transics haftet nicht für Schäden, die sich aus der Befolgung oder Nichtbefolgung der Empfehlungen in diesem Dokument ergeben. Außerdem ist der Techniker grundsätzlich für den korrekten Einbau und das Anschließen der Hardware verantwortlich. Dieses Handbuch ist nur eine (partielle) Aufzeichnung und eine Ergänzung der praktischen Kenntnisse des durchschnittlichen Technikers.

Die Abbildungen und die spezifischen Daten von Produkten, die nicht von ZF Transics stammen, wurden gründlich geprüft und für zum Zeitpunkt der Erstellung dieses Handbuchs korrekt befunden. ZF Transics übernimmt jedoch keinerlei Haftung für mögliche Änderungen durch den betreffenden Hersteller. ZF Transics strebt eine ständige Verbesserung seiner Produkte an. Im Sinne des technischen Fortschritts behalten wir uns das Recht vor, jederzeit, ohne vorherige Ankündigung Änderungen vorzunehmen.

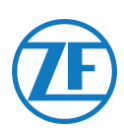

## Produktartikelcode

554 090 0xx 0

Bedeutung der "xx" in der Teilenummer:

- '11': Orange SIM-Karte
- Andere Konfigurationen haben einen anderen Artikelcode.

## ADR-Genehmigung

Ein Testbericht von TÜV (Technischer Überwachungsverein Hessen GmbH) sagt aus, dass 554 090 0xx 0 mit folgenden ADR-Anhängermodellen kompatibel ist:

- OX (Wasserstoffperoxid),
- AT (außer EXIII, FL oder OX), und
- EXII (explosiv).

554 090 0xx 0 ist NICHT mit den ADR-Anhängermodellen FL (brennbar) oder EXIII (explosiv) kompatibel.

Wenn ein Anhänger mit 554 090 0xx 0 ausgestattet wurde, muss für das jeweilige Fahrzeug eine neue Inspektion zur Einhaltung der ADR-Typgenehmigung durchgeführt werden.

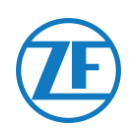

## Empfohlene Verfahrensweisen bei der Installation

Während des gesamten Anschlussverfahrens darf keine Spannung anliegen.

#### MONTAGE

Ŵ

Die Montage der Teile muss unter Verwendung des mitgelieferten Zubehörs erfolgen. ZF Transics haftet nicht für Fehler, die sich aus der Verwendung anderer Materialien ergeben. ZF Transics weist ausdrücklich darauf hin, dass Aktivitäten, die Schweißarbeiten am Auflieger erfordern, zu Schäden an der Elektronik des Geräts führen können. Bei derartigen Arbeiten muss das Gerät unbedingt abgeklemmt werden.

#### KABELVERWALTUNG

Alle Drähte müssen ebenmäßig und frei von scharfen Kanten sein. Drähte müssen geschützt werden, sodass sie gratfrei sind und kein Kontakt mit Kühltrippen, beweglichen Teilen usw. machen, um Schäden der Isolation von Leitern zu vermeiden.

#### BETRIEBSBEDINGUNGEN

Eingangsspannungsspanne: 10,5 – 32 V ----Strom: 2 A Temperaturbereich: -40°C ~ +75°C IP-Schutzart: IP6K9 Maximaler Stromverbrauch während Laden der Batterie:

• 12V: ±7.4 W / 620 mA

• 24V: ±8.6 W / 360 mA

Maximaler Stromverbrauch wenn aktiv (Batterie nicht am Laden):

- 12V: ±1.8 W / 150 mA
- 24V: ±1.9 W / 80 mA

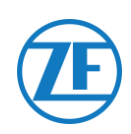

#### MISSBRÄUCHLICHE VERWENDUNG

#### VERWENDEN SIE DAS GERÄT NUR FÜR SEINE BESTIMMUNG!

DIE 554 090 0xx 0-EINHEIT DÜRFEN SIE NICHT ÖFFNEN.

#### SIE DÜRFEN KEINE LÖCHER IN DAS GEHÄUSE DES GERÄTS BOHREN!

Bei eventuellen Schaden, die die "Ingress Protection" / Wasserdichtheid des Geräts beeinflussen können, muss das Gerät direkt aus dem Betrieb genommen werden.

Die Gerätesicherheit kann gefährdet werden, wenn:

- Das Gerät nicht gut am Auflieger befestigt wurde;
- Das Gerät während Transport beschädigt wurde;
- Die Temperaturgrenzen überschritten werden;
- Das Gerät sichtbar beschädigt ist.

WENN DAS GERÄT SICHTBAR BESCHÄDIGT WURDE, MUSS ES DIREKT ERSETZT WERDEN UND AN ZF TRANSICS ZURUCKGESCHICKT WERDEN.

Alle sonstigen Instruktionen, Hinweise und Vorschriften in dieser Anleitung müssen strikt nachgefolgt werden.

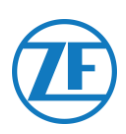

## Installationsfluss

| Installationsschritte                                                   | Siehe     |
|-------------------------------------------------------------------------|-----------|
| Schritt 1 – Hardwarekomponenten                                         | Seite 8   |
| Hardwarebeschreibung                                                    |           |
| Schritt 2 – Anschluss der Hardware                                      | Seite 10  |
| <u>Hardware Aktivierung</u>                                             |           |
| <u>Hardwareverbindungen</u>                                             |           |
| Anschluss an das TEBS-System                                            |           |
| <ul> <li>WABCO TEBS-D1 Premium</li> </ul>                               |           |
| <ul> <li>WABCO TEBS-E-Subsystem</li> </ul>                              |           |
| <ul> <li>WABCO TEBS-E-Subsystem SmartBoard (Nicht IVTM)</li> </ul>      |           |
| <ul> <li>WABCO TEBS-E GIO5</li> </ul>                                   |           |
| ○ <u>Haldex EB+</u>                                                     |           |
| o <u>Knorr</u>                                                          |           |
| <u>Anschluss an das OptiTire-System</u>                                 |           |
| <ul> <li>WABCO TEBS-E Subsystem</li> </ul>                              |           |
| <ul> <li>WABCO TEBS-E Subsystem + SmartBoard</li> </ul>                 |           |
| <ul> <li>Nicht WABCO-TEBS-E</li> </ul>                                  |           |
| <ul> <li><u>Anschluss an das Temperaturregistrierapparat</u></li> </ul> |           |
| <ul> <li>Euroscan TMS / Euroscan X1/X2</li> </ul>                       |           |
| <ul> <li><u>Thermo King i-Box</u></li> </ul>                            |           |
| o <u>REB i-Box</u>                                                      |           |
| o <u>Thermo King BlueBox</u>                                            |           |
| o <u>Thermo King TranScan</u>                                           |           |
| <ul> <li>Thermo King TouchLog</li> </ul>                                |           |
| • Apache Cold Tracer                                                    |           |
| o <u>Carrier DataCOLD 500</u>                                           |           |
| <ul> <li><u>Carrier DataCOLD 600 / Euroscan X3</u></li> </ul>           |           |
| o <u>Carrier Direct</u>                                                 |           |
| o <u>TRS</u>                                                            |           |
| Anschluss der LIN Sensorsen                                             |           |
| o <u>Iursensor</u>                                                      |           |
| Anschluss des OptiLock-Turverriegelungssystems                          |           |
| <u> Schritt 3 – Überprüfung der Installation</u>                        | Seite 114 |
| • <u>LED-Anzeige</u>                                                    |           |
| <u>Überprüfung der Installation mit TX-CONFIG</u>                       |           |
| <u>Schritt 4 – Die Position von 554 090 0xx 0</u>                       | Seite 130 |
| • <u>554 090 0xx 0 Unter dem Auflieger</u>                              |           |
| • <u>554 090 0xx 0 Vorn am Auflieger</u>                                |           |
| Befestigung von 554 090 0xx 0-Einheit                                   |           |
|                                                                         |           |

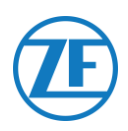

## Schritt 1 – Hardwarekomponenten

554 090 0xx 0 ist eine Trailer-Tracer-Einheit mit eingebauter SIM-Karte, einer GSM- und einer GPS-Antenne. Das Gerät wurde für den Außeneinsatz entwickelt und hat eine wiederaufladbare Batterie.

Eingeschlossen sind: eine Haupteinheit die an das Auflieger-TEBS-System (WABCO, Haldex, Knorr), an die Auflieger-Kühleinheit (Euroscan, DataCOLD, TranScan, TK i-Box usw.) oder an externe (Temperatur-, Tür- usw.) Sensoren angeschlossen wird.

| Komponente                 | Haupteinheit 554 090 0xx 0                                                                                                |  |  |  |  |  |  |
|----------------------------|----------------------------------------------------------------------------------------------------|--|--|--|--|--|--|
| Foto                       |                                                                                                    |  |  |  |  |  |  |
| Dimensionen<br>(L x B x H) | Inklusive Befestigungspunkte: 218 x 152 x 63 mm                                                                           |  |  |  |  |  |  |
|                            | Exklusive Betestigungspunkte: 1/5 x 152 x 63 mm<br>Siehe " <u>Befestigung von 554 090 0xx 0-Einheit</u> ", auf Seite 134. |  |  |  |  |  |  |

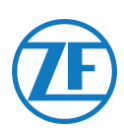

## Hardwarebeschreibung

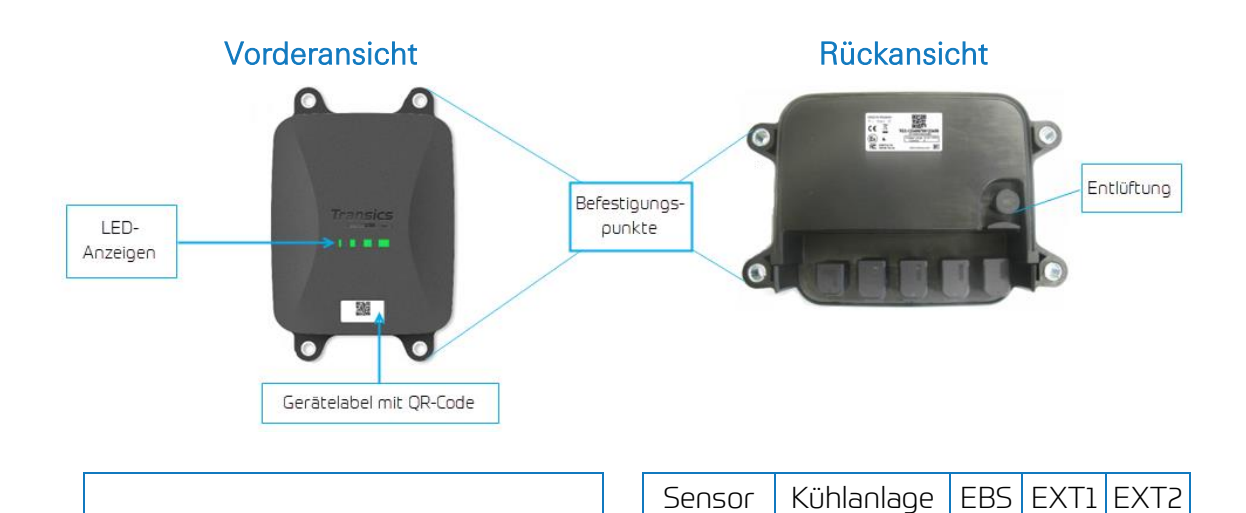

## ENTLÜFTUNG

Stellen Sie sicher, dass die Entlüftung der 554 090 0xx 0-Einheit ständig an Luft kann. Sorgen Sie dafür, dass keine Elemente den Luftzutritt der Entlüftung blockieren.

Seriennummer des Geräts: TG2L-XXXXXXXXXXXXXXX

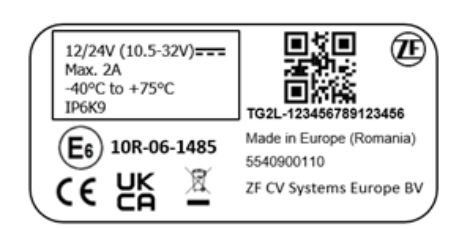

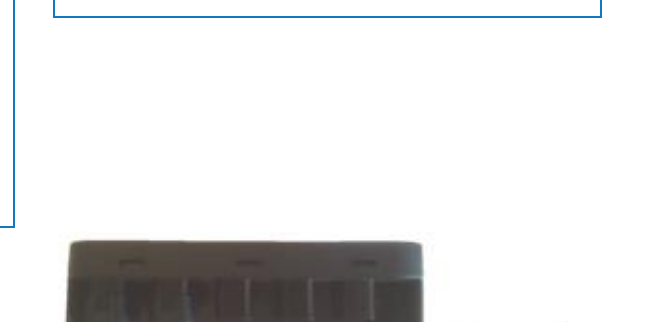

Anschlüsse

Seitenansicht

15mm

- Weitere Informationen finden Sie unter <u>LED-Anzeige</u> auf Seite <u>114</u>.
- Weitere Informationen zum Gerätelabel mit QR-Code Siehe <u>"Registrierung und</u> Konfiguration von 554 090 0xx 0" auf Seite <u>119</u>.

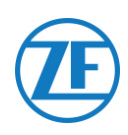

## Schritt 2 – Anschluss der Hardware

## Hardware Aktivierung

Zunächst muss das 554 090 0xx 0-Gerät mit einem Magnet aktiviert werden. Bei der Aktivierung reagiert das 554 090 0xx 0-Gerät durch eine Reihenfolge mit roten und grünen LED-Lämpchen. Die Startsequenz des Geräts kann bis 15 Minuten dauern.

## Vor der Aktivierung

#### WICHTIG

Bei der Aktivierung eines 554 090 0xx 0-Geräts sorgen Sie dafür, dass es <u>während</u> <u>der Aktivierung mit einer externen Stromversorgung verbunden</u> ist, z. B. mit einer 24V-Quelle der TEBS-Einheit bei Anschluss eines LKW oder mit einer 12V-Quelle einer Kühleinheit / eines Loggers.

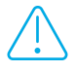

Falls das 554 090 0xx 0-Gerät nicht an eine externe Stromquelle angeschlossen ist, beginnen <u>LEDs 2, 3 und 4 mit einer ORANGE Farbe zu blinken</u> (siehe <u>"LED-Anzeige</u>" auf Seite 114). Das 554 090 0xx 0-Gerät sendet keine Daten an das Backoffice und es wird nicht als aktiv angezeigt, bis eine externe Stromquelle angeschlossen ist (von TEBS oder Kühlanlage).

• Anmerkung: Dies wird erst ab der App-Version 2.26 der Fall sein (die installierte App-Version finden Sie auf dem Produktetikett).

## Aktivierung

- Wenn das 554 090 0xx 0-Gerät noch nicht aktiviert wurde, ist LED 1 ROT.
- Nach Aktivierung mit dem Magnet ändert sich LED 1 nach GRÜN

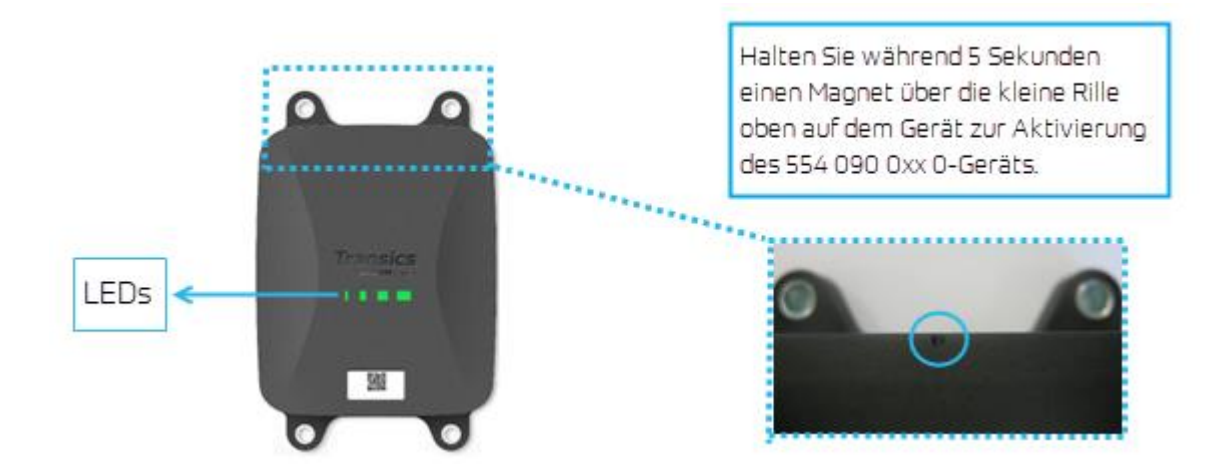

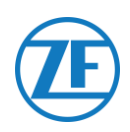

## Nach der Aktivierung

Kontrollieren Sie die ROTE Reihenfolge von LED 2 für den Status der externen Stromverbindung:

| LED   | Funktion                   | Farbe | Blinkfrequenz | Beschreibung                                                         |
|-------|----------------------------|-------|---------------|----------------------------------------------------------------------|
| LED 2 | Externe<br>Stromversorgung | ROT   | 1x            | Batterie                                                             |
|       |                            |       | 2x            | Externe Stromversorgung über TEBS-<br>Stecker anwesend               |
|       |                            |       | Зх            | Externe Stromversorgung über<br>Kühlanlagestecker anwesend           |
|       |                            |       | 4x            | Externe Stromversorgung über TEBS- und<br>Kühlanlagestecker anwesend |

Lassen Sie das 554 090 0xx 0-Gerät auf einer externen Stromverbindung für <u>mindestens 15 Minuten</u>, sodass das Gerät die GPRS-Kommunikation starten kann und GPS-Empfang erhalten kann. Wenn das Gerät nicht genügend GPRS- / GPS-Empfang in einem geschlossenen Raum (zB. Depot, Lager usw.) hat, bitte verwenden Sie es außerhalb des Raums erneut.

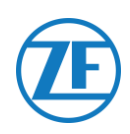

## Hardwareverbindungen

## Entfernung der Schutzkappen

Bevor Sie die Stecker einstecken, entfernen Sie die Schutzkappen von den 554 090 0xx 0-Porten. Entfernen Sie nur die Schutzkappen von den Porten, die Sie auch verwenden werden.

## ENTFERNEN SIE KEINE SCHUTZKAPPEN VON NICHT-VERWENDETEN PORTEN, DA DIE 554 090 0xx 0-EINHEIT NICHT MEHR WASSERDICHT SEIN WIRD.

- Mit einem Schlitzschraubenzieher heben Sie die Klemmen auf beiden Seiten der Schutzkappen auf.
- 2. Entfernen Sie die Schutzkappen vom 554 090 0xx 0-Port.

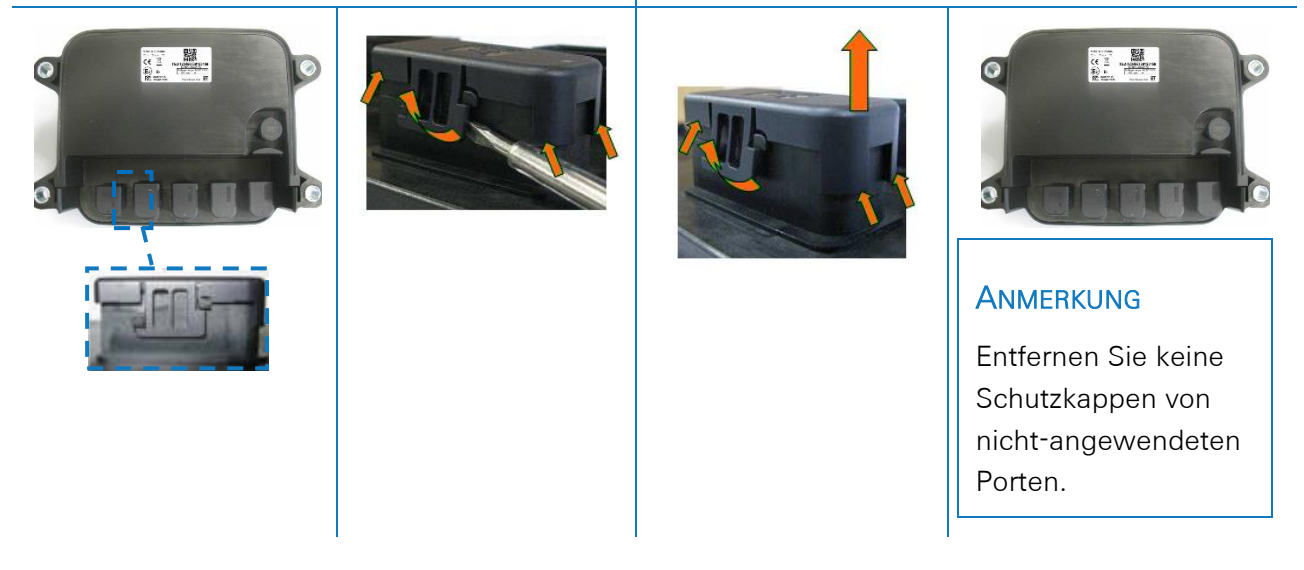

## Anschlüsse an die 554 090 0xx 0-Einheit

Alle Stecker der 554 090 0xx 0-Einheit verwenden denselben Typ von Stecker. Sorgen Sie dafür, dass alle Stecker richtig eingesteckt sind, sodass die Verbindung wasserdicht ist.

1. Stecken Sie den Stecker in den richtigen Port ein.

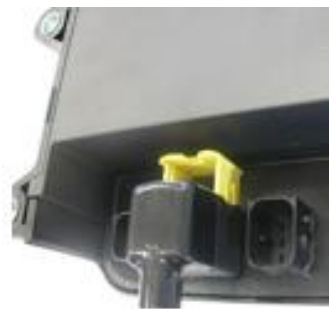

Der Stecker ist so konstruiert, dass das Einstecken eines Steckers in einen falschen Port eigentlich unmöglich ist.

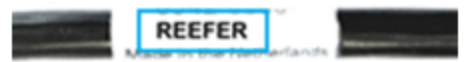

#### ANMERKUNG

Der Kabeltyp können Sie auch auf das Kabel kontrollieren. Z. B. Kühlanlage

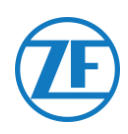

#### 2. Drücken Sie den Stecker nach unten.

Indem Sie den Stecker nach unten drücken, bewegt die gelbe Klemme sich automatisch nach unten.

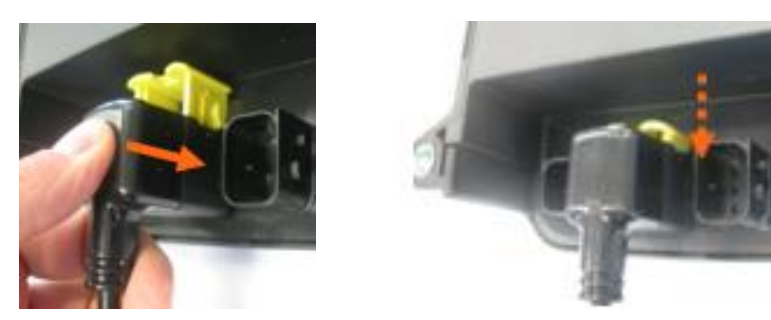

3. Drücken Sie dann die gelbe Klemme, um die Verbindung zu blockieren.

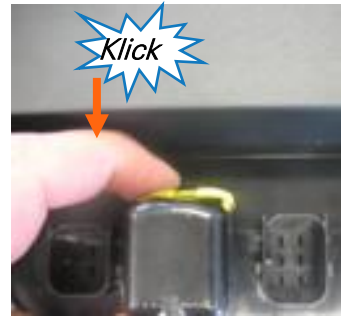

Sie sollen ein deutliches "Klicken" hören.

4. Der Stecker wurde richtig eingesteckt.

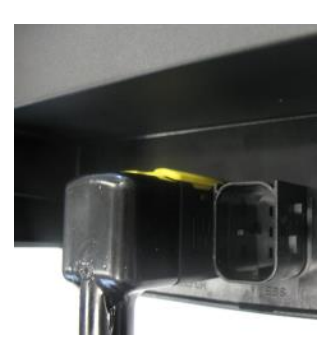

**RICHTIG eingesteckt** 

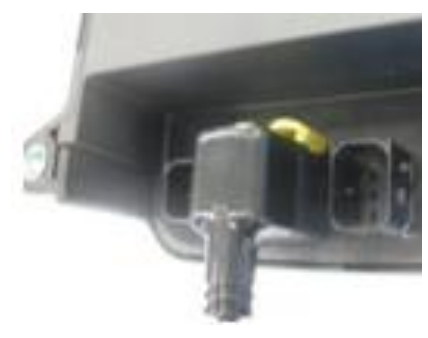

FALSCH eingesteckt

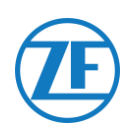

## Anschluss an das TEBS-System

#### WICHTIG – DIAGNOSESOFTWARE

Es gibt TEBS-Systeme, wobei für die Parameter-Änderung ein spezifischer Port erforderlich ist.

Für die Parameter-Änderung brauchen Sie einen:

- PC / Laptop
- Eine Diagnoseschnittstelle
- Ein Anschlusskabel (USB / seriell)
- Die WABCO-Diagnosesoftware

## Softwareanforderungen - die Diagnosesoftware Bestellen

Öffnen Sie die MYWABCO-Webseite: https://www.am.wabco-auto.com/welcome/

Wenn Sie Hilfe beim Anmelden benötigen, können Sie diese durch Klicken auf die Taste "Schritt-für-Schritt-Anleitung" erhalten.

Nachdem Sie sich erfolgreich angemeldet haben, können Sie die Diagnosesoftware über MYWABCO bestellen.

#### ANMERKUNG

Wenn Parameter geändert werden sollen, ist jedoch eine Autorisierung mit einem PIN-Code erforderlich. Dieser PIN erhalten Sie über die entsprechenden Schulungen oder per E-Learning bei der WABCO-Academy.

Bitte holen Sie sich weitere Auskünfte über die Diagnosesoftware bei Ihrem lokalen WABCO Service Partner oder via <u>http://www.wabco.info/i/524</u>.

## Hardwareanforderungen

## **Option 1**

Diagnose gemäß ISO 11992 (CAN 24 V) über die 7-pin -CAN-Verbindung ISO 7638

ISO 7638 -Trennadapter mit CAN-Buchse (446 300 360 0)

Diagnoseschnittstelle (DI-2) mit USB-Port (für PC-Anschluss) (446 301 030 0)

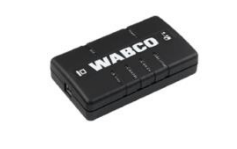

CAN-Diagnosekabel (446 300 361 0 (5m) / 446 300 362 0 (20m))

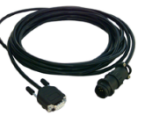

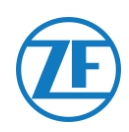

## Option 2

Diagnose gemäß ISO 11898 (CAN 5 V) über eine externe Diagnoseverbindung

Externe Diagnosebuchse mit gelber Kappe (449 611 xxx 0): Nur TEBS-E-Modulators (Premium)

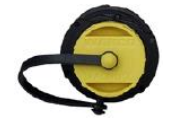

Diagnoseschnittstelle (DI-2) mit USB-Port (für PC-Anschluss) (446 301 030 0) CAN-Diagnosekabel (446 300 348 0)

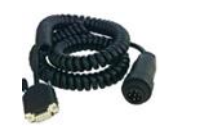

## Anschluss an 554 090 0xx 0

Der Stecker des spezifischen TEBS-Anschlusskabels wird an den EBS-Port der 554 090 0xx 0-Einheit angeschlossen (siehe "<u>Anschlüsse an die 554 090 0xx 0-Einheit</u>" S. 12).

Alle TEBS-Anschlusskabel verwenden denselben Typ von Stecker. Sorgen Sie dafür, dass alle Stecker richtig eingesteckt sind, sodass die Verbindung wasserdicht ist.

Die 554 090 0xx 0-Einheit kann über das TEBS-System betrieben werden.

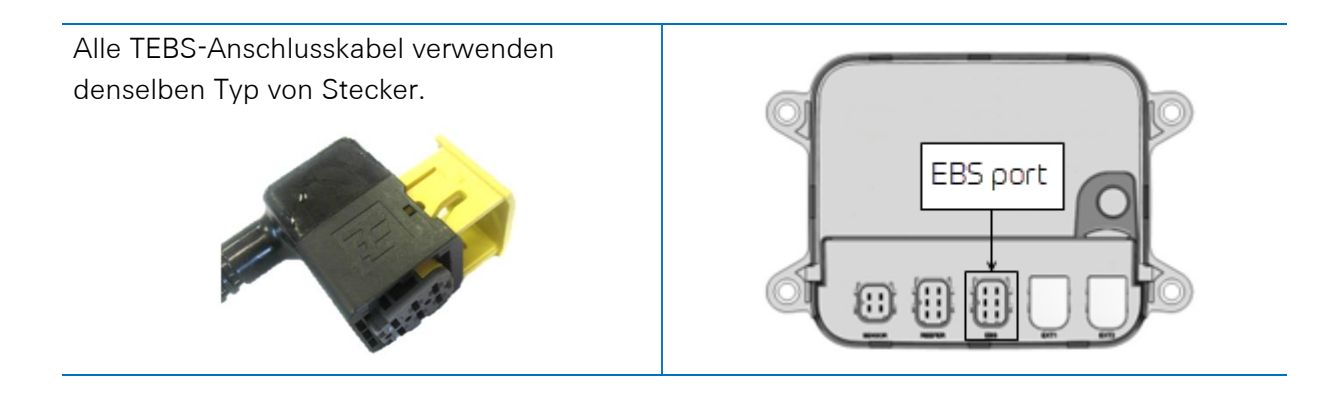

## Anschluss an das TEBS-System

Die Integration von 554 090 0xx 0 mit einem TEBS-System erfordert ein spezifisches Kabel je nach TEBS-Typ.

Die Übersicht der Kabel finden Sie auf der nächsten Seite.

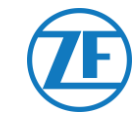

| EBS-Typ                                                                       | Pinbelegung<br>554 090 0xx 0 Seite |                                    | Verfügbare<br>Energie | CAN<br>Verfügbar                 | Artikelcode | Länge            |        |           |  |  |  |
|-------------------------------------------------------------------------------|------------------------------------|------------------------------------|-----------------------|----------------------------------|-------------|------------------|--------|-----------|--|--|--|
| WABCO TEBS-D0 Standard<br>Seriennummer ≤ 75000<br>Herstellungsdatum ≤ 09/2003 | Nicht                              | Nicht mit 554 090 0xx 0 kompatibel |                       |                                  |             |                  |        |           |  |  |  |
| WABCO TEBS-D1 Standard<br>480 102 010 0                                       | Nicht                              | t mit 554                          | 090 0xx               | 0 kompatibel                     |             |                  |        |           |  |  |  |
| WABCO TEBS-D1 PREMIUM                                                         | 1                                  | Rot                                | V EIN                 | V Ein = KL15                     | Ja          | 0942-0388-EBS-01 | 5 m    |           |  |  |  |
| 480 102 014 0                                                                 | 2                                  | Schwarz                            | CAN-H                 | (554 090 0xx 0 nur               |             | 449 028 000 0    |        |           |  |  |  |
|                                                                               | 3                                  | -                                  | -                     | betrieben mit<br>eingeschalteter |             |                  |        |           |  |  |  |
|                                                                               | 4                                  | Braun                              | GND                   | Zündung)                         |             |                  |        |           |  |  |  |
|                                                                               | 5                                  | Weiß                               | CAN-L                 |                                  |             |                  |        |           |  |  |  |
|                                                                               | 6                                  | -                                  | -                     |                                  |             |                  |        |           |  |  |  |
| WABCO TEBS-E-SUBSYSTEM                                                        | 1                                  | Grün                               | V EIN                 | Ja                               | Ja          | 0942-388-EBS-03  | 5 m    |           |  |  |  |
| 480 102 03x 0<br>480 102 06x 0                                                | 2                                  | Schwarz                            | CAN-H                 | -                                |             | 449 029 000 0    |        |           |  |  |  |
| 480 102 08x 0                                                                 | 3                                  | Rot                                | Eingabe               |                                  |             |                  |        | 0942-0388 |  |  |  |
|                                                                               | 4                                  | Braun                              | GND                   |                                  |             |                  |        | ×[==      |  |  |  |
|                                                                               | 5                                  | Weiß                               | CAN-L                 |                                  |             |                  |        | \         |  |  |  |
|                                                                               | 6                                  | -                                  | -                     |                                  |             |                  |        |           |  |  |  |
| WABCO TEBS-E SUBSYSTEM                                                        | 1                                  | Grün                               | V EIN                 | Ja                               | Ja          | 0942-0388-EBS-07 | 1m + 6 | ~         |  |  |  |
| SmartBoard (Nicht IVTM)<br>480 102 03x 0                                      | 2                                  | Schwarz                            | CAN-H                 |                                  |             | 449 033 000 0    | m/3 m  |           |  |  |  |
| 480 102 06x 0                                                                 | 3                                  | Rot                                | Eingabe               |                                  |             |                  |        |           |  |  |  |
| 480 102 08x 0                                                                 | 4                                  | Braun                              | GND                   |                                  |             |                  |        |           |  |  |  |
|                                                                               | 5                                  | Weiß                               | CAN-L                 |                                  |             |                  |        | 3m        |  |  |  |
|                                                                               | 6                                  | -                                  | -                     |                                  |             |                  |        |           |  |  |  |

| EBS-Typ              | 554 | Pinbelegu<br>090_0xx | ung<br>0 Seite | Verfügbare<br>Energie                       | CAN<br>Verfügbar                      | Artikelcode        | Länge |                       |  |  |  |  |
|----------------------|-----|----------------------|----------------|---------------------------------------------|---------------------------------------|--------------------|-------|-----------------------|--|--|--|--|
| WABCO TEBS-E GIO5    | 1   | Rot                  | V EIN          | Ja                                          | Ja                                    | 0942-0388-EBS-04   | 5 m   |                       |  |  |  |  |
| 480 102 06x 0        | 2   | Schwarz              | CAN-H          |                                             |                                       | 449 030 000 0      |       |                       |  |  |  |  |
| 400 102 008 0        | 3   | -                    | -              |                                             |                                       |                    |       | // 0942-0388 () // in |  |  |  |  |
|                      | 4   | Braun                | GND            |                                             |                                       |                    |       |                       |  |  |  |  |
|                      | 5   | Weiß                 | CAN-L          |                                             |                                       |                    |       |                       |  |  |  |  |
|                      | 6   | -                    | -              |                                             |                                       |                    |       |                       |  |  |  |  |
| Haldex EB+ Gen. 1    | 1   | Rot                  | V EIN          | V ein = KL15                                | NEIN                                  | 0942-0388-EBS-10   | 6 m   |                       |  |  |  |  |
| "810"                | 2   | Grün                 | CAN-H          | ( <b>554 090 0xx 0</b> nur<br>betrieben mit |                                       | 449 034 000 0      |       |                       |  |  |  |  |
|                      | 3   | -                    | -              | eingeschalteter                             |                                       |                    |       | / 0942-0388           |  |  |  |  |
| Haldex EB+ Gen. 2    | 4   | Blau                 | GND            | Zündung)                                    | Ab<br>Softwareversi<br>on <b>C499</b> |                    |       | 2 <sup>1</sup>        |  |  |  |  |
| "820"<br>950 820 … " | 5   | Gelb                 | CAN-L          |                                             |                                       |                    |       |                       |  |  |  |  |
|                      | 6   | -                    | -              |                                             |                                       |                    |       |                       |  |  |  |  |
| Haldex EB+ Gen. 3    | 1   | Rot                  | V EIN          | Ja                                          | Ja                                    | 0942-0388-EBS-10-3 | 7 m   |                       |  |  |  |  |
| "823"<br>"950 823…"  | 2   | Grün                 | CAN-H          |                                             |                                       | 449 035 000 0      |       |                       |  |  |  |  |
|                      | 3   | -                    | -              | -                                           |                                       |                    |       | (642.0388             |  |  |  |  |
|                      | 4   | Blau                 | GND            |                                             |                                       |                    |       |                       |  |  |  |  |
|                      | 5   | Gelb                 | CAN-L          |                                             |                                       |                    |       |                       |  |  |  |  |
|                      | 6   | -                    | -              |                                             |                                       |                    |       |                       |  |  |  |  |
| Haldex EB+ Gen. 4    | 1   | Rot                  | V EIN          | Ja                                          | Ja                                    | 554 091 011 0      | Ja    |                       |  |  |  |  |
| "842"<br>"950 800 …" | 2   | Grün                 | CAN-H          |                                             |                                       |                    |       |                       |  |  |  |  |
|                      | 3   | -                    | -              |                                             |                                       |                    |       |                       |  |  |  |  |
|                      | 4   | Blau                 | GND            |                                             |                                       |                    |       |                       |  |  |  |  |
|                      | 5   | Gelb                 | CAN-L          |                                             |                                       |                    |       |                       |  |  |  |  |
|                      | 6   | -                    | -              |                                             |                                       |                    |       |                       |  |  |  |  |

| EBS-Typ                                  | F<br>554                            | Pinbeleg<br>090 0xx | ung<br>0 Seite           | Verfügbare<br>Energie | CAN<br>Verfügbar | Artikelcode                       | Länge |                          |
|------------------------------------------|-------------------------------------|---------------------|--------------------------|-----------------------|------------------|-----------------------------------|-------|--------------------------|
| Knorr TEBS4 (G1) ES205x                  | 1                                   | Weiß                | V EIN                    | Ja                    | NEIN             | 0942-0388-EBS-06U                 | 5 m   |                          |
|                                          | 2                                   | Grün                | CAN-H                    |                       |                  | 449 032 000 0                     |       |                          |
| Knorr TEBS G2.0/G2.1<br>ES2060           | 3                                   | -                   | -                        | Ja                    | Ja               |                                   |       | 9942-0388                |
|                                          | 4                                   | Braun               | GND                      |                       |                  | ADR-zertifizierte<br>Version:     |       | a                        |
| Knorr G2.2 ES2090                        | ES2090 5 Gelb CAN-L Ja Ja 0942-0388 |                     | 0942-0388-EBS-           |                       |                  |                                   |       |                          |
| 6                                        |                                     |                     | 06U-ADR<br>449 032 001 0 |                       |                  |                                   |       |                          |
| Kabel offenes Ende<br>(Diameter: 6.2 mm) | 1                                   | Weiß                | V EIN                    |                       |                  | 0942-0388-EBS-05<br>449 031 000 0 | 5 m   |                          |
|                                          | 2                                   | Grün                | CAN-H                    |                       |                  |                                   |       |                          |
|                                          | 3                                   | Grau                | Eingabe                  |                       |                  |                                   |       | <b>≥</b> == // 0942-0388 |
|                                          | 4                                   | Braun               | GND                      |                       |                  | ADR-zertifizierte<br>Version:     |       |                          |
|                                          | 5                                   | Gelb                | CAN-L                    |                       |                  | 0942-0388-EBS-                    |       |                          |
|                                          | 6                                   | -                   | -                        |                       |                  | 449 031 001 0                     |       |                          |

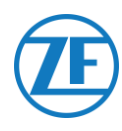

## WABCO TEBS-D1 Premium

## **Erforderliches Kabel**

EBS D

0942-0388-EBS-01

Schlieβen Sie 554 090 0xx 0 an den AN-/AUS-Port über das TEBS-Anschlusskabel an. Stellen Sie sicher, dass sich die Klemmen sauber und staubfrei bleiben.

Die Parameter des Modulators müssen nicht angepasst werden. Die Telematikverbindungen werden automatisch aktiviert, sodass keine Parameter-Änderung nötig ist.

Nach Anschluss der Hardware an die 554 090 0xx 0-Einheit kontrollieren Sie die Installation über TX-CONFIG (siehe <u>"Überprüfung der Installation mit TX-CONFIG</u>" auf Seite 118).

#### ANMERKUNG

Modulators des Auflieger-TEBS-Typs D mit Herstellungsdatum bis 09/2003 **unterstützen keine Stromversorgung der 554 090 0xx 0-Einheit**.

Verify the serial number on the modulator unit:

- Supported: 480 102 014 0
- Not supported: 480 102 010 0

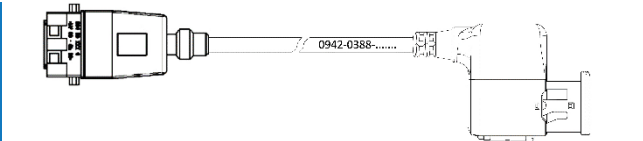

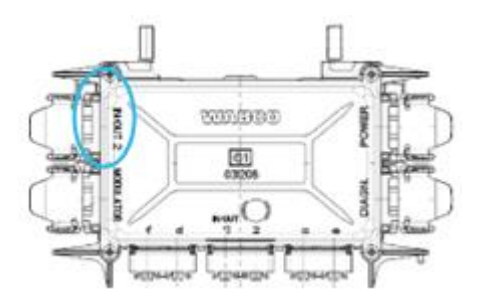

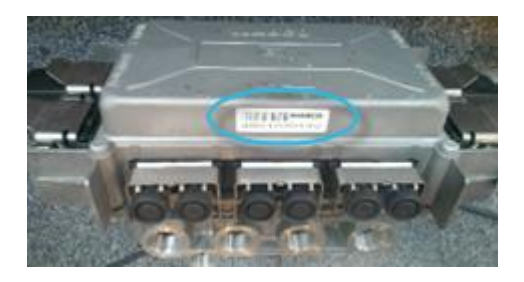

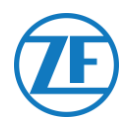

## WABCO TEBS-E-Subsystem

## Anschluss der Hardware

### Erforderliches Kabel

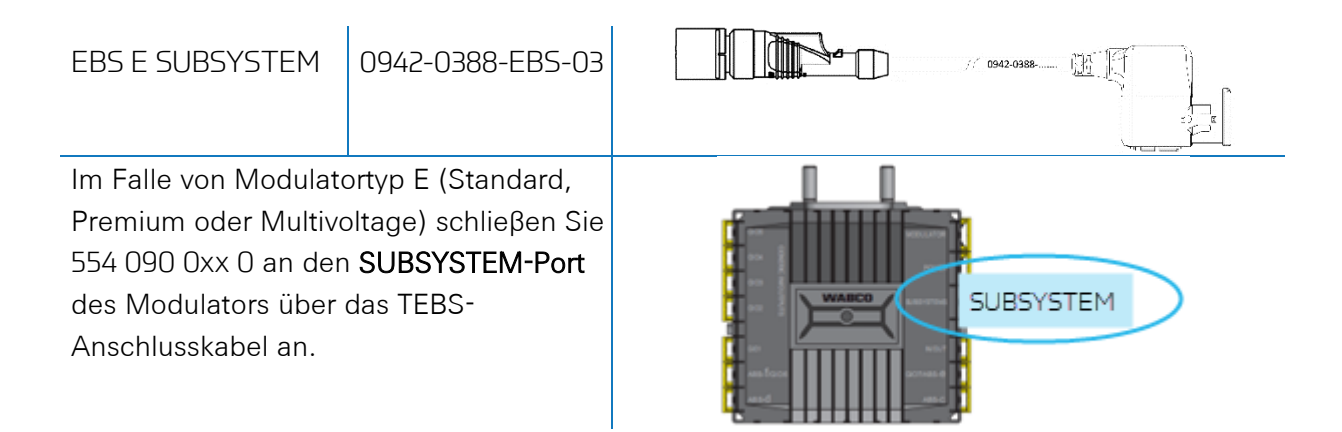

## WABCO TEBS-E-Subsystem SmartBoard (Nicht IVTM)

#### Anschluss der Hardware

#### Erforderliches Kabel

| EBS E SUBSYSTEM<br>SmartBoard | 0942-0388-EBS-07             |                  |  |  |  |  |
|-------------------------------|------------------------------|------------------|--|--|--|--|
| Wenn ein SmartBoar            | rd den Port des              | 0 0              |  |  |  |  |
| SUBSYSTEMS beleg              | t, brauchen Sie ein<br>kabol |                  |  |  |  |  |
| Schlieβen Sie 554 09          | 0 0xx 0 an den               |                  |  |  |  |  |
| Subsystemport des N           | Aodulators über ein          |                  |  |  |  |  |
| Ende des TEBS-Ansc            | hlusskabels an.              |                  |  |  |  |  |
| Schlieβen Sie die TE          | BS-Einheit an den            | A o Smooth Board |  |  |  |  |
| SmartBoard über das           | s sonstige Ende des          |                  |  |  |  |  |
| TEBS-Anschlusskabe            | els an.                      |                  |  |  |  |  |
|                               |                              | An 554 090 011 0 |  |  |  |  |

Nach Anschluss der Hardware an die TX-TRAILERGUARD-Einheit kontrollieren Sie die Installation über TX-CONFIG (siehe <u>"Überprüfung der Installation mit TX-CONFIG</u>" auf Seite 118).

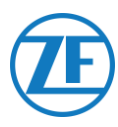

## WABCO TEBS-E-Subsystem SmartBoard II

## Anschluss der Hardware

#### Erforderliches Kabel

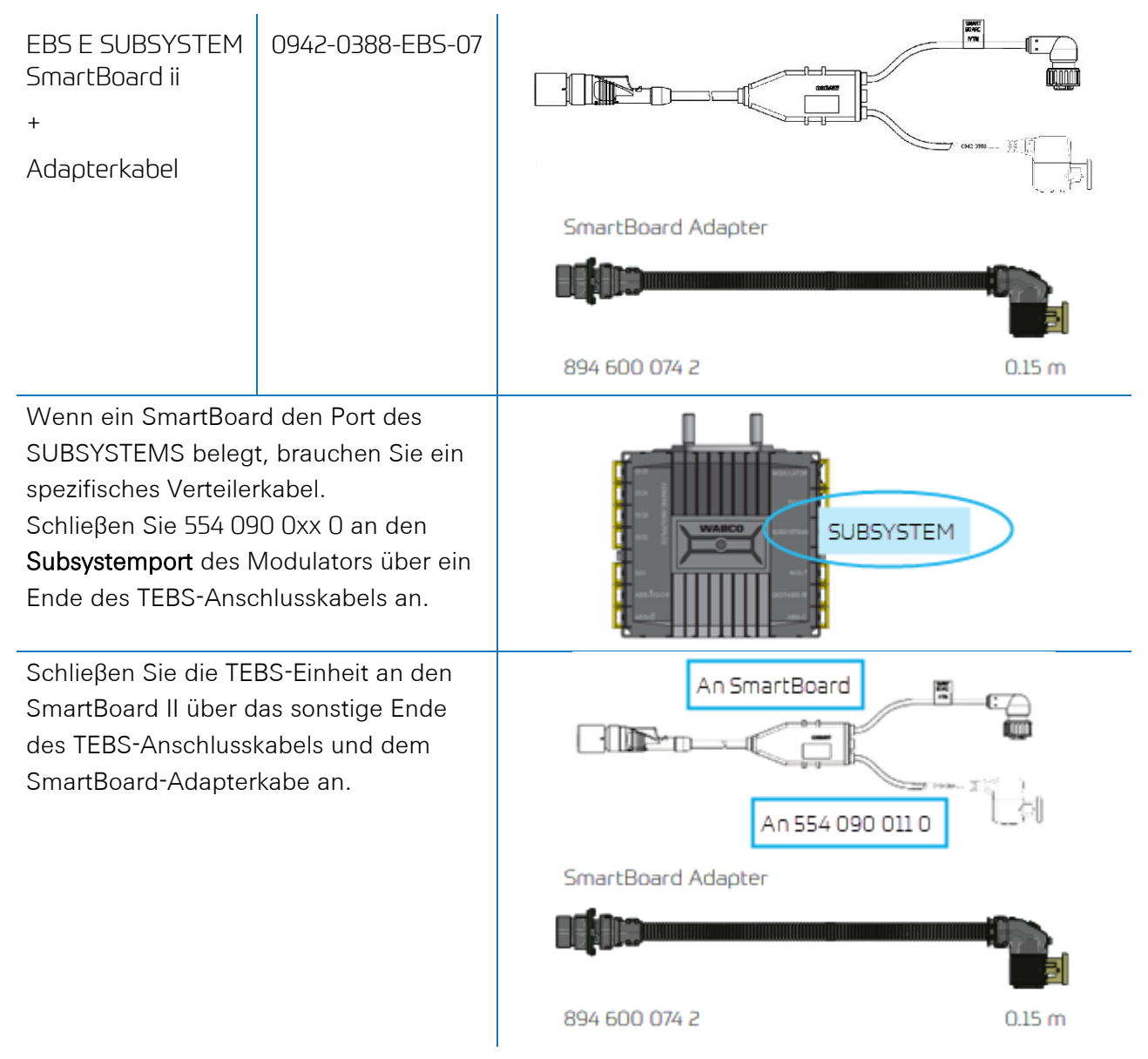

Nach Anschluss der Hardware an die TX-TRAILERGUARD-Einheit kontrollieren Sie die Installation über TX-CONFIG (siehe <u>"Überprüfung der Installation mit TX-CONFIG</u>" auf Seite 118).

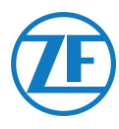

## Parameter-Änderung via TEBS-E-Diagnosesoftware

#### Voraussetzungen

TEBS-E-Diagnosesoftware: Siehe <u>"Softwareanforderungen - die Diagnosesoftware Bestellen</u>" auf Seite 14.

| n 🕼 TEBS-E Diagnostic Software (en) V5.50 246 301 588 0 LIC:30 PIN:200 DEMOVERSION — D |          |          |         |                 |         |           |         |      | × |             |          |      |
|----------------------------------------------------------------------------------------|----------|----------|---------|-----------------|---------|-----------|---------|------|---|-------------|----------|------|
| Diagnosis                                                                              | Start-up | Messages | Control | Measured values | System  | Tools ODR | Options | Help |   |             |          |      |
|                                                                                        | G        |          | EC      |                 | <u></u> |           |         |      | ? | Vehicle Cor | trol Sys | tems |

#### Parameter-Änderung

Wenn 554 090 0xx 0 mit dem SUBSYSTEM-Slot verbunden ist, muss Telematik in der TEBS-E-Diagnosesoftware als Subsystem aktiviert sein:

"TEBS-Fenster" > "Funktionsauswahl" > "Subsystem" > Telematiksystem (TS).

- 1. Öffnen Sie in der TEBS-E-Diagnosesoftware das Menü "EBS-Systemparametereinstellung":
- 2. Wählen Sie unter "Subsysteme" im Register "Standardfunktionen" Telematiksystem (TS) aus.

| 🥵 Parameter                                                | - c                                                                     | x í |
|------------------------------------------------------------|-------------------------------------------------------------------------|-----|
| (1) Start (2) Vehicle (3) Brake data (4) Standard function | (6) Brake functions   (10) Electronic Extension Module   (11) Connector | 1   |
| Standard functions                                         |                                                                         |     |
| Speed switch1 (ISS1)                                       |                                                                         |     |
| Speed switch2 (ISS2)                                       |                                                                         |     |
| Wear indicator (LWI)                                       |                                                                         |     |
| Diagnosis / Telematic system GIO5 (DIAG)                   |                                                                         |     |
| Stop light supply (24N)                                    |                                                                         |     |
| Subsystems                                                 |                                                                         |     |
| CoptiTire (IVTM)                                           |                                                                         |     |
| E Remote control unit (RCU)                                |                                                                         |     |
| Control box (RCB)                                          |                                                                         |     |
| SmartBoard (SB)                                            |                                                                         |     |
| ✓ Telematic system (TS)                                    |                                                                         |     |
| Electronic Extension Module (ELEX)                         |                                                                         |     |
| CoptLink (OLnk)                                            |                                                                         |     |
|                                                            |                                                                         |     |
| Parameter Brake functions:                                 |                                                                         |     |
| Mask                                                       |                                                                         |     |
| Parameter General functions:                               |                                                                         |     |
| Display                                                    |                                                                         |     |
| Parameter Function modules                                 |                                                                         |     |
| Dienlay                                                    |                                                                         |     |
|                                                            |                                                                         |     |
|                                                            |                                                                         |     |
|                                                            | ≤ <back next="">&gt; Cancel H</back>                                    | elp |
|                                                            |                                                                         |     |

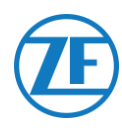

3. Wählen Sie anschließend unter "Subsysteme" auf der Registerkarte "Stecker" die Option **Telematik** aus.

| 🧭 Parameter                                                                                      |                                                               | – 🗆 🗙                                                                                                    |
|--------------------------------------------------------------------------------------------------|---------------------------------------------------------------|----------------------------------------------------------------------------------------------------|
| (1) Start (2) Vehicle (3) Brake data (4) Standard functions                                      | (6) Brake functions (10) Electronic Extension Module (11) Con | nector                                                                                                    |
| Connector TEBS-E Connector Electronic Extension Module                                           |                                                               |                                                                                                    |
| GIOS<br>Vore V<br>GIO4<br>Vore V<br>GIO3<br>Vore V<br>GIO5<br>Vore V<br>GIO5<br>Vore V<br>Vore V | Component(s) not yet assigned                                 | Subsystems<br>Telematics (Pri 5 2 3)  V V V V T Tore V T T Tore V T T Tore V T T Tore V T T Tore V T T T T T T T T T T T T T T T T T T |
| Write to file                                                                                    | System plate                                                  | <u>≤<back< u=""> <u>N</u>ext&gt;&gt; <u>QK</u> <u>H</u>elp</back<></u>                                                                 |
|                                                                                                  |                                                               |                                                                                                    |

- 4. Klicken Sie auf **Write to ECU**, wenn alle Änderungen gemacht wurden (PIN-Code erforderlich (siehe "<u>Anmerkung</u>
- 5. " auf Seite 14)).

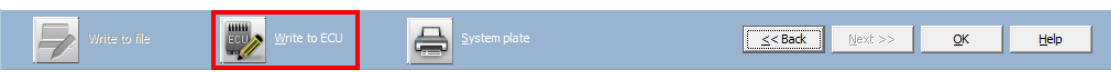

Nach Anschluss der Hardware an die 554 090 0xx 0-Einheit kontrollieren Sie die Installation über TX-CONFIG (siehe <u>"Überprüfung der Installation mit TX-CONFIG</u>" auf Seite 118).

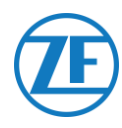

## WABCO-TEBS-E GIO5

## Anschluss der Hardware

#### Erforderliches Kabel

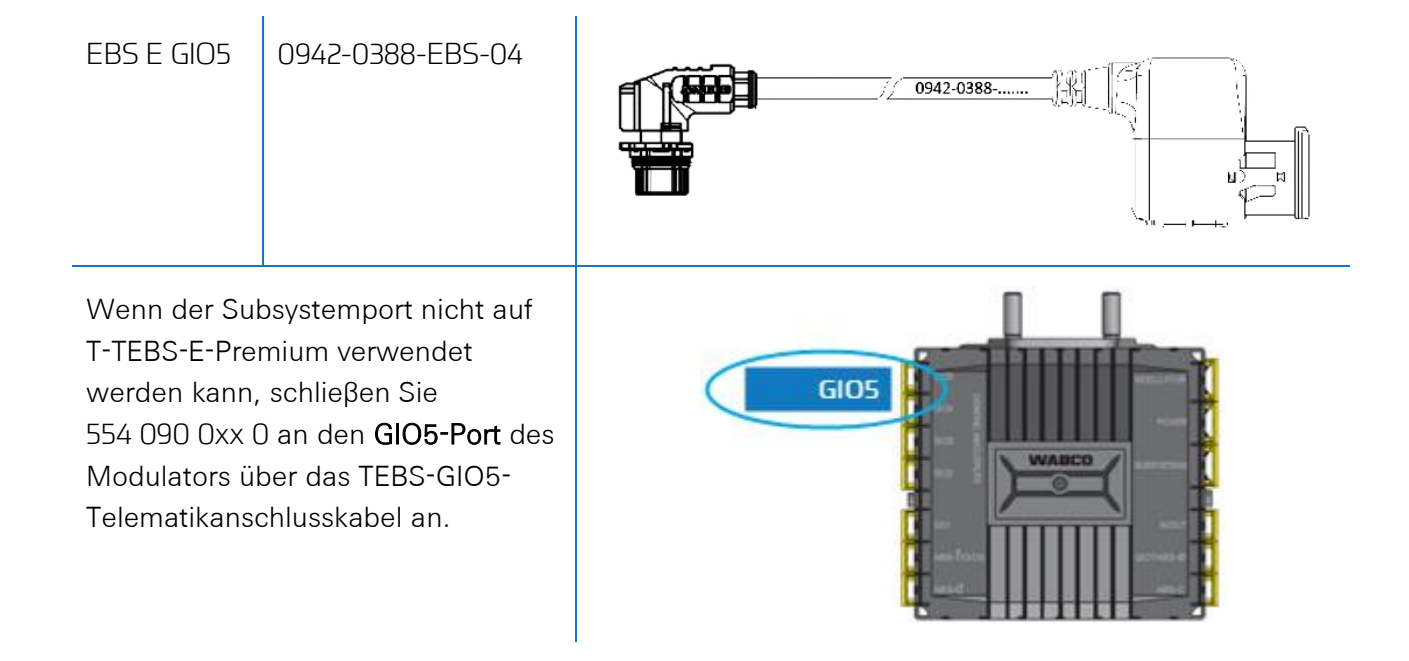

## Parameter Adaptation Using TEBS-E Diagnostics Software

#### Voraussetzungen

TEBS-E-Diagnosesoftware: Siehe <u>Softwareanforderungen - die Diagnosesoftware Bestellen</u> auf Seite 14.

| TEBS-E Diagnostic Software (en) V5.50 246 301 588 0 LIC:30 PIN:200 DEMOVERSION    |                     |           |                  |  |
|-----------------------------------------------------------------------------------|---------------------|-----------|------------------|--|
| Diagnosis Start-up Messages Control Measured values System Tools ODR Options Help |                     |           |                  |  |
|                                                                                   | VVVA<br>Vehicle Cor | trol Syst | <b>O</b><br>tems |  |

## Parameter-Änderung

Wenn 554 090 0xx 0 mit dem SUBSYSTEM-Slot verbunden ist, muss Telematik in der TEBS-E-Diagnosesoftware als Standardfunktionalität aktiviert werden:

"TEBS-Fenster" > "Funktionsauswahl" > "Standardfunktionen" > Diagnose / Telematiksystem GIO5 (DIAG).

1. Öffnen Sie in der TEBS-E-Diagnosesoftware das Menü "EBS-Systemparametereinstellung": 👼.

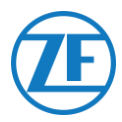

2. Wählen Sie im Register "Standardfunktionen" das Diagnose- / Telematiksystem GIO5 (DIAG) aus.

| Standard functions                                                                                                    | Speed witch (ISS)     |         |                     |
|----------------------------------------------------------------------------------------------------|-----------------------|---------|---------------------|
| Speed switch1 (ISS1)                                                                                                    | apold smith (133)     | ISS 1   |                     |
| Speed switch2 (ISS2)                                                                                                    | Speed on              | 15 km/h | 15 km/h             |
| Wear final value (LWI)                                                                                                    | Sneed off             | 10 km/h | 10 km/h             |
| Diagnosis / Telematic system GID5 (DIAG)                                                                                  | Laudioasted           | _       | _                   |
| Prop light porter toppy (2414)                                                                                            | BTB rules signal      |         |                     |
| Cubaudana.                                                                                                    | Cable break detection | 2       | य र                 |
|                                                                                                    | Connected components  | 12      | P-                  |
| E Remote control and (PCLI)                                                                                               | Valve                 | G       | c                   |
| Control box (RCR)                                                                                                    | Light                 | с       | с                   |
| SmartBoard (SB)                                                                                                    |                       |         |                     |
| Telematic sustem (TS)                                                                                                    |                       |         |                     |
|                                                                                                    |                       |         |                     |
| Parameter Brake functions:<br>Display<br>Parameter General functions:<br>Display<br>Parameter Punction modules<br>Display |                       |         |                     |
|                                                                                                    | ,                     | // Bark | Next 22 Cancel Hale |

3. Wählen Sie auf der Registerkarte "Stecker" Diagnose- / Telematik unter GIO5 aus.

| 6105                            |   | Component[s] not yet assign | ned       | Subsystems |   |
|---------------------------------|---|-----------------------------|-----------|------------|---|
| Disgnosis/Televience (Pin 1 34) | • |                             | <u>^</u>  | None       | 2 |
| 0104                            |   |                             |           | In/Out     |   |
| None                            | • |                             |           | None       | 5 |
| 6103                            |   |                             |           | 610 7      |   |
| None                            | • | -                           | _         | None       | 2 |
| 6102                            |   | 006                         | 8004 4704 |            |   |
| [LACV 1 (Pin 1)                 | • | 001 8                       | -         |            |   |
| None                            | • |                             | PONER     |            |   |
| GI01                            |   | - VVAB                      |           |            |   |
| RTR valve 1 (Pin 1)             |   | 902 T                       |           |            |   |
| None                            | • | *<br>                       | an short  |            |   |
| 6106                            |   | -                           | 0022400-4 |            |   |
| None                            | - | -                           | -         |            |   |
|                                 |   | ABH                         | ABG-C     |            |   |
|                                 |   | Component[s] selected two   |           |            |   |
|                                 |   |                             |           |            |   |
|                                 |   |                             |           |            |   |
|                                 |   |                             |           |            |   |
|                                 |   |                             |           |            |   |
|                                 |   |                             | 1         |            |   |
|                                 |   |                             |           |            |   |
|                                 |   |                             |           |            |   |

 Klicken Sie auf Write to ECU, wenn alle Änderungen gemacht wurden (PIN-Code erforderlich (siehe <u>"Anmerkung</u>" S.<u>14</u>)).

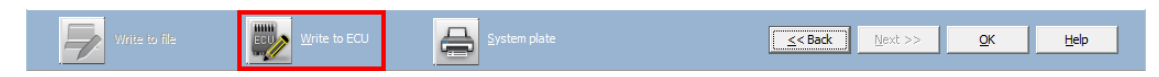

Nach Anschluss der Hardware an die 554 090 0xx 0-Einheit kontrollieren Sie die Installation über TX-CONFIG (siehe "Überprüfung der Installation mit TX-CONFIG" auf Seite 118).

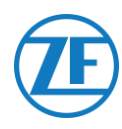

## Haldex EB+

## Anschluss der Hardware

### Gen. 1 / Gen. 2 - Erforderliches Kabel

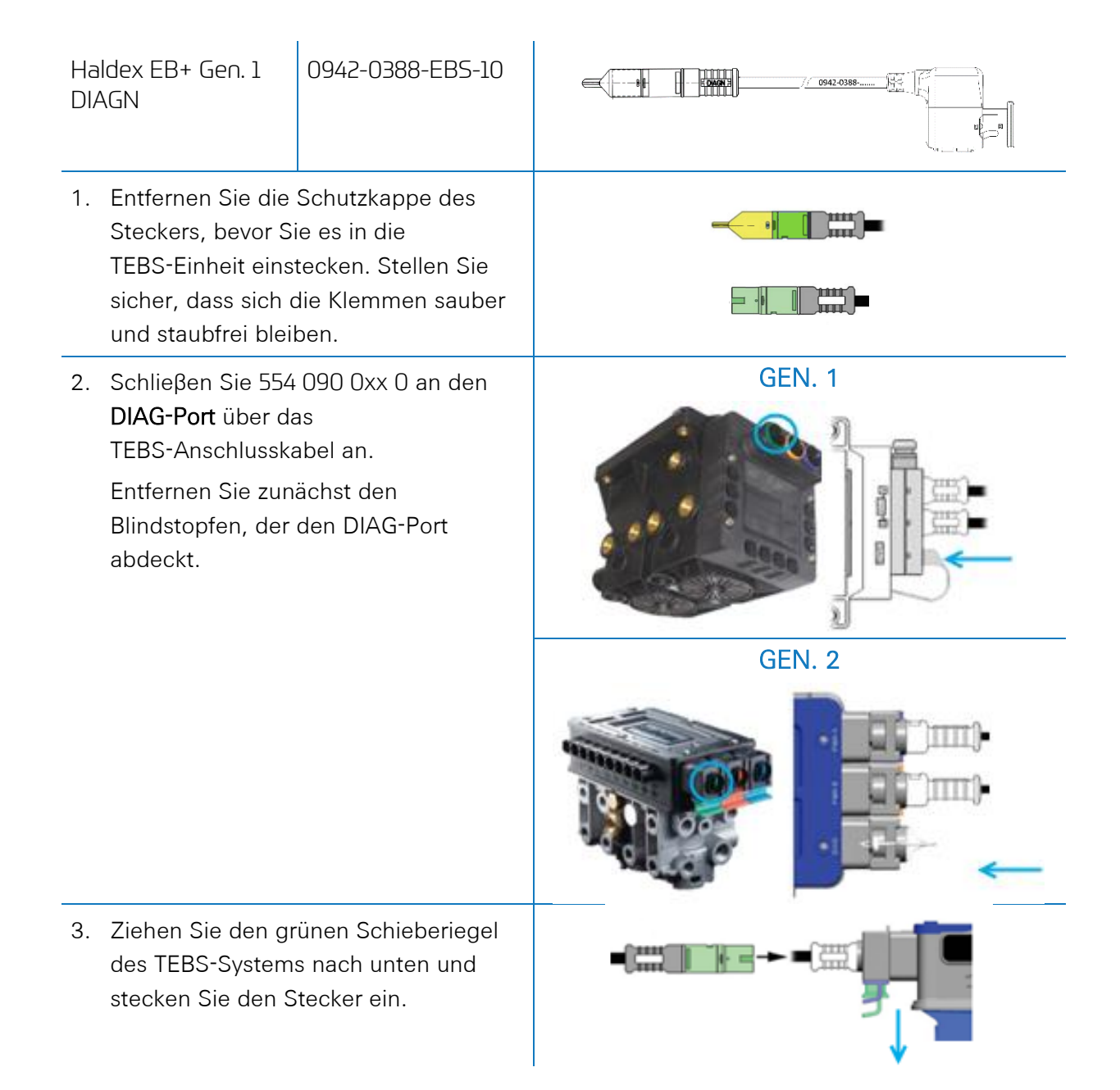

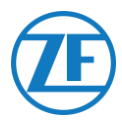

## Gen. 3 – Erforderliches Kabel

| Ha<br>DI/ | Ildex EB+ Gen. 3<br>AGN                                                                                         | 0942-0388-EBS-10-3                                                                                                    |                                      |
|-----------|----------------------------------------------------------------------------------------------------|----------------------------------------------------------------------------------------------------|--------------------------------------|
| 1.        | Schlieβen Sie 5<br>der <b>DIAG-Ports</b><br>der Abbildung)<br>TEBS-Anschlus<br>Sie zunächst de<br>den DIAG-Port | 54 090 0xx 0 an einen<br>(siehe <b>11</b> oder <b>12</b> in<br>über das<br>skabel an. Entfernen<br>en Blindstopfen, der<br>abdeckt. | Blindstopfen<br>11 DIAGN<br>12 DIAGN |
| 2.        | Stellen Sie sich<br>Klemmen saub<br>bleiben. Sie sol<br>" <b>Klicken</b> " hören                                | er, dass sich die<br>er und staubfrei<br>len ein deutliches                                                                         | Klick                                |

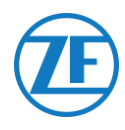

## Gen. 4 – Erforderliches Kabel

| Haldex EB+ Gen. 4 DIAGN 554 090 0xx 0 |  |
|---------------------------------------|--|
|---------------------------------------|--|

Bitte wenden Sie sich an Ihren Haldex-Servicepartner vor Ort, um den richtigen Anschluss zu ermitteln.

Was die Hardware betrifft, so gibt es nur eine Version: Es sind sowohl T-CAN als auch H-CAN verfügbar.

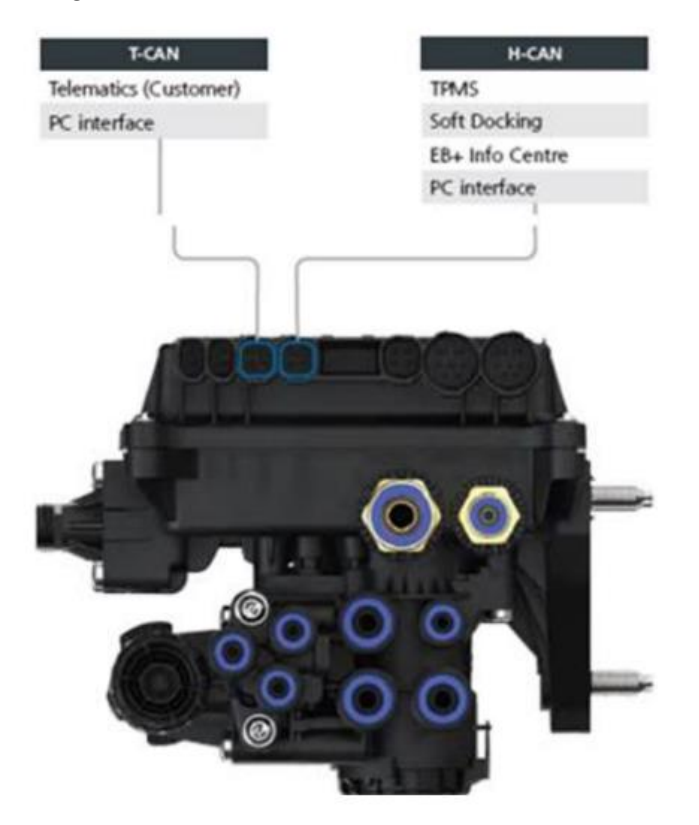

Für die Software gibt es jedoch 2 Versionen:

- T-CAN und H-CAN aktiv
- Nur H-CAN aktiv

Falls T-CAN und H-CAN aktiv sind, MUSS die Telematikeinheit mit T-CAN verbunden sein.

Falls nur H-CAN aktiv ist, muss die Telematikeinheit mit H-CAN verbunden sein. Wenn H-CAN bereits belegt ist, verwenden Sie ein Splitter-Kabel 844 542 XXX (nur bei Haldex zu beziehen).

| 844 54x xxx     Diagnostics splitter cable       4x4x4     4x4x4       CAN Y-Splitter (M/E/E) | 844 542 001 | CAN Y-Splitter<br>(M/F/F) – 1.25m |
|-----------------------------------------------------------------------------------------------|-------------|-----------------------------------|
|-----------------------------------------------------------------------------------------------|-------------|-----------------------------------|

Bitte wenden Sie sich an Ihren Haldex-Servicepartner vor Ort, um den richtigen Anschluss zu ermitteln.

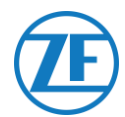

Wir empfehlen, entweder die **Teilenummer** oder die **Diagnosesoftware** zu überprüfen, um die richtige Konfiguration zu bestimmen.

- Teilenummer überprüfen
  - Teilenummer 842 00x xxx => Telematik mit **H-CAN** verbinden

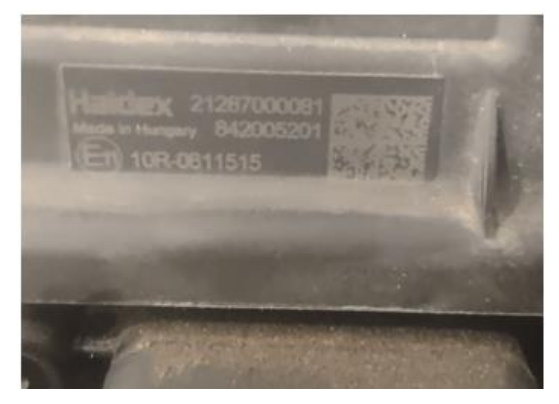

• DIAG++ Diagnosesoftware überprüfen

Teilenummer 842 01x xxx & 842 02x xxx => Telematik mit **T-CAN** verbinden

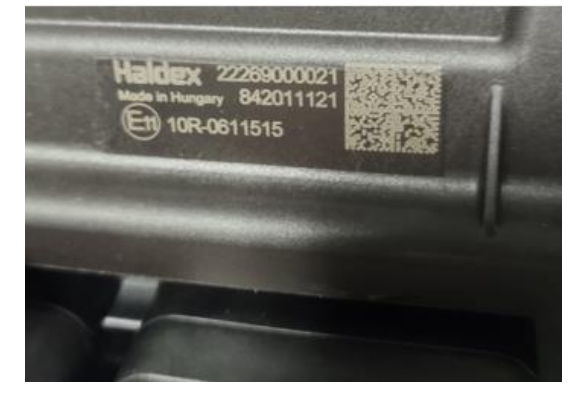

Bitte klicken Sie auf den Link "ECU-Version" auf dem Diag++-Startbildschirm – ein Dialog wird angezeigt:

- HCAN
- HCAN/SCAN
- HCAN/HCAN
- HCAN/HCAN/SCAN
- => Telematik mit **H-CAN** verbinden
- HCAN/TCAN
- HCAN/TCAN/SCAN
- => Telematik mit T-CAN verbinden

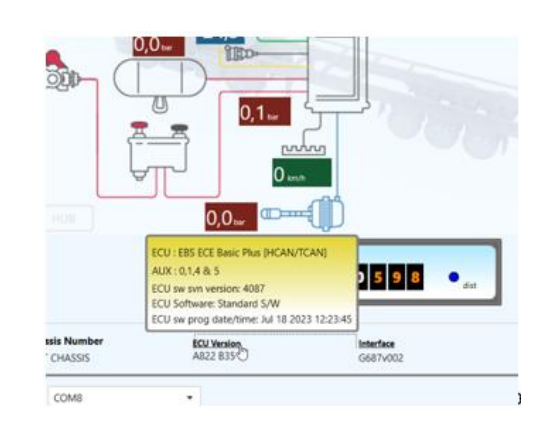

Bitte wenden Sie sich für weitere Unterstützung an Ihren lokalen Haldex-Servicepartner.

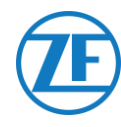

## Diag-Ports Nicht Verfügbar auf der Haldex-Generation-2-Einheit

Wenn der DIAG-Port der Gen. 2-Einheit von Haldex schon von z. B. einer Einheit "EB+ Soft Docking" oder einem Modul "EB+ Info Center" besetzt ist, gibt es <u>kein Verteilerkabel</u>, um die bestehende Verbindung zu teilen. Sie werden sich entscheiden müssen, welche Hardware Sie anschließen möchten.

#### Diag-Ports Nicht Verfügbar auf der Haldex-Generation-3-Einheit

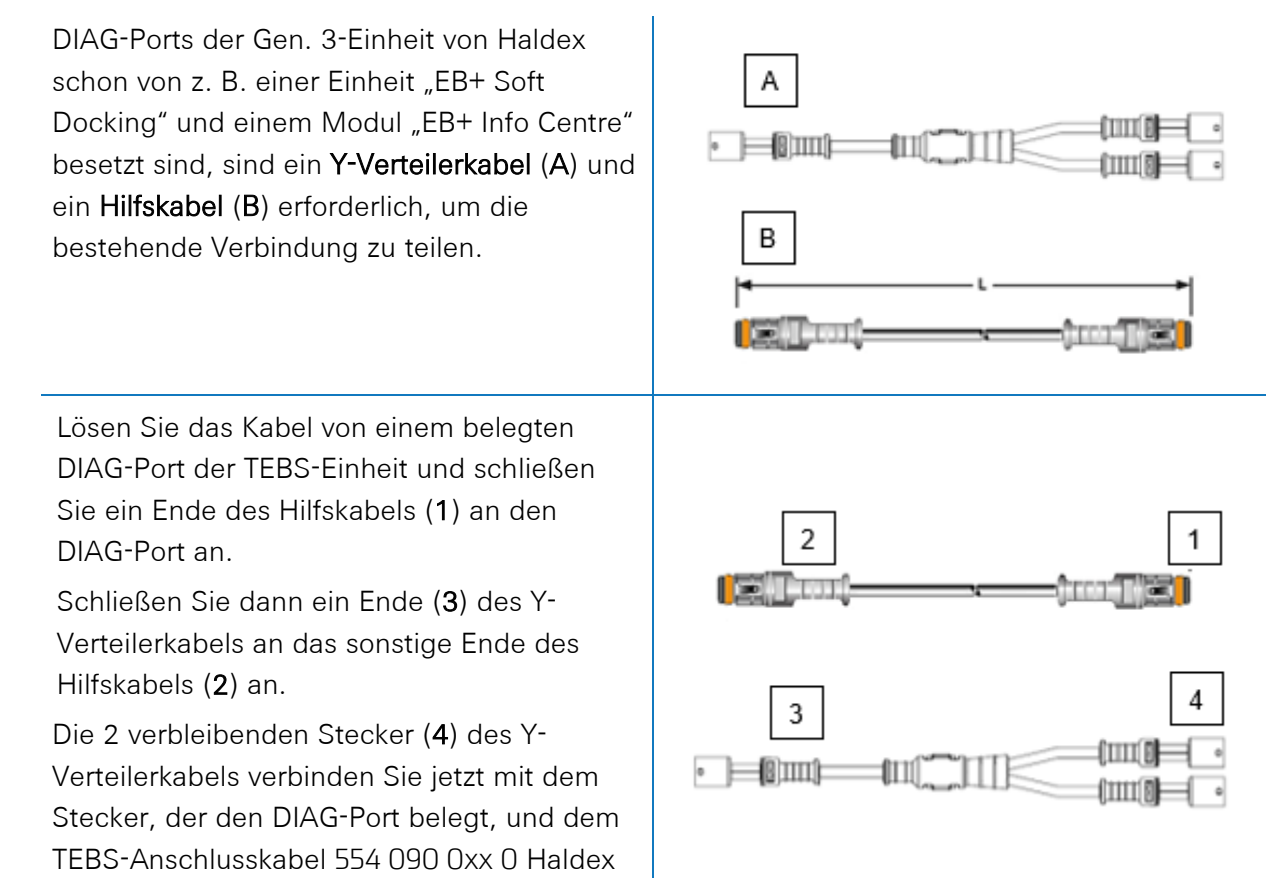

Nehmen Sie mit Ihrem lokalen Haldex-Servicepartner Kontakt auf, um die erforderlichen Kabel zu bestellen:

| А | Haldex EB+ CAN-Verteilerkabel | Artikelnr. 814 038 001 |
|---|-------------------------------|------------------------|
| В | Haldex-Hilfskabel             | Artikelnr. 814 037 xxx |

Nach Anschluss der Hardware an die 554 090 0xx 0-Einheit kontrollieren Sie die Installation über TX-CONFIG (siehe <u>"Überprüfung der Installation mit TX-CONFIG</u>" auf Seite 118).

(0942-0388-EBS-10-3).

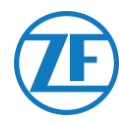

### Parameter-Änderung

Die EBS-CAN-Daten von Haldex-Einheiten sind nur ab Softwareversion C499 verfügbar. Im Falle von vorherigen Versionen, bitte fragen Sie Ihrem lokalen Haldex-Partner ob ein Software-Update verfügbar ist.

Die Haldex EB+-Version kontrollieren Sie mit einem PC / Laptop und einer spezifischen PC-Schnittstelle (USB-Dongle), die mit dem Diagnoseport verbunden ist (siehe "Parameter-Änderung"-Menü" hierunter).

Bitte holen Sie sich weitere Auskünfte über die Diagnosesoftware bei Ihrem lokalen Haldex-Servicepartner ein.

#### "Parameter-Änderung"-Menü

Das DIAG+-Interface-Kit enthält einen USB-Dongle, die Anschlusskabel und eine Aufbewahrungsbox. Die Software muss auf den Diagnose-PC installiert werden, bevor diesen mit dem USB-Dongle verbunden wird.

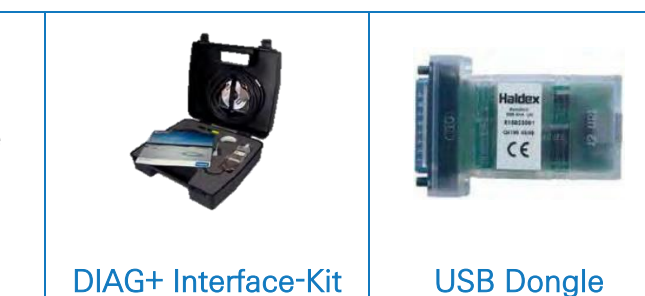

#### Anschluss der Hardware

Stecken Sie das USB-Kabel in einen USB-Port Ihres PC / Laptop ein. Sie erhalten Zugriff auf den ECU, indem Sie einen 7-Pin-Stecker ISO7638 verwenden, wobei Pin **6** und **7** wie CAN-Datenbus über ISO-Schnittstelle-Montage verwendet wird (815 018 001).

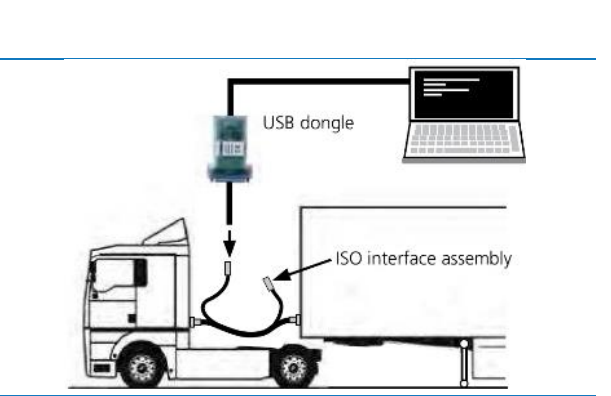

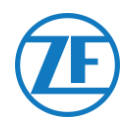

## "Parameter-Änderung"-Menü

1. Im Hauptmenü wählen Sie Configure, Read, Set up und Program The ECU aus.

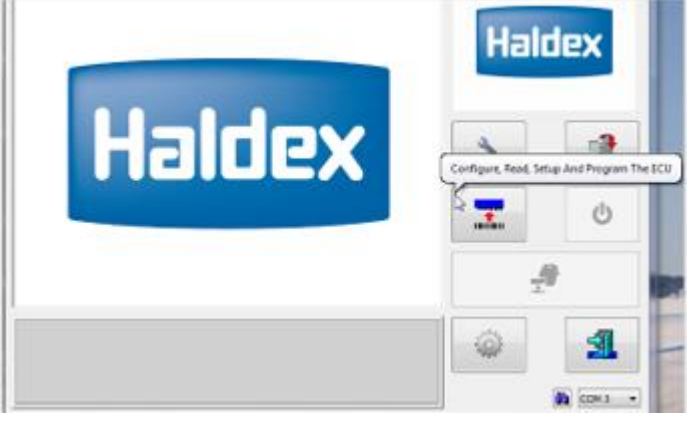

2. Klicken Sie dann auf ECU-Parameter und Konfiguration bearbeiten.

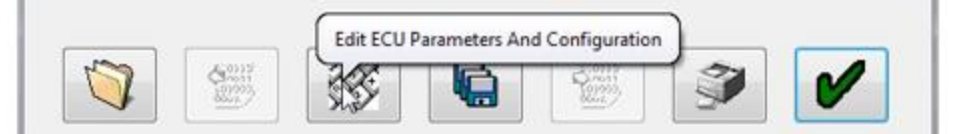

3. Klicken Sie dann auf Aux-Konfigurationsdaten einstellen.

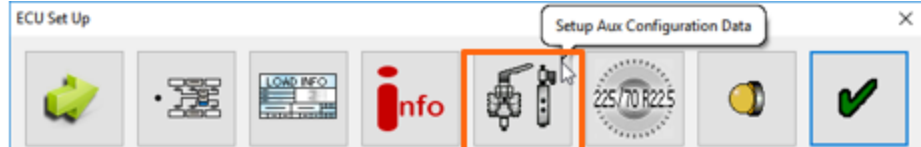

4. Auf der Seite CAN-Bus aktivieren Sie TCAN (ISO on HCB).

| <b>N</b>          | TCAN (ISO on HCB) |      |               | CAN Brake                           |   |
|-------------------|-------------------|------|---------------|-------------------------------------|---|
| 0                 | EB + Soft Docking | OR * | A, B, C 4* 5* | * = General Purpose Input<br>Modify | 6 |
| Only Aux Settings |                   |      |               |                                     |   |
| 100               | à                 | •    | ×             |                                     |   |
|                   |                   |      |               |                                     |   |

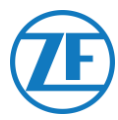

6. Wenn die Gen. 3-Einheit von Haldex Achslastinformationen versenden soll, müssen Sie einen spezifischen Parameter im Menü aktivieren. Klicken Sie dann auf Aux-Konfiguration und -layout einstellen.

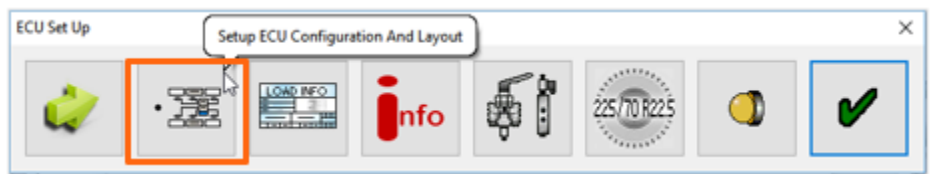

7. Klicken Sie dann auf Summe Achslast.

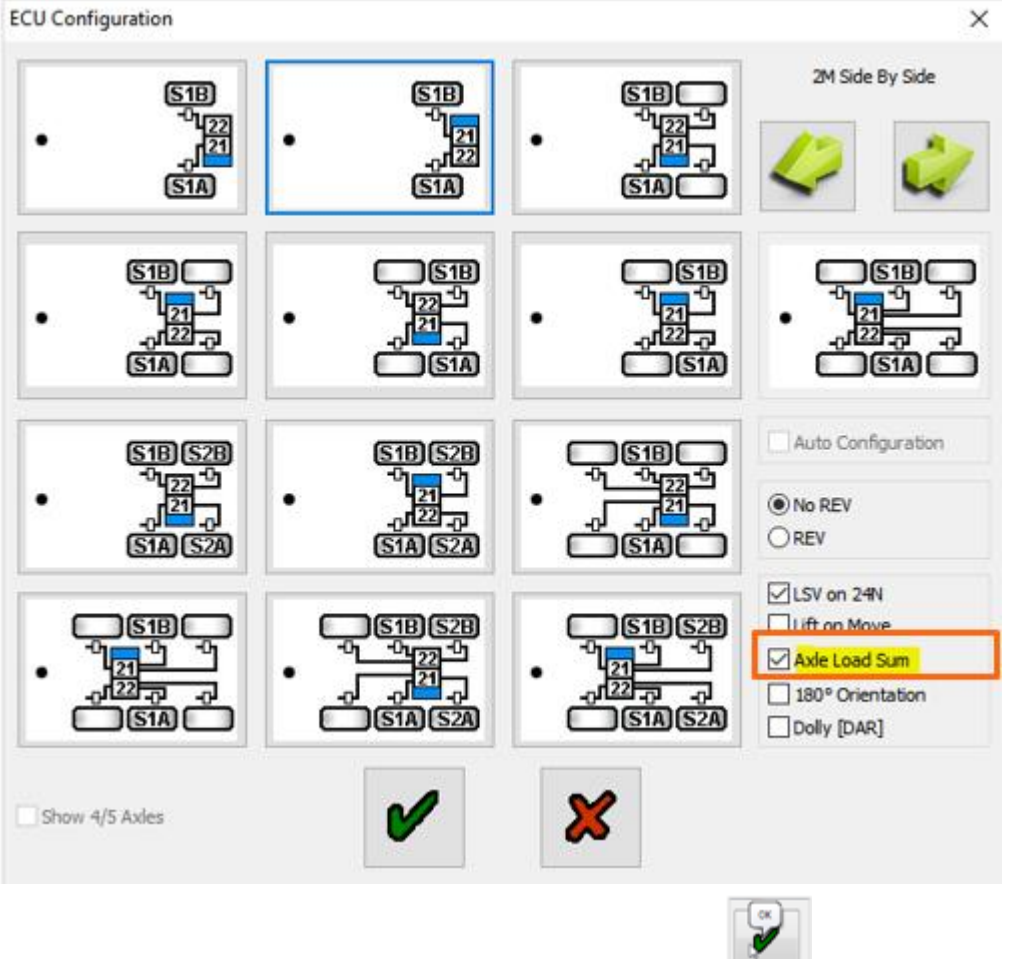

8. Bestätigen Sie diese Anpassung, indem Sie zweimal auf

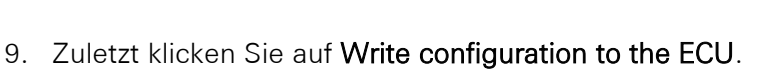

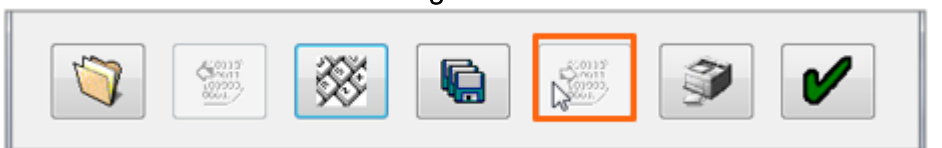

klicken.

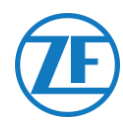

## Knorr

## Anschluss der Hardware

## Erforderliches Kabel

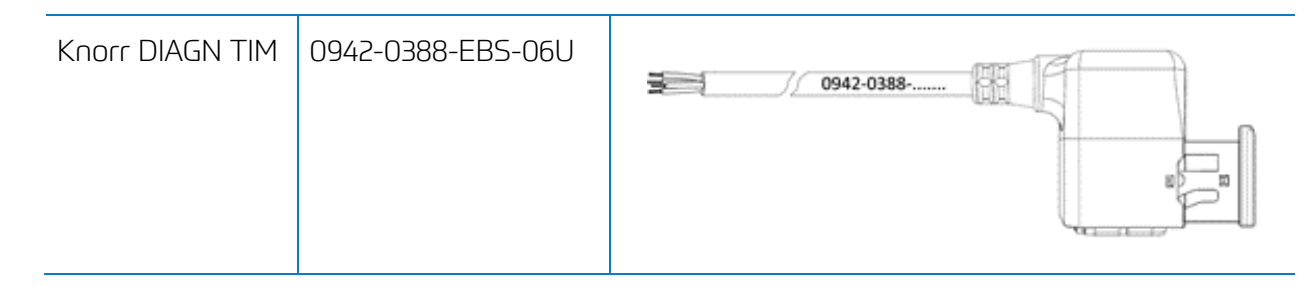

#### Mitgeliefertes Zubehör

1x A-coding 1x B-coding

1x wedge lock 10x sealing plug

1 x 0942-0388-WP-Y-CONN-01 (IP68 2-bar 6-poliger Y-Verteiler)

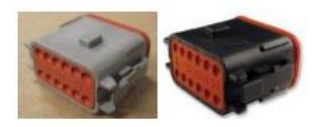

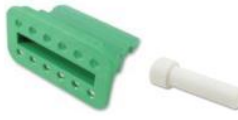

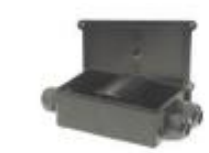

## Knorr TEBS4 (G1) ES205x

Im Falle von einer TEBS-Einheit G1 von Knorr muss TX-TRAILERGUARD an den **X2-Stecker** der TEBS-Einheit angeschlossen werden.

Verfügbare Signale:

- 5V CAN Bus NICHT verfügbar
- Spannung

#### X2-Stecker

A-Kodierungng

Pinbelegung:

| Nr. | Farbe | Funktion | Signal |
|-----|-------|----------|--------|
| 3   | Weiß  | AUX IO3  | V ein  |
| 12  | Braun | AUX GND  | GND    |

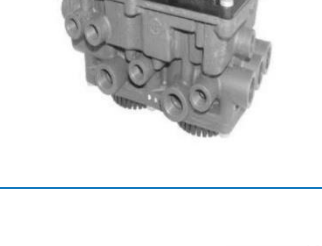

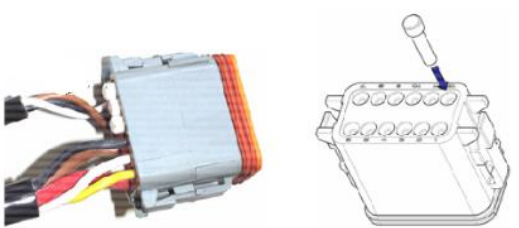

Nicht-verwendete Kontakte müssen mit Dichtungsstiften ausgestattet werden.

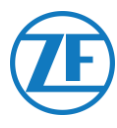

## Knorr TEBS G2.0/G2.1 ES2060

Im Falle von einer TEBS-Einheit G2.0/G2.1 von Knorr muss 554 090 0xx 0 an den EIN- / AUS-Stecker der TEBS-Einheit angeschlossen werden.

Verfügbare Signale:

- 5V CAN-Bus verfügbar
- Spannung

#### AN-/AUS-Stecker

- B-Kodierung
- Pinbelegung:

| Nr. | Farbe | Funktion    | Signal |
|-----|-------|-------------|--------|
| 3   | Weiß  | AUX IO3     | V ein  |
| 9   | Gelb  | 5V CAN-L    | CAN-L  |
| 10  | Grün  | 5V CAN-H    | CAN-H  |
| 12  | Braun | AUX IO3 RET | GND    |

Über das spezifische TEBS-Anschlusskabel von Knorr können Sie die bestehende Verbindung teilen.

Trennen Sie den bestehenden Stecker von der TEBS-Einheit und stecken Sie den Stecker des TEBS-Anschlusskabels ein.

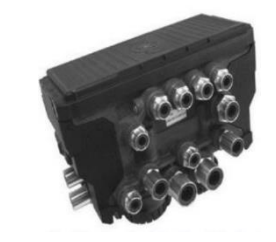

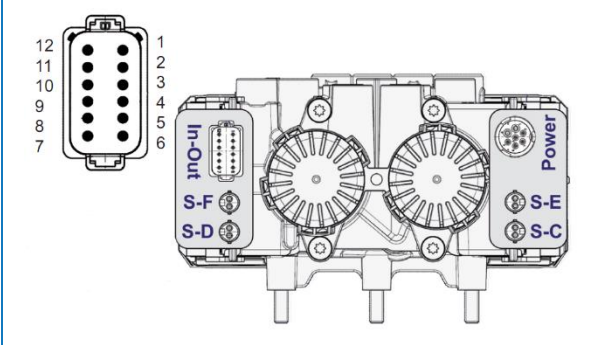
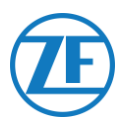

### Knorr G2.2 ES2090

Im Falle von einer TEBS-Einheit G2.2 von Knorr muss 554 090 0xx 0 an den EIN- / AUS-Stecker der TEBS-Einheit angeschlossen werden.

Verfügbare Signale:

- 5V CAN-Bus verfügbar
- Spannung

#### AN-/AUS-Stecker

- A-Kodierung
- Pinbelegung:

| Nr. | Farbe | Funktion    | Signal |
|-----|-------|-------------|--------|
| 3   | Weiß  | AUX IO3     | V ein  |
| 9   | Gelb  | 5V CAN-L    | CAN-L  |
| 10  | Grün  | 5V CAN-H    | CAN-H  |
| 11  | Braun | AUX IO3 RET | GND    |

Über das spezifische TEBS-Anschlusskabel von Knorr können Sie die bestehende Verbindung teilen.

Trennen Sie den bestehenden Stecker von der TEBS-Einheit und stecken Sie den Stecker des TEBS-Anschlusskabels ein.

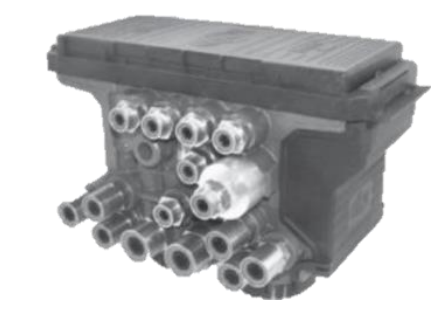

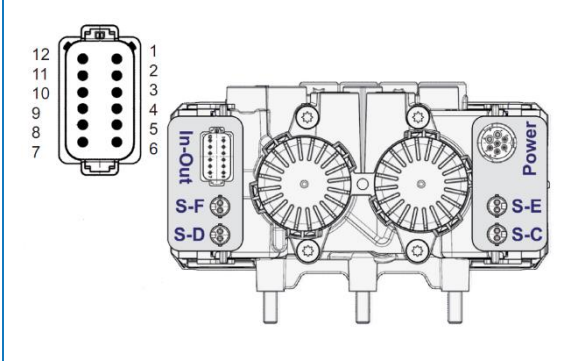

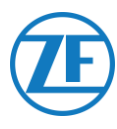

# Parameter-Änderung (nur Knorr G2.1)

Über die Knorr-Diagnosesoftware "ECUtalk" und das Knorr-PC-Interface-Kit "UDIF" herstellen Sie eine Diagnoseverbindung mit dem Modulator.

Im Hauptmenü der Diagnosesoftware klicken Sie auf Konfiguration ändern oder Komponenten.

Im Bereich "Komponenten" aktivieren Sie die Funktion **Magic Eye**. Wählen Sie hierfür **Ja** im Auswahlmenü aus.

Bestätigen Sie die Parametereinstellungen mit der OK-Taste.

Im Hauptmenü wählen Sie Program TEBS / Write to ECU aus.

|--|

| Components      |     |    |          |
|-----------------|-----|----|----------|
| TIM connected   |     | No | -        |
| Magic Eye pres  | ent | No | -        |
| DSS (C3) preser | nt  | No | <b>T</b> |
|                 |     |    |          |
|                 |     |    |          |

# Parameter-Änderung (Knorr G2.1 und Knorr G2.2)

Hilfskabel I/O - AUXIO3 muss aktiviert und auf **V aus** eingestellt sein. "Fehlererkennung" muss auf **Kurzschluss** eingestellt werden.

| File | ⊻iew                              | System                             | <u>T</u> ests | Diagnosti                       | c inform  | ation <u>O</u> ptions T                                                           | oo <u>l</u> s <u>H</u> elp   | )      |                |                                                                                                    |   |
|------|-----------------------------------|------------------------------------|---------------|---------------------------------|-----------|-----------------------------------------------------------------------------------|------------------------------|--------|----------------|----------------------------------------------------------------------------------------------------|---|
|      |                                   | ÷.                                 |               |                                 |           |                                                                                   |                              |        |                |                                                                                                    |   |
| -    | lnform                            | nation 🛃                           | Cor           | mponents                        | e P       | Rear axle group bra                                                               | king AUX                     | A      | uxiliary I/O   | 🖁 RSP & Safety ! Miscellaneous                                                                                                    |   |
|      |                                   | A                                  | Auxilia       | ry functio                      | ns        |                                                                                   |                              | Г      |                |                                                                                                    |   |
| Т    | зм                                |                                    |               | ,                               |           |                                                                                   |                              | Т.     |                | 'In Out' Connector                                                                                                    | _ |
| 1    |                                   |                                    |               |                                 |           |                                                                                   |                              | _      |                | III - Out Connector                                                                                                    |   |
|      | Pin                               | Тур                                | e             | Function                        | name      | Error detection                                                                   | V <sub>avg</sub> [V          | ī      |                | ( <u>212222</u> )                                                                                                    |   |
|      | Pin<br>AUXI01                     | Typ<br>Output                      | e<br>•        | Function<br>SP                  | name<br>T | Error detection                                                                   | V avg[V                      | ]      |                |                                                                                                    |   |
| X    | Pin<br>AUXI01<br>AUXI02           | Type<br>Output<br>Output           | e<br>•        | Function<br>SP<br>LAC2          | name<br>v | Error detection<br>Solenoid/Bulb: 5 -<br>Solenoid/Bulb: 5 -                       | V avg[V<br>24∨ ч             | ]<br>· |                |                                                                                                    |   |
|      | Pin<br>AUXI01<br>AUXI02<br>AUXI02 | Type<br>Output<br>Output           | e<br>V        | Function<br>SP<br>LAC2          | name      | Error detection<br>Solenoid/Bulb: 5 -<br>Solenoid/Bulb: 5 -<br>ECU: Short circuit | V <sub>avg</sub> [V<br>24∨ ч | ]      | Pin Number     | Image: Contraction           Image: Contraction           Image: Contraction | 1 |
|      | Pin<br>AUXI01<br>AUXI02<br>AUXI03 | Type<br>Output<br>Output<br>Output | e<br>•<br>•   | Function<br>SP<br>LAC2<br>V out | name<br>V | Error detection<br>Solenoid/Bulb: 5<br>Solenoid/Bulb: 5<br>ECU: Short circuit     | V avg[V<br>24∨ ч             | 1      | Pin Number     | AUXIO1                                                                                                    | 1 |
|      | Pin<br>AUXIO1<br>AUXIO2<br>AUXIO3 | Type<br>Output<br>Output<br>Output | e<br>V        | Function<br>SP<br>LAC2<br>V out | name<br>V | Error detection<br>Solenoid/Bulb: 5 -<br>Solenoid/Bulb: 5 -<br>ECU: Short circuit | V avg[V<br>24√ ▼             | ]      | Pin Number 1 2 | AUXIO1<br>AUXIO2                                                                                                    | • |

Nach Anschluss der Hardware an die TX-TRAILERGUARD-Einheit kontrollieren Sie die Installation über TX-CONFIG (siehe <u>"Überprüfung der Installation mit TX-CONFIG</u>" auf Seite 118).

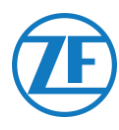

### X2- oder AN-/AUS-Stecker nicht Verfügbar

Im Falle die 12-Pin-Stecker X2 (G1) oder IN/OUT (G2.0/2.1/2.2) schon besetzt sind, ist eine **Verteilerbox** (894 600 002 2) erforderlich, um das bestehende Anschlusskabel zu teilen.

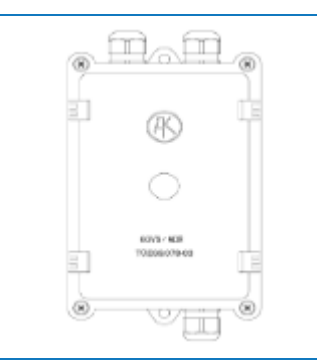

### ANMERKUNG

Die Kabelverschraubungen ermöglichen einen Kabeldurchmesserbereich von 4.5 - 10 mm.

Die Kabelverschraubungen müssen mit höchstens 3 Nm angezogen werden.

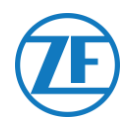

# Anschluss an das OptiTire-System

554 090 0xx 0 kann auch in das OptiTire-Reifendrucküberwachungssystem integriert werden. Um es gleichzeitig an das TEBS-System (WABCO oder nicht-WABCO) und an das OptiTire-System anzuschließen, ist möglicherweise eine zusätzliche Verkabelung erforderlich, abhängig von Ihrem Setup und den verfügbaren Verbindungen (siehe "<u>Kabelübersicht</u>" aur Seite 40).

# Anschluss an 554 090 0xx 0

Sorgen Sie dafür, dass alle Stecker richtig eingesteckt sind, sodass die Verbindung wasserdicht ist.

### WABCO-TEBS-E

Das spezifische TEBS-Anschlusskabel muss an den **EBS-Port** des 554 090 0xx 0-Gerätes angeschlossen werden. Die 554 090 0xx 0-Einheit wird über das TEBS-System betrieben.

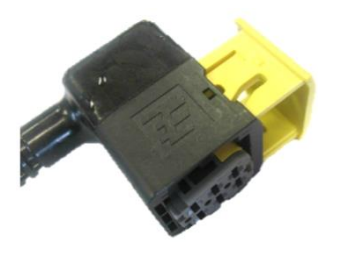

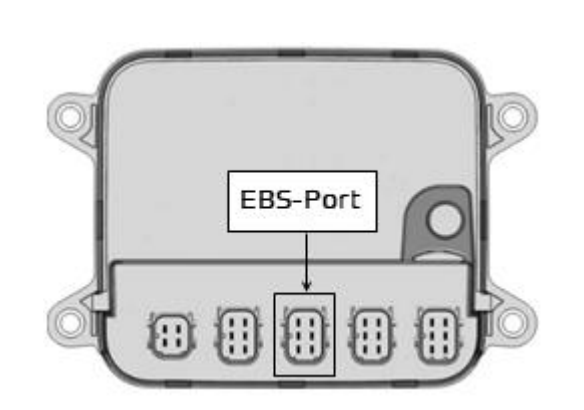

### Nicht-WABCO-TEBS-E

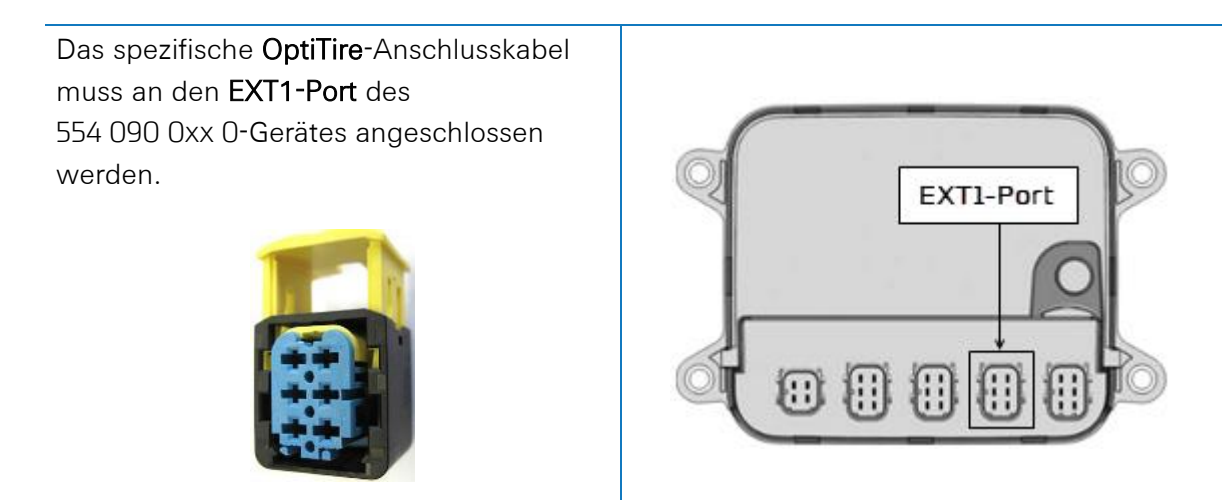

# Anschluss an das TEBS-System

Das erforderliche Kabel hängt von Ihrer Konfiguration ab. Siehe "Kabelübersicht" aur Seite 40.

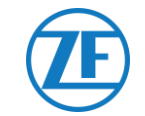

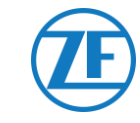

### Kabelübersicht

### WABCO TEBS-E

| EBS-Typ                                            | ا<br>554 | Pinbelegu<br>090 0xx ( | ng<br>) Seite | Verfügbare<br>Energie | CAN<br>Verfügbar | Artikelcode               |                                                                                        |
|----------------------------------------------------|----------|------------------------|---------------|-----------------------|------------------|---------------------------|----------------------------------------------------------------------------------------|
| WABCO-TEBS-E-<br>SUBSYSTEM                         | 1        | Rot                    | V EIN         | Ja                    | Ja               | 0942-0388-<br>EBS-03-OPTI | 6m                                                                                     |
| E Standard: 480 102 03x 0                          | 2        | Schwarz                | CAN-H         |                       |                  | 449 041 000 0             |                                                                                        |
| E Premium: 480 102 06x 0<br>480 102 08x 0 (MultiS) | 3        | -                      | -             |                       |                  | +<br>894 600 001 2        | EBS-port 0,15m SUB-port SUB-port                                                       |
|                                                    | 4        | Braun                  | GND           |                       |                  |                           |                                                                                        |
|                                                    | 5        | Weiß                   | CAN-L         |                       |                  |                           | OptiTire<br>120ohm                                                                     |
|                                                    | 6        | -                      | -             |                       |                  |                           |                                                                                        |
| WABCO-TEBS-E-<br>SUBSYSTEM                         | 1        | Rot                    | V EIN         | Ja                    | Ja               | 0942-0388-<br>EBS-07-OPTI |                                                                                        |
| + SmartBoard                                       | 2        | Schwarz                | CAN-H         |                       |                  | 449 042 000 0             |                                                                                        |
| E Standard: 480 102 03x 0                          | 3        | -                      | -             |                       |                  |                           | TX-TG Standard or Premium<br>EBS-port 1m SUB-port<br>1200hm EBS-port Unterminated stub |
| E Premium: 480 102 06x 0<br>480 102 08x 0 (MultiS) | 4        | Braun                  | GND           |                       |                  |                           | OptiTire<br>Unterminated stub                                                          |
|                                                    | 5        | Weiß                   | CAN-L         |                       |                  |                           |                                                                                        |

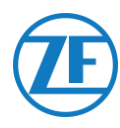

### WABCO TEBS-E Subsystem

Erforderliche Kabel

0942-0388-EBS-03-OPTI + 894 600 001 2

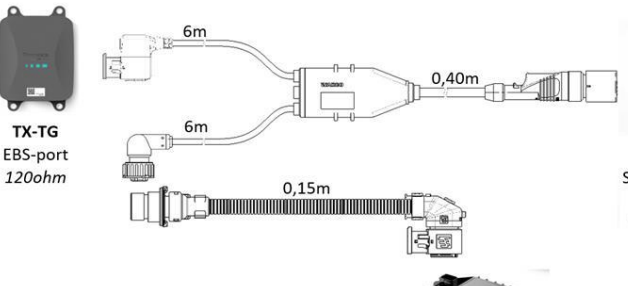

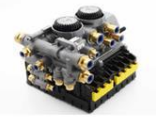

Wabco EBS E Standard or Premium SUB-port Unterminated stub

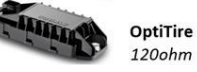

Verbinden Sie das spezifische TEBS-Verbindungskabel mit dem **EBS-Port** der 554 090 0xx 0-Einheit (siehe "<u>Anschlüsse an die 554 090 0xx 0-Einheit"</u> auf Seite 12).

Sorgen Sie dafür, dass alle Stecker richtig eingesteckt sind, sodass die Verbindung wasserdicht ist.

Die 554 090 0xx 0-Einheit kann über das TEBS-System betrieben werden.

Im Falle von Modulatortyp E (Standard, Premium oder Multivoltage) schlieβen Sie das TEBS-Verbindungskabel an den SUBSYSTEM-Port des Modulators an.

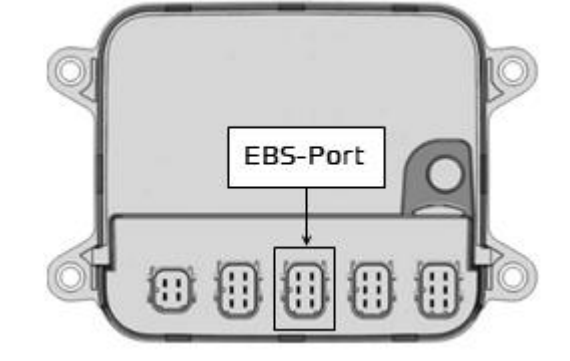

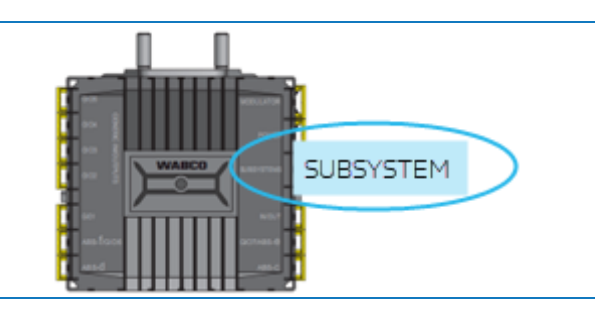

894 600 001 2-Verbindungskabel, um den restlichen Stecker des TEBS-Verbindungskabels mit dem OptiTire-System

zu verbinden.

Verwenden Sie das zusätzliche

Für weitere Informationen zum OptiTire-System beziehen wir uns auf die OptiTire-Installationsanleitung:

https://www.wabco-

customercentre.com/catalog/docs/815010229 3.pdf.

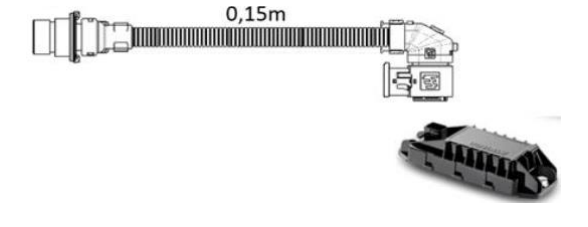

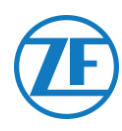

### WICHTIG

Wenn 554 090 0xx 0 und das OptiTire-System mit dem SUBSYSTEM-Slot verbunden sind, müssen 2 Optionen in der TEBS-E-Diagnosesoftware aktiviert sein: "TEBS-Fenster" > "Funktionsauswahl" > "Subsystem" > Telematiksystem (TS) und OptiTire (IVTM). Siehe "Parameter-Änderung via TEBS-E-

Diagnosesoftware" auf Seite 22.

### WICHTIG

Für diesen Konfigurationstyp muss der CAN-Bus-Abschluss der OptiTire-ECU in der **OptiTire-Diagnosesoftware** auf **Aktiv** (Standardwert) eingestellt werden. Siehe "<u>Parameter-Änderung via OptiTire-</u> <u>Diagnosesoftware</u>" S. 52.

### WICHTIG

Auf der Registerkarte "Länderspezifische Anpassung" in der

OptiTire-Diagnosesoftware unter Auflösung der Reifendruckdaten in der Meldung REIFEN unten:

 Wenn das OptiTire-Steuergerät an den EBS-Anschluss angeschlossen ist, stellen Sie sicher, dass Sie "Gemäß J1939 (kompatibel mit Telematik)" auswählen.

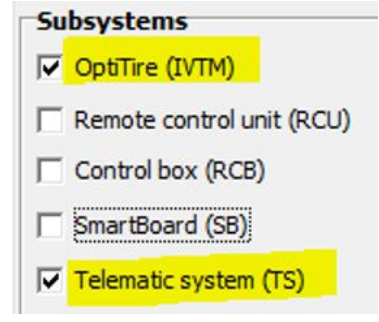

CAN termination

Sear Velde configuration | Module configuration | Sum on figuration | ECU address (Trailer Train) | Country -good adjustments
 Preading protocol of the trailer - towing velicle communication
 C according to FCC detable (e.g. America)
 C according to FCC detable (e.g. Europe)
 C according to FCC detable (e.g. Europe)
 C according to FCC detable (e.g. Europe)
 C according to FCC detable (e.g. Europe)
 C according to FCC detable (e.g. Europe)
 C according to FCC detable (e.g. Europe)
 C according to FCC detable (e.g. Europe)
 C according to FCC detable (e.g. Europe)
 C according to FCC detable (e.g. Europe)
 C according to Statistical an TIRE message
 Fessure display on the WABCO display
 C pai
 C according to 51393 (compatible with WABCO display)
 C according to 51393 (compatible with telematoc)

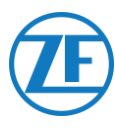

## WABCO TEBS-E Subsystem + SmartBoard

### Erforderliches Kabel

0942-0388-EBS-07-OPTI

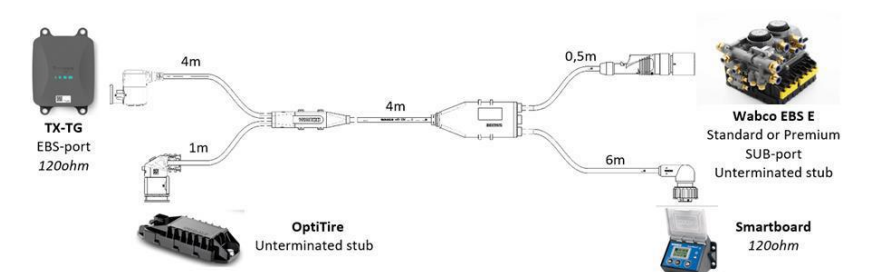

Verbinden Sie das spezifische TEBS-Verbindungskabel mit dem **EBS-Port** der 554 090 0xx 0-Einheit (siehe "<u>Anschlüsse an</u> die 554 090 0xx 0-Einheit" auf Seite 12).

Sorgen Sie dafür, dass alle Stecker richtig eingesteckt sind, sodass die Verbindung wasserdicht ist. Die 554 090 0xx 0-Einheit kann über das TEBS-System betrieben werden.

Wenn ein SmartBoard den Port des SUBSYSTEMS belegt, brauchen Sie das spezifische TEBS-Verbindungskabel mit 4 Anschlüssen: 0942-0388-EBS-07-0PTI.

Schließen Sie es mit dem TEBS-Verbindungskabel an den Modulator-SUBSYSTEM-Port an (siehe die Abbildung oben).

Schließen Sie das TEBS-Verbindungskabel an den SmartBoard an.

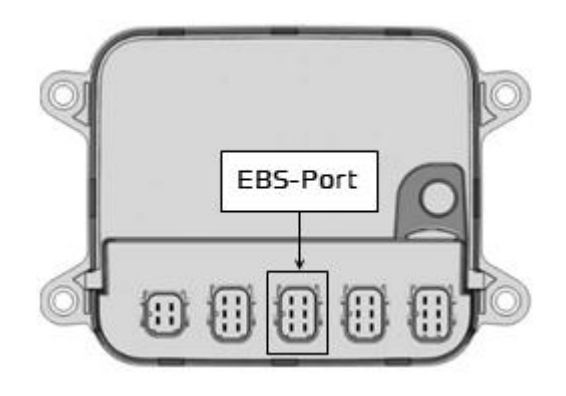

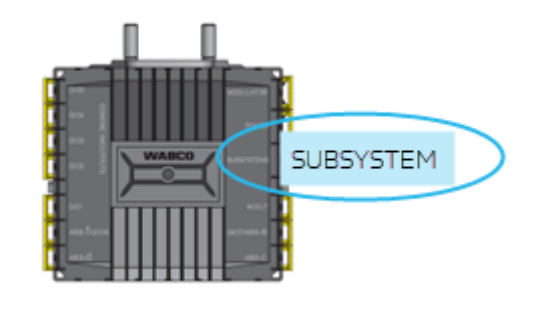

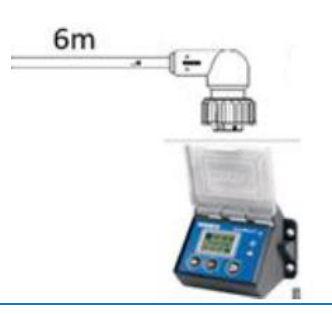

Verbinden Sie den restlichen Stecker des TEBS-Verbindungskabels mit dem OptiTire-System.

Für weitere Informationen zum OptiTire-System beziehen wir uns auf die OptiTire-Installationsanleitung:

https://www.wabcocustomercentre.com/catalog/docs/8150102293 .pdf.

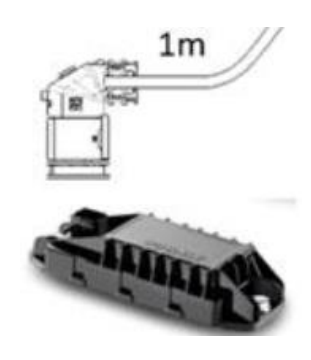

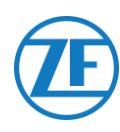

### WICHTIG

Wenn 554 090 0xx 0 und das OptiTire-System mit dem SUBSYSTEM-Slot verbunden sind, müssen 2 Optionen in der **TEBS-E-Diagnosesoftware** aktiviert sein:

"TEBS-Fenster" > "Funktionsauswahl" > "Subsystem" > Telematiksystem (TS) und OptiTire (IVTM)

Siehe "<u>Parameter-Änderung via TEBS-E-</u> <u>Diagnosesoftware</u>" auf Seite 22.

### WICHTIG

Für diesen Konfigurationstyp muss der CAN-Bus-Abschluss der OptiTire-ECU in der **OptiTire-Diagnosesoftware** auf **Inaktiv** eingestellt werden.

Siehe "<u>Parameter-Änderung via OptiTire-</u> <u>Diagnosesoftware: WABCO TEBS-E & NON-</u> <u>WABCO TEBS-E</u>" auf Seite 52.

### WICHTIG

Auf der Registerkarte "Länderspezifische Anpassung" in der **OptiTire-Diagnosesoftware** unter **Auflösung der Reifendruckdaten in der Meldung REIFEN** unten:

 Wenn das OptiTire-Steuergerät an den EBS-Anschluss angeschlossen ist, stellen Sie sicher, dass Sie "Gemäß J1939 (kompatibel mit Telematik)" auswählen.

| Su | bsystems                  |
|----|---------------------------|
| V  | OptiTire (IVTM)           |
|    | Remote control unit (RCU) |
| Г  | Control box (RCB)         |
|    | SmartBoard (SB)           |
| ~  | Telematic system (TS)     |

CAN termination

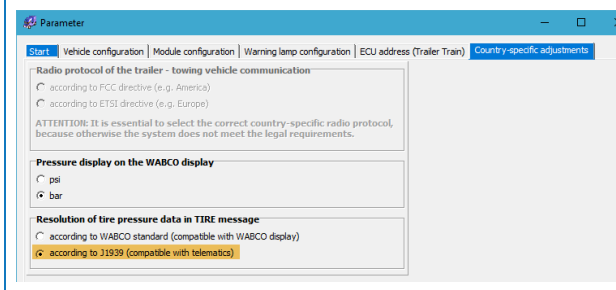

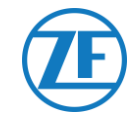

# Kabelübersicht

### Nicht WABCO-TEBS-E

### Externe Stromversorgung für OptiTire-ECU

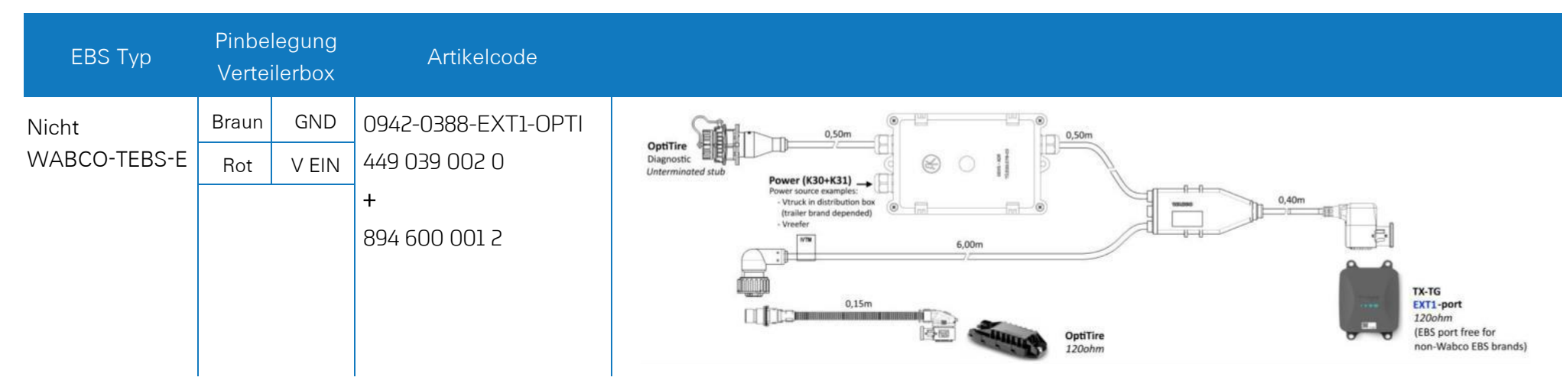

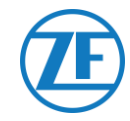

#### Externe Stromversorgung für 554 090 0xx 0

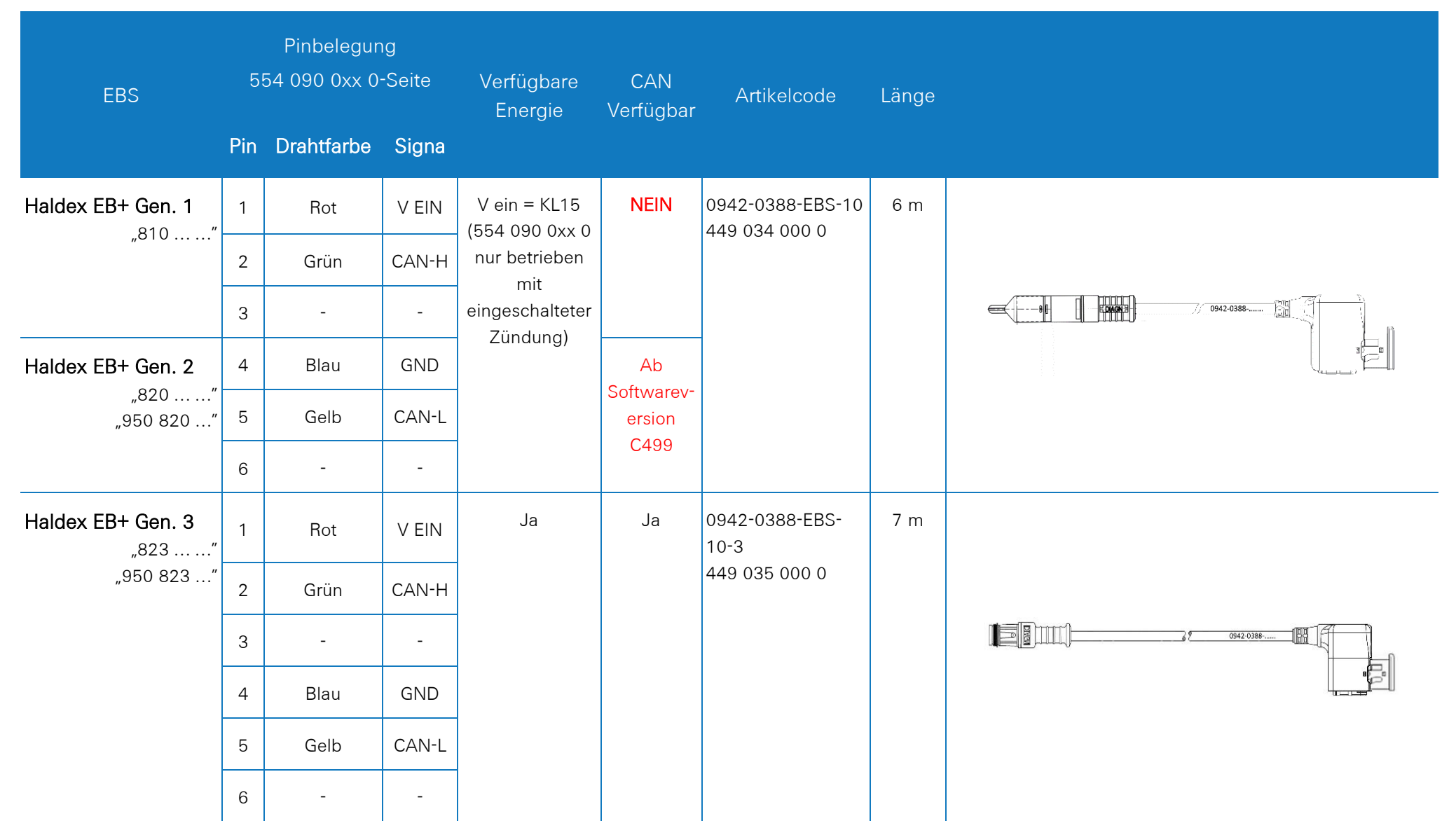

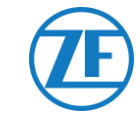

| EBS                        | 5!  | Pinbelegur<br>54 090 0xx 0 | ng<br>-Seite | Verfügbare<br>Energie | CAN<br>Verfügbar | Artikelcode                    | Länge         |                                          |  |
|----------------------------|-----|----------------------------|--------------|-----------------------|------------------|--------------------------------|---------------|------------------------------------------|--|
|                            | Pin | Drahtfarbe                 | Signa        |                       |                  |                                |               |                                          |  |
| Haldex EB+ Gen. 4          | 1   | Rot                        | V EIN        | Ja                    | Ja               | 554 091 011 0                  | 5 m           |                                          |  |
| "842"<br>"950 800 …"       | 2   | Grün                       | CAN-H        |                       |                  |                                |               |                                          |  |
|                            | 3   | -                          | -            |                       |                  |                                |               |                                          |  |
|                            | 4   | Blau                       | GND          |                       |                  |                                |               |                                          |  |
|                            | 5   | Gelb                       | CAN-L        |                       |                  |                                |               |                                          |  |
|                            | 6   | -                          | -            |                       |                  |                                |               |                                          |  |
| Knorr TEBS4 (G1)<br>ES205x | 1   | Weiß                       | V EIN        | Ja                    | NEIN             | 0942-0388-EBS-06<br>U          | 5 m           |                                          |  |
|                            | 2   | Grün                       | CAN-H        |                       |                  |                                | 449 032 000 0 |                                          |  |
| Knorr TEBS G2.0/G2.        | 3   | -                          | -            | Ja                    | Ja               |                                |               | 0942-0388                                |  |
| 1 ES2060                   | 4   | Braun                      | GND          |                       |                  | ADR-zertifizierte              |               | se se se se se se se se se se se se se s |  |
| Knorr G2.2 ES2090          | 5   | Gelb                       | CAN-L        | Ja                    | Ja               | Version:<br>0942-0388-EBS-06U- |               |                                          |  |
|                            | 6   | -                          | -            |                       |                  | ADR<br>449 032 001 0           |               |                                          |  |

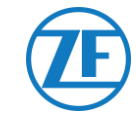

| EBS                | 5   | Pinbelegur<br>54 090 0xx 0 | ng<br>-Seite | Verfügbare<br>Energie  | CAN<br>Verfügbar | Artikelcode                       | Länge |                    |  |  |               |  |  |
|--------------------|-----|----------------------------|--------------|------------------------|------------------|-----------------------------------|-------|--------------------|--|--|---------------|--|--|
|                    | Pin | Drahtfarbe                 | Signa        |                        |                  |                                   |       |                    |  |  |               |  |  |
| Kabel offenes Ende | 1   | Weiß                       | V Ein        |                        |                  | 0942-0388-EBS-05<br>449 031 000 0 | 5 m   |                    |  |  |               |  |  |
|                    | 2   | Grün                       | CAN-H        |                        |                  |                                   |       |                    |  |  |               |  |  |
|                    | 3   | Grau                       | Eingabe      |                        |                  |                                   |       | <b>₩</b> 0942-0388 |  |  |               |  |  |
|                    | 4   | Braun                      | GND          |                        |                  | ADR-zertifizierte                 |       |                    |  |  |               |  |  |
|                    | 5   | Gelb                       | CAN-L        |                        |                  | 0942-0388-EBS-05                  |       |                    |  |  |               |  |  |
|                    | 6   | -                          | -            |                        |                  | -ADR<br>449 031 001 0             |       |                    |  |  |               |  |  |
| WABCO-TEBS-D1      | 1   | Rot                        | V EIN        | V ein = KL15           | Ja               | 0942-0388-EBS-01                  | 5 m   |                    |  |  |               |  |  |
| 480 102 014 0      | 2   | Schwarz                    | CAN-H        | nur betrieben          |                  |                                   |       |                    |  |  | 443 020 000 0 |  |  |
|                    | 3   | -                          | -            | mıt<br>eingeschalteter |                  |                                   |       |                    |  |  |               |  |  |
|                    | 4   | Braun                      | GND          | Zündung)               |                  |                                   |       |                    |  |  |               |  |  |
|                    | 5   | Weiß                       | CAN-L        |                        |                  |                                   |       |                    |  |  |               |  |  |
|                    | 6   | -                          | -            |                        |                  |                                   |       |                    |  |  |               |  |  |

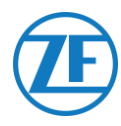

### Nicht WABCO-TEBS-E

#### Erforderliche Kabel

Verbinden Sie das spezifische EBS-Verbindungskabel mit dem **EXT1-Port** der 554 090 0xx 0-Einheit (siehe "<u>Anschlüsse</u> <u>an die 554 090 0xx 0-Einheit</u>" auf Seite 12).

Sorgen Sie dafür, dass alle Stecker richtig eingesteckt sind, sodass die Verbindung wasserdicht ist.

Verwenden Sie die Verteilerbox, um die Stromquelle (12 / 24V) und den Erdungsanschluss anzuschließen. Die Stromquelle muss abgesichert sein (5A).

Beispiele für Stromquellen:

- Von EBS (verfügbar bei Knorr-EBS, falls noch nicht besetzt)
- Von Vtruck im Verteilerkasten (abhängig von der Anhängermarke)

Das Stromquellenkabel ist nicht im Lieferumfang enthalten und sollte vom Kunden bereitgestellt werden. Stellen Sie sicher, dass das Kabel für diese Umgebung und Anwendung geeignet ist.

#### Kabelanforderungen:

- Kabel: min. 0.5 mm<sup>2</sup>
- Kabeldiameter: 4.5 10 mm

Die Kabelverschraubung muss mit 3 Nm festgezogen werden.

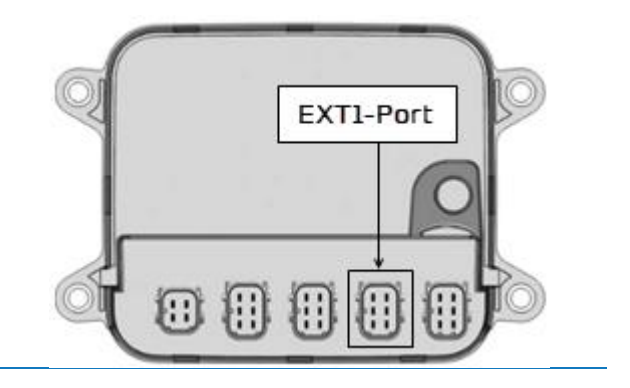

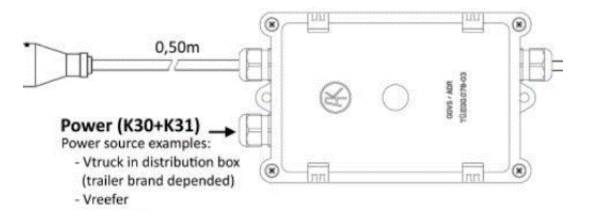

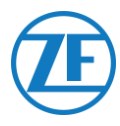

In der Verteilerbox stehen 2 Schnellanschlüsse zur Stromversorgung des OptiTire-Systems zur Verfügung:

- Schließen Sie die Stromquelle (12 / 24V) an den Stecker über das rote Kabel an (siehe A in der Abbildung).
- Schließen Sie den Erdungsanschluss (GND) an den Stecker über das braune Kabel an (siehe B in der Abbildung).

Verwenden Sie das zusätzliche 894 600 001 2-Verbindungskabel, um den restlichen Stecker des TEBS-

Verbindungskabels mit dem OptiTire-System zu verbinden.

Für weitere Informationen zurm OptiTire-System beziehen wir uns auf die OptiTire-Installationsanleitung:

https://www.wabco-

customercentre.com/catalog/docs/815010229 3.pdf

### WICHTIG

Die Verteilerboxverbindung versorgt nur das OptiTire-System mit Strom.

Das 554 090 0xx 0-Gerät muss separat über den EBS-Anschluss oder den Kühlanschluss mit Strom versorgt werden.

### ANMERKUNG

Zu Diagnosezwecken kann das WABCO-Diagnosekabel direkt an den Diagnosestecker an der Verteilerbox angeschlossen werden.

### WICHTIG

Für diesen Konfigurationstyp muss der CAN-Bus-Abschluss der OptiTire-ECU in der **OptiTire-Diagnosesoftware** auf **Aktiv** (Standardwert) eingestellt werden.

Siehe <u>"Parameter-Änderung via OptiTire-</u> Diagnosesoftware: WABCO TEBS-E & <u>NON-WABCO TEBS-E</u>" auf Seite 52.

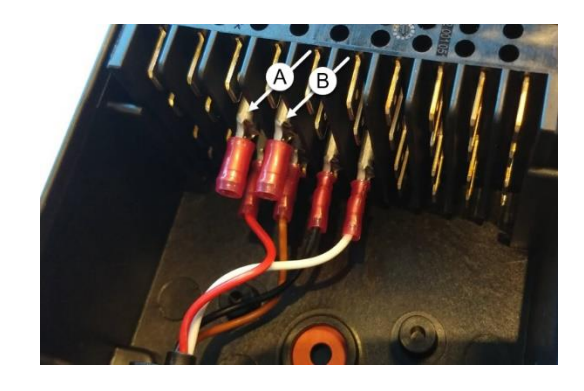

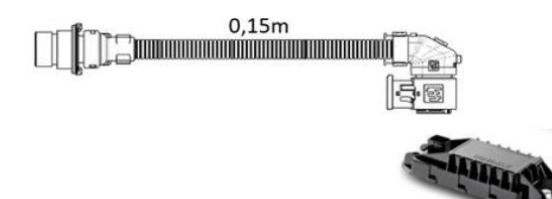

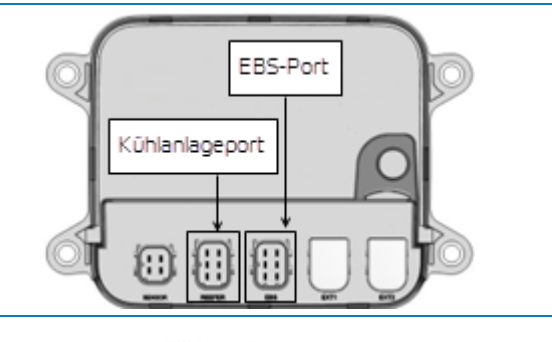

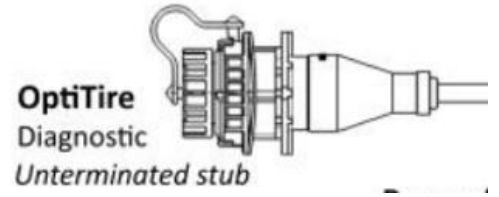

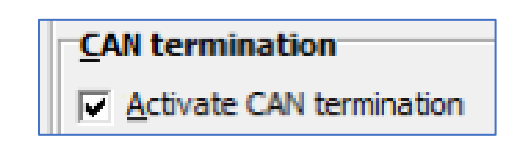

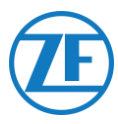

### WICHTIG

Auf der Registerkarte "Länderspezifische Anpassung" in der **OptiTire-Diagnosesoftware unter Auflösung der Reifendruckdaten in der Meldung REIFEN** unten:

 Wenn das OptiTire-Steuergerät an den EXT1-Anschluss angeschlossen ist, stellen Sie sicher, dass Sie "Gemäß WABCO-Standard (kompatibel mit WABCO-Display)" auswählen.

| 🖉 Parameter                                                                                |                                                         |                             | -                    |          | > |
|--------------------------------------------------------------------------------------------|---------------------------------------------------------|-----------------------------|----------------------|----------|---|
| Start Vehicle configuration Module configuration                                           | Warning lamp configuration                              | ECU address (Trailer Train) | Country-specific adj | ustments |   |
| Radio protocol of the trailer - towing vehicle                                             | communication                                           |                             |                      |          |   |
| C according to FCC directive (e.g. America)                                                |                                                         |                             |                      |          |   |
| C according to ETSI directive (e.g. Europe)                                                |                                                         |                             |                      |          |   |
| ATTENTION: It is essential to select the corre<br>because otherwise the system does not me | ect country-specific radio<br>et the legal requirements | protocol,                   |                      |          |   |
| Pressure display on the WABCO display                                                      |                                                         |                             |                      |          |   |
| C psi                                                                                      |                                                         |                             |                      |          |   |
| bar                                                                                        |                                                         |                             |                      |          |   |
| Resolution of tire pressure data in TIRE mes                                               | isage                                                   |                             |                      |          |   |
|                                                                                            | WABCO display)                                          |                             |                      |          |   |
| <ul> <li>according to J1939 (compatible with telematics)</li> </ul>                        |                                                         |                             |                      |          |   |

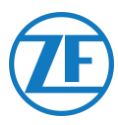

# Parameter-Änderung via OptiTire-Diagnosesoftware: WABCO TEBS-E & NON-WABCO TEBS-E

## Hardwareanforderungen

### Option 1

Diagnose gemäß ISO 11992 (CAN 24 V) über die 7-pin-CAN- Verbindung ISO 7638

| ISO 7638-Trennadapter mit CAN- | Diagnoseschnittstelle (DI-2) | CAN-Diagnosekabel     |
|--------------------------------|------------------------------|-----------------------|
| Buchse (446 300 360 0)         | mit USB-Port (für PC-        | (446 300 361 0 (5m) / |
|                                | Anschluss) (446 301 030 0)   | 446 300 362 0 (20m))  |
|                                | · waaco ·                    |                       |

### Option 2

Diagnose gemäß ISO 11898 (CAN 5 V) über eine externe Diagnoseverbindung

| Externe Diagnosebuchse mit    |
|-------------------------------|
| gelber Kappe (449 611 xxx 0): |
| Nur TEBS-E-Modulators         |
| (Premium)                     |

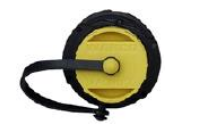

Diagnoseschnittstelle (DI-2) mit USB-Port (für PC-Anschluss) (446 301 030 0)

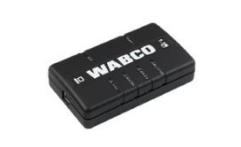

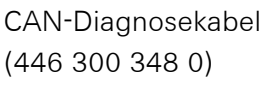

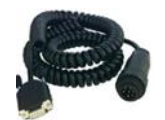

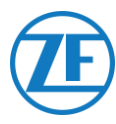

### Softwarevoraussetzungen

OptiTire-Diagnosesoftware: Siehe <u>"Softwareanforderungen - die Diagnosesoftware Bestellen</u>" auf Seite 14.

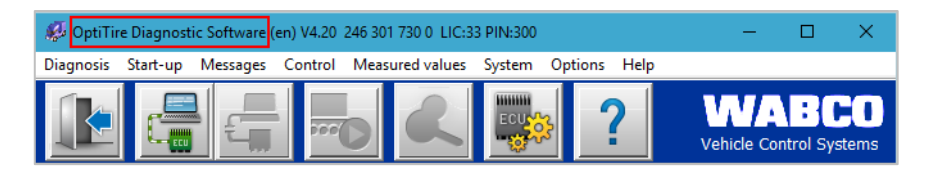

### Parameter-Änderung

- 1. Öffnen Sie in der OptiTire-Diagnosesoftware das Menü "OptiTire- / IVTM-Systemkonfiguration":
- 2. Wählen Sie auf der Registerkarte "Fahrzeugkonfiguration" unter "Systemkonfiguration" die richtige Anhängerkonfiguration und unter "Sensortyp" die Option "Interner Sensor (WIS / SMS)".

| Parameter                                                                                                    |                                                                           | - | ×    |
|----------------------------------------------------------------------------------------------------|---------------------------------------------------------------------------|---|------|
|                                                                                                    | a characterization of a constant                                          |   |      |
| Start Venice configuration   Warning lamp ci                                                                                 | onfiguration   ECU address (Trailer Train)   Country-specific adjustments |   |      |
| Vehicle type                                                                                                    |                                                                           |   |      |
| C Trube                                                                                                    |                                                                           |   |      |
| 10101                                                                                                    |                                                                           |   |      |
| Trailer type                                                                                                    |                                                                           |   |      |
| <ul> <li>Standard trailer</li> </ul>                                                                                         |                                                                           |   |      |
| C Doly                                                                                                    |                                                                           |   |      |
| System configuration                                                                                                    |                                                                           |   |      |
| Free configuration                                                                                                    |                                                                           |   |      |
| Semitraler with 3 axies, twin tres<br>Semitraler with 3 axies, single tres                                                   |                                                                           |   |      |
| Semitraler with 2 axies, single tires                                                                                        |                                                                           |   |      |
| Semitrailer with 1 axles, twin tires                                                                                         |                                                                           |   |      |
| Semitrailer with 2 axies, twin tires<br>Drawbar trailer with 4 axies, twin tires                                             |                                                                           |   |      |
| Drawbar trailer with 4 axles, single tires                                                                                   |                                                                           |   |      |
| Drawbar trailer with 2 axles, twin tires on the rear axle                                                                    | System configuration                                                      |   |      |
| Drawbar trailer with 2 axies, twin tires on all axies<br>Drawbar trailer with 3 axies; Super Single tires on both rear axies | Axle configuration                                                        |   |      |
| Drawbar trailer with 3 axies, twin tires on both rear axies                                                                  | Installed Tire type                                                       |   |      |
|                                                                                                    | Ade 1                                                                     |   |      |
|                                                                                                    | Atle 2                                                                    |   |      |
|                                                                                                    |                                                                           |   |      |
|                                                                                                    | Adde 3                                                                    |   |      |
| < >                                                                                                    | Adde 4                                                                    |   |      |
| Sensor type                                                                                                    | Axie 5                                                                    |   |      |
| Internal sensor (WIS/SMS)                                                                                                    | IZ Axie 6 Single tires ▼                                                  |   |      |
| C External sensor (WM2)                                                                                                    | R Avie 7 Read that -                                                      |   |      |
| - 4 4 4                                                                                                    | projectes v                                                               |   |      |
| Trailer configuration                                                                                                    | M Adde 8 Single tires                                                     |   |      |
| C Al Area Contra                                                                                                    |                                                                           |   |      |
| All tires Super Single                                                                                                    |                                                                           |   |      |
| T All tires Super Single                                                                                                    |                                                                           |   |      |
| T All tires Super Single                                                                                                    |                                                                           |   | <br> |

 Als nächstes können Sie auf der Registerkarte "Modulkonfiguration" den Referenzreifendruck pro Radsensor einstellen. Der Reifenreferenzdruck muss gemäß den Angaben des Fahrzeug- / Reifenherstellers parametriert werden.

| Parameter                             |                                                                                              | ×  |
|---------------------------------------|----------------------------------------------------------------------------------------------|----|
| rt Vehicle configuration Module confi | guration Warning lamp configuration ECU address (Trailer Train) Country-specific adjustments |    |
| Temperature data                      |                                                                                              |    |
| Send with CAN message                 |                                                                                              |    |
| Module assignment                     |                                                                                              |    |
| Execute                               |                                                                                              |    |
| Expert parameter                      |                                                                                              |    |
| Display expert parameter              | Pressure Pressure                                                                            |    |
| Reference pressure entry              | 0.0 bar 0.0 bar                                                                              |    |
| - Intelligent support when            | e ipine e ipine e ipine                                                                      |    |
| entering the pressure values          |                                                                                              |    |
|                                       | NTM X                                                                                        |    |
|                                       |                                                                                              |    |
|                                       | The tire reference pressures must be parameterised in                                        |    |
|                                       | specifications                                                                               |    |
|                                       | 0                                                                                            |    |
|                                       | OK te pressure har 18.0 har                                                                  |    |
|                                       |                                                                                              |    |
|                                       |                                                                                              |    |
|                                       |                                                                                              |    |
|                                       |                                                                                              |    |
|                                       |                                                                                              |    |
|                                       | TEO C preserve                                                                               |    |
|                                       | Researce hearse                                                                              |    |
|                                       | Selected pressure accepted as reference pressure                                             |    |
|                                       |                                                                                              |    |
|                                       | << Back Next >> Cancel Hein                                                                  | -1 |

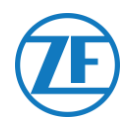

4. Klicken Sie anschließend links auf der Registerkarte "Modulkonfiguration" auf **Ausführen**. Sie können jetzt jedem Rad die richtige Sensormodul-ID zuweisen.

Dies kann durch manuelle Eingabe jeder Sensor-ID in die richtigen Eingabefelder oder durch Verwendung des **WABCO-TPMS-Managers** zum Stimulieren und Auslesen von Reifendrucksensoren erfolgen.

In diesem Fall wird automatisch die richtige Sensor-ID in die Eingabefelder eingegeben.

Nachdem Sie alle erforderlichen IDs eingegeben haben, klicken Sie auf "OK", um das Fenster zu bestätigen und zu schließen.

| Iodule assignment                                                                      |                                                                                                    |                                                                                                    |
|----------------------------------------------------------------------------------------|----------------------------------------------------------------------------------------------------|----------------------------------------------------------------------------------------------------|
| Execute<br>xpert parameter<br>7 Display expert parameter                               | A wheel module assignment will be carried out. Enter the module ID<br>on the left side and press "Next".<br>You can also stimulate the corresponding sensor module. The Diag<br>module ID automatically. Check the ID number and | of the wheel module on axle<br>mostic Software detects the<br>press "Next".                                                                                                    |
| eference pressure entry<br>tablight approximation when<br>entering the pressure values |                                                                                                    | 20+1<br>30+7<br>30+7<br>Assignment options<br>* Hodule velection<br>Generation and an options<br>* Secontral (all)<br>C* Free module velection<br>* Type<br>C* Secondary<br>* Binky of the ID |

5. Wählen Sie anschließend auf der Registerkarte "Modulkonfiguration" die Option "Expertenparameter anzeigen", um die Registerkarte "Expertenparameter" zu aktivieren.

| Parameter                            |                                                             | >                                                 |
|--------------------------------------|-------------------------------------------------------------|---------------------------------------------------|
| vehicle configuration Module configu | ration Warning lamp configuration ECU address (Trailer Trai | in) Country-specific adjustments Expert parameter |
| Temperature data                     |                                                             |                                                   |
| Send with CAN message                |                                                             |                                                   |
| Modulo accignment                    |                                                             | ID ID ID                                          |
|                                      |                                                             | Pressure Pressure Pressure                        |
| Execute                              |                                                             | 8.5 bar 8.5 bar                                   |
|                                      |                                                             | ID ID ID                                          |
| txpert parameter                     |                                                             | 0 0                                               |
| Display expert parameter             |                                                             | Pressure Pressure                                 |
| Reference pressure entry             |                                                             | 0.5 Dar 0.5 Dar 0.5 Dar                           |
| - Intelligent support when           |                                                             |                                                   |
| entering the pressure values         |                                                             |                                                   |
|                                      |                                                             |                                                   |
|                                      |                                                             |                                                   |
|                                      |                                                             |                                                   |
|                                      |                                                             |                                                   |
|                                      |                                                             |                                                   |
|                                      |                                                             | ID ID ID                                          |
|                                      |                                                             | 0 0                                               |
|                                      |                                                             | Pressure Pressure Pressure                        |
|                                      |                                                             | 8.0 bar 8.5 bar 8.5 bar                           |
|                                      |                                                             | ID ID ID                                          |
|                                      |                                                             | 0 0 0                                             |
|                                      |                                                             | Pressure Pressure Pressure                        |
|                                      |                                                             | 8.5 bar 8.5 bar 8.5 bar                           |
|                                      |                                                             |                                                   |
|                                      |                                                             |                                                   |
|                                      |                                                             |                                                   |
|                                      |                                                             |                                                   |
|                                      |                                                             | ≤ <back next="">&gt; Cancel Help</back>           |

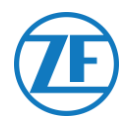

6. Aktivieren Sie auf der Registerkarte "Expertenparameter" die Einstellung "Temperatur übertragen" und passen Sie "CAN-Terminierung aktivieren" entsprechend Ihrem Konfigurationstyp an.

| Insured ranking configuration cold       If transmit temperature       Instrumt operating       National operating       National operating       Instrumt operating       Instrumt operating | Consistent shuft receipe     Yop of hard necessage     Poper of hard necessage     Send a fault length fault necessage     Control of the resple fault necessage     Control of the resple fault necessage     Control of the resple fault necessage     Control of the resple fault necessage     Control of the resple fault necessage     Control of the resple fault necessage     Control of the resple fault necessage |
|----------------------------------------------------------------------------------------------------|----------------------------------------------------------------------------------------------------|
|----------------------------------------------------------------------------------------------------|----------------------------------------------------------------------------------------------------|

- 7. Dann, auf der Registerkarte "Länderspezifische Anpassung" in der **OptiTire-Diagnosesoftware** unter **Auflösung der Reifendruckdaten in der Meldung REIFEN** unten:
  - WABCO TEBS-E: Wenn das OptiTire-Steuergerät an den EBS-Anschluss angeschlossen ist, stellen Sie sicher, dass Sie "Gemäß J1939 (kompatibel mit Telematik)" auswählen.

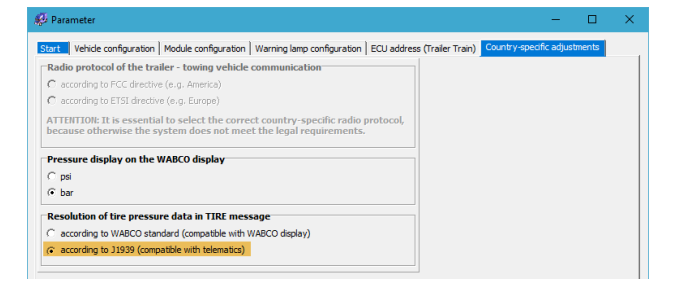

• NICHT WABCO-TEBS-E: Wenn das OptiTire-Steuergerät an den EXT1-Anschluss angeschlossen ist, stellen Sie sicher, dass Sie "Gemäß WABCO-Standard (kompatibel mit WABCO-Display)" auswählen.

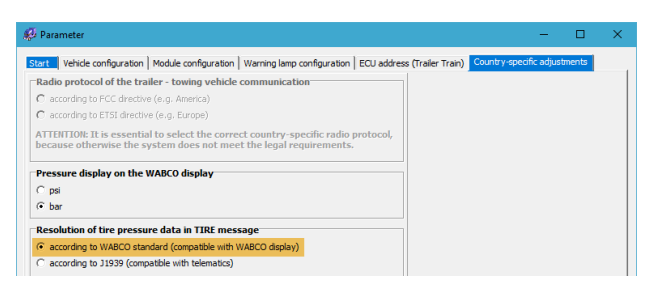

8. Klicken Sie auf Write to ECU zum Speichern Ihrer Anpassungen (PIN-Code erforderlich (siehe die <u>Anmerkung</u> S. 14)).

| Write to ECU | ackQKHelp |
|--------------|-----------|
|--------------|-----------|

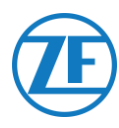

# Anschluss an das Temperaturregistrierapparat

# Einzelanschluss (Kühlanlage oder Datenlogger)

Bei einem Einzelanschluss an nur ein Kühlgerät oder einen Datenlogger (Temperaturregistrierapparat) verwenden Sie das Kühlkabel (0942-0388-REEFER), um eine Verbindung mit dem <u>KÜHLANLAGE</u>-Port des 554 090 0xx 0-Geräts herzustellen.

Das Kühlkabel enthält einen Stromanschluss, sodass es an die Kühlbatterie angeschlossen werden kann (siehe <u>"Empfehlungen für Anschluss von Kühlanlage AN/AUS</u>" auf Seite 60), um das 554 090 0xx 0-Gerät mit Strom zu versorgen.

| Einzelanschluss | Erforderliches Kabel | 554 090 0xx 0-Port |
|-----------------|----------------------|--------------------|
|                 | (Artikelcode)        |                    |
| Kühlanlage /    | KÜHLANLAGE           | KÜHLANLAGE         |
| Datenlogger     | (0942-0388-REEFER)   |                    |

Verbinden Sie den schwarzen Stecker des Kühlkabels mit dem **Kühlanlageport** des 554 090 0xx 0-Geräts (siehe "<u>Anschlüsse an die 554 090 0xx 0-Einheit</u>" auf Seite 12).

Sorgen Sie dafür, dass alle Stecker richtig eingesteckt sind, sodass die Verbindung wasserdicht ist. Die 554 090 0xx 0-Einheit kann auch über die Kühlanlage des Aufliegers versorgt werden.

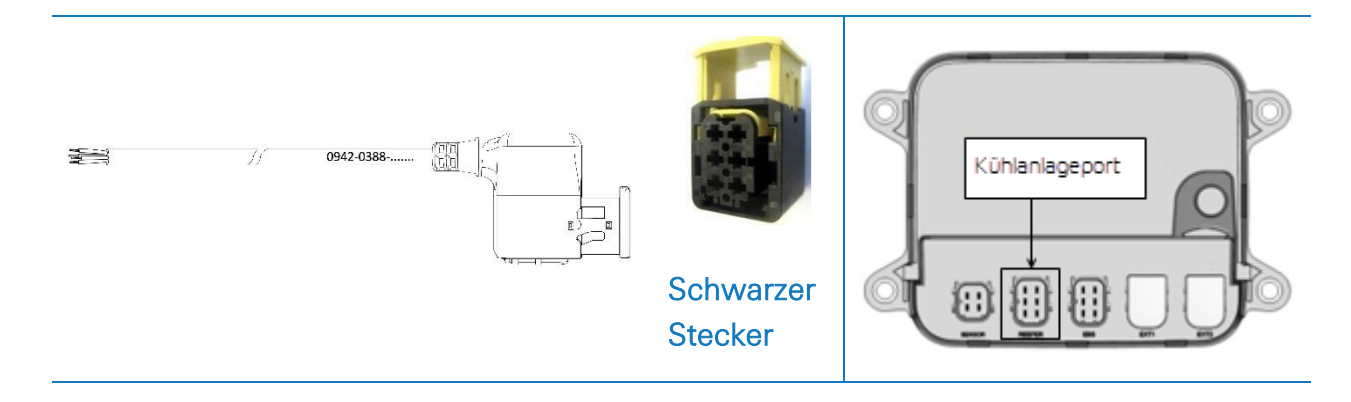

Schlieβen Sie die Drähte des Kühlkabels mit offenem Ende (0942-0388-REEFER) an die Kühlanlage oder das Temperaturregistrierapparat an.

| Kühlan | lage-Kabel 554 | 090 0xx 0 |   | Temperaturregistrierapparat / Kühlanlage  |
|--------|----------------|-----------|---|-------------------------------------------|
| PIN    | Drahtfarbe     | Signal    |   |                                           |
| 1      | Weiß           | V ein     | > | NACH +12V                                 |
| 2      | Grün           | RX        | > | NACH TX                                   |
| 3      | Grau           | V aus     |   |                                           |
| 4      | Braun          | GND       | > | NACH GND                                  |
| 5      | Gelb           | ΤX        | > | NACH RX                                   |
| 6      | Rosa           | Eingabe   | > | Nach Kühlanlage an / aus (siehe Seite 60) |

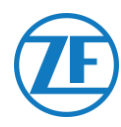

# Doppelanschluss (Kühlanlage und Datenlogger)

Ab der App-Version 2.24.17523, unterstützt 554 090 0xx 0 2 gleichzeitige Verbindungen zu einer Kühleinheit (Thermo King i-Box, Carrier Direct) UND zu einem Datenlogger (Thermo King TouchPrint / TranScan, Carrier DataCOLD 500/600, Euroscan X1 / 2/3).

Sie können keine zwei Logger kombinieren. Im Falle eines Doppelanschlusses ist der Kühlanlage-Anschluss immer die "primäre" Verbindung und der Datenlogger-Anschluss ist immer die "sekundäre" Verbindung. (Siehe auch "<u>Primärer Anschluss von Kühlanlage</u>" auf Seite 123.)

| Doppelanschluss        | Erforderliches Kabel<br>(Artikelcode) | 554 090 0xx 0-Port |
|------------------------|---------------------------------------|--------------------|
| Kühlanlage (primär)    | KÜHLANLAGE (0942-0388-REEFER)         | KÜHLANLAGE         |
| Datenlogger (sekundär) | EXT2 (0942-0388-EXT2)                 | EXT2               |

### WICHTIG

Im Falle eines <u>Einzel</u>anschlusses muss der Datenlogger an den <u>KÜHLANLAGE</u>-Port angeschlossen sein.

Im Falle eines <u>Doppel</u>anschlusses muss der Datenlogger an den <u>EXT2</u>-Port angeschlossen sein. Stellen Sie sicher, dass Sie eine Verbindung zu den richtigen Ports herstellen, wenn Sie von einem Einzel- zu einem Doppelanschluss oder umgekehrt wechseln.

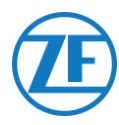

### Anschluss von Kühlanlage (Primär)

Verbinden Sie den schwarzen Stecker des Kühlkabels mit dem **Kühlanlageport** des 554 090 0xx 0-Geräts (siehe "<u>Anschlüsse an die 554 090 0xx 0-Einheit</u>" S. 12).

Sorgen Sie dafür, dass alle Stecker richtig eingesteckt sind, sodass die Verbindung wasserdicht ist. Die 554 090 0xx 0-Einheit kann auch über die Kühlanlage des Aufliegers versorgt werden.

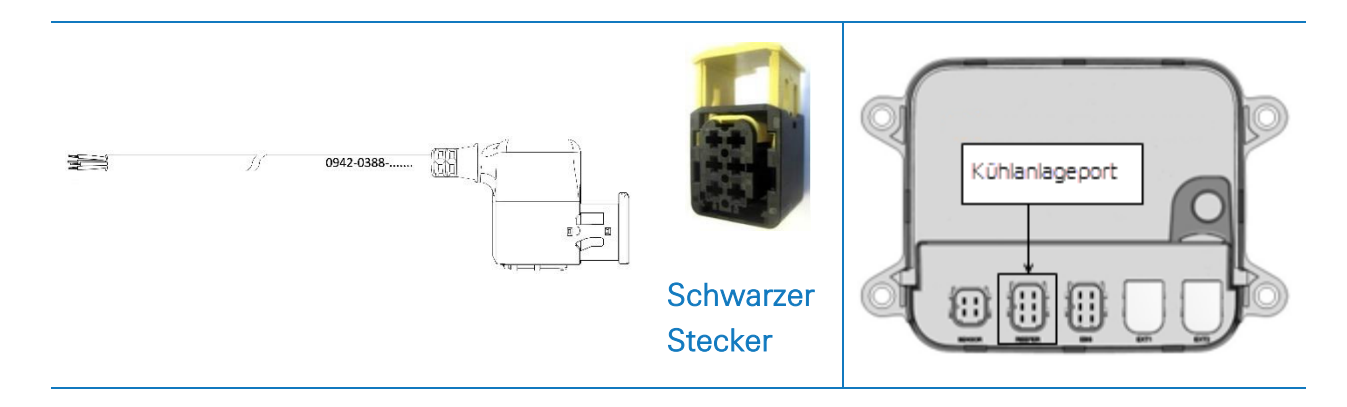

Schlieβen Sie die Drähte des Kühlkabels mit offenem Ende (0942-0388-REEFER) an die Kühlanlage an.

| Kühla | nlage-Kabel 554 | 4 090 0xx 0 |   | Kühlanlage                                   |
|-------|-----------------|-------------|---|----------------------------------------------|
| PIN   | Drahtfarbe      | Signal      |   |                                              |
| 1     | Weiß            | V ein       | > | NACH +12V                                    |
| 2     | Grün            | RX          | > | NACH TX                                      |
| 3     | Grau            | V aus       | _ |                                              |
| 4     | Braun           | GND         | > | NACH GND                                     |
| 5     | Gelb            | ТХ          | > | NACH RX                                      |
| 6     | Rosa            | Eingabe     | > | Nach Kühlanlage an / aus (siehe<br>Seite 60) |

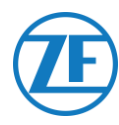

### Datenlogger-Anschluss (Sekundär)

Verbinden Sie den grünen Stecker des EXT2-Kabels mit dem **EXT2-Port** des 554 090 0xx 0-Geräts (siehe "<u>Anschlüsse an die 554 090 0xx 0-Einheit</u>" auf Seite 12).

Sorgen Sie dafür, dass alle Stecker richtig eingesteckt sind, sodass die Verbindung wasserdicht ist. Die 554 090 0xx 0-Einheit kann auch über die Kühlanlage des Aufliegers versorgt werden.

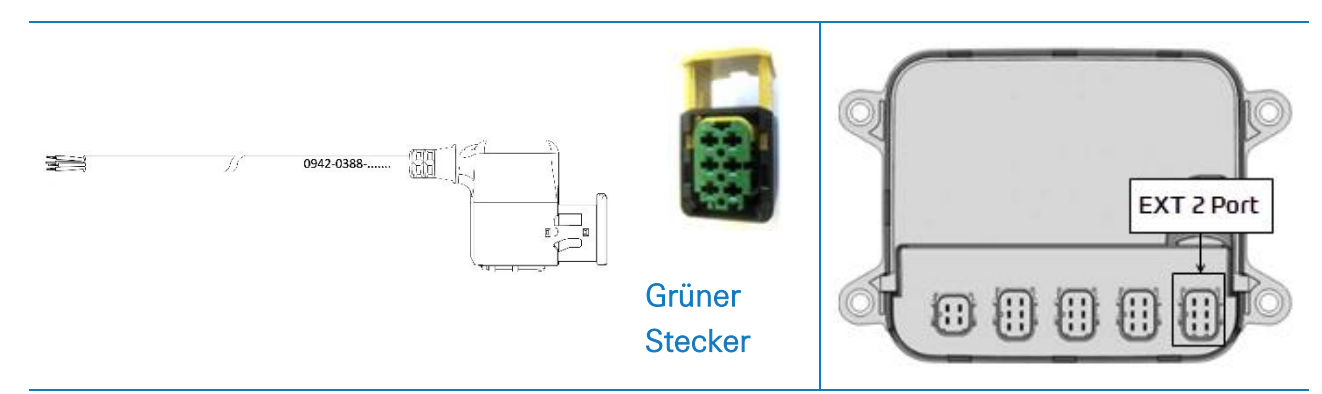

Schlieβen Sie die Drähte des EXT2-Kabels mit offenem Ende (0942-0388-EXT2) an den Datenlogger an.

| E | EXT2 | Kabel 554 09 | 0 0xx 0 |   | Datenlogger                      |
|---|------|--------------|---------|---|----------------------------------|
| F | PIN  | Drahtfarbe   | Signal  |   |                                  |
|   | 1    | Grün         | RX      | > | NACH TX                          |
|   | 2    | Braun        | GND     | > | NACH GND                         |
|   | 3    | -            | -       | - |                                  |
|   | 4    | Gelb         | ТΧ      | > | NACH RX                          |
|   | 5    | Weiß         | -*      | - |                                  |
|   | 6    | -            | -       | - | * Isolieren Sie unbenutzte Kabel |

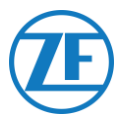

# Empfehlungen für Anschluss von Kühlanlage AN/AUS

### Thermo King

Der Anschluss der Kühlanlage AN/AUS befindet sich am Stecker J8.

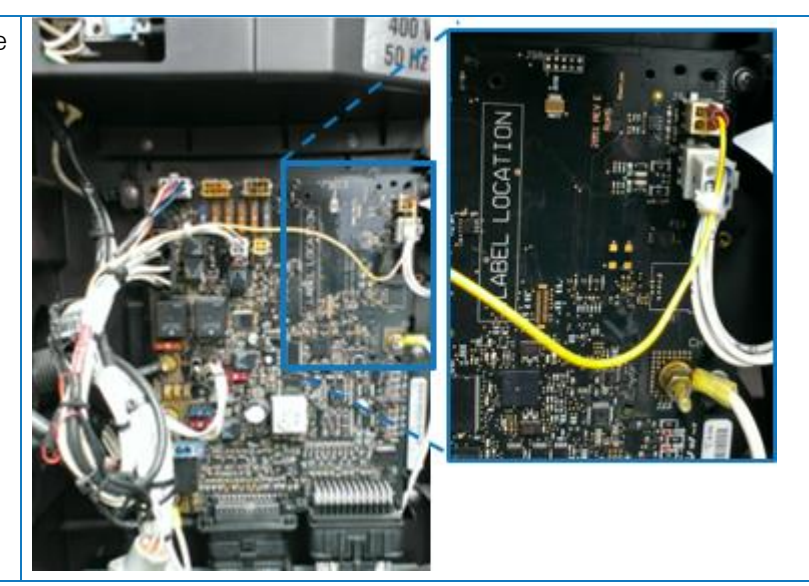

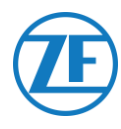

# Carrier

Wenn das gelbe Kabel von Anschluss 1 (CON 1) mit "IGN" verbunden (= Zündung /

Spannung nach Kontakt) ist, können Sie messen, ob 12 V erkannt wird, wenn die Kühlanlage eingeschaltet wird.

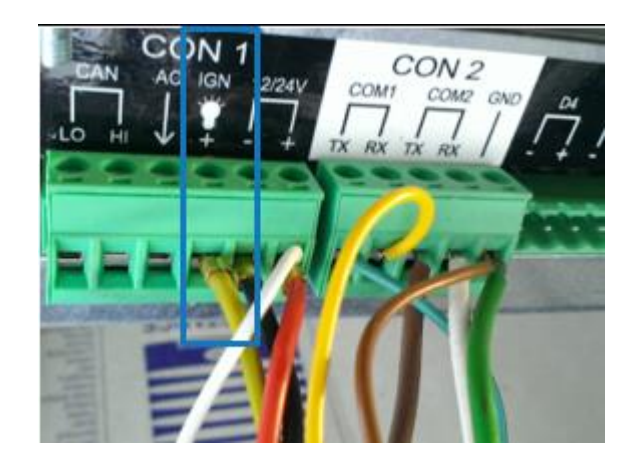

Das gelbe Kabel von IGN muss mit der "GCS-1/SPK2"-Draht verbunden werden, der sich in der Kühlbox befindet.

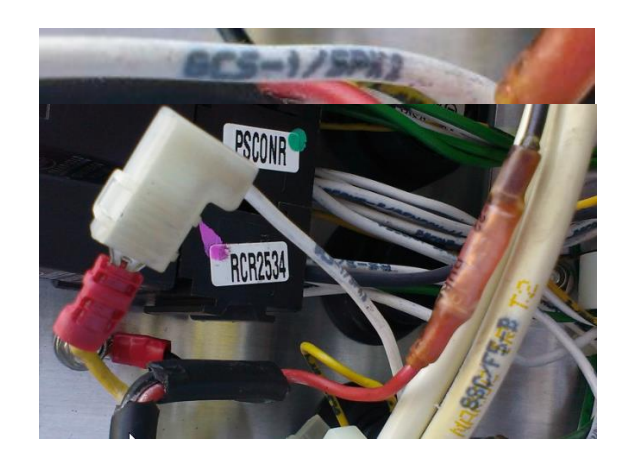

Um Batteriestrom zu sparen, ist das gelbe Kabel möglicherweise nicht an "IGN" angeschlossen.

In diesem Fall können Sie den gelben Draht verwenden, um den rosa Draht "Kühlanlage AN / AUS" zu verbinden.

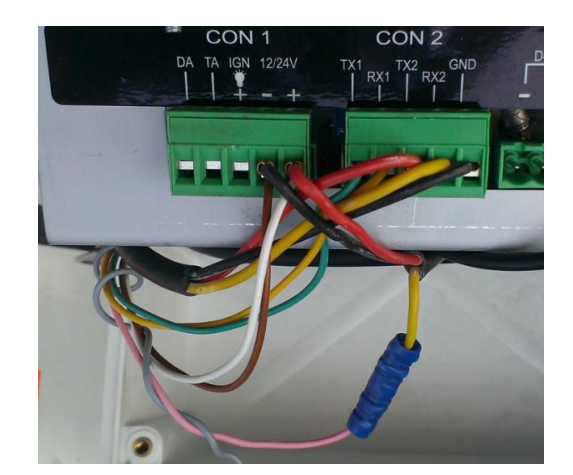

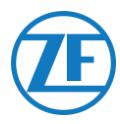

# Euroscan TMS / Euroscan X1/X2

### Anschluss der Hardware

- Öffnen Sie den Datenlogger, um Zugang zu den Schraubklemmen zu erhalten.
- Schlieβen Sie die Drähte des Kabels mit offenem Ende an die richtigen Klemmen des Datenloggers an.

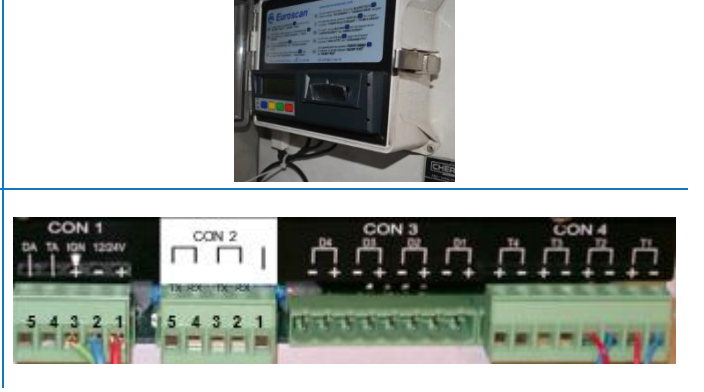

### Einzelanschluss - Nur Datenlogger an 554 090 0xx 0 Angeschlossen

Schlieβen sie die drähte des kühlkabels mit offenem ende (0942-0388-REEFER) an den Datenlogger an.

| Kühla | anlage-Kabel 554 | 4 090 Oxx ( | )        | CO         | N 1                                          |         |            |
|-------|------------------|-------------|----------|------------|----------------------------------------------|---------|------------|
| PIN   | Drahtfarbe       | Signal      |          | PIN-Nr.    | Signal                                       |         |            |
| 1     | Weiß             | V ein –     |          | 1          | +12V                                         | С       | ON 2       |
| 2     | Grün             | RX 🥄        | <u> </u> | <b>1</b> 2 | GND                                          | PIN-Nr. | Signal     |
| 3     | Grau             | V aus       | $\geq$   | /          | <u>.                                    </u> | 1       | GND        |
| 4     | Braun            | GND 🖌       | _        |            |                                              | 2       | RX - COM 2 |
| 5     | Gelb             | тх —        |          |            |                                              | 3       | TX - COM 2 |
| 6     | Rosa             | Eingabe     |          |            |                                              | 4       | RX - COM 1 |
|       |                  |             | Nach     | Kühlanlage | AN / AUS                                     | 5       | TX - COM 1 |

### ANMERKUNG

Im Falle COM1 schon belegt wird, müssen Sie mit COM2 verbinden.

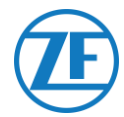

### Doppelanschluss (als Sekundär) – Datenlog ger und Kühlanlage an 554 090 0xx 0 Angeschlossen

Schlieβen sie die drähte des EXT2-Kabels mit offenem ende (0942-0388-EXT2) an den Datenlogger an.

| EXT2 | 2 Kabel 554 0 | 90 0xx 0 |           | СС                    | DN 2       |
|------|---------------|----------|-----------|-----------------------|------------|
| PIN  | Drahtfarbe    | Signal   |           | PIN-Nr.               | Signal     |
| 1    | Grün          | RX 🔨     | _         | <b>1</b>              | GND        |
| 2    | Braun         | GND -    | $\square$ | 2                     | RX - COM 2 |
| 3    | -             | -        |           | 3                     | TX - COM 2 |
| 4    | Gelb          | тх —     |           | 4                     | RX - COM 1 |
| 5    | Weiß          | - *      | -         | <b>A</b> <sub>5</sub> | TX - COM 1 |
| 6    | -             | -        |           |                       |            |

Isolieren Sie unbenutzte Kabel

### ANMERKUNG

Im falle COM1 schon belegt wird, müssen sie mit COM2 verbinden.

### Konfiguration des Protokolls der Kühlanlage

Nach anschluss der hardware stellen sie das Protokoll des Registrierapparats ein auf:

• TMS Protocol 9k6 oder TMS Protocol 38k4 im falle von Euroscan TMS.

#### Verfahrensweise

- 1. Drücken Sie die grüne Taste während 3 Sekunden. Das Registrierapparat fragt: **PIN-Code** eintragen (Standard-PIN-Code: 1111).
- Dann drücken Sie <u>viermal</u> die <u>blaue</u> Taste zum Öffnen von Menü 5. Temperatureintrageinstellungen.
- 3. Drücken Sie <u>einmal</u> die blaue Taste zum Öffnen von Menü 11. Kommunikationseinstellungen.
- 4. Drücken Sie <u>einmal</u> die grüne Taste zum Auswählen von **BEARBEITEN**: Das **Menü 11.1. COM1**-**Einstellungen** wird angezeigt.
- 5. Drücken Sie <u>einmal</u> die grüne Taste zum **BEARBEITEN**.
- Stellen Sie das richtige Protokoll ein, indem Sie die gelbe Taste drücken:
   Für <u>Euroscan-TMS</u> drücken Sie die gelbe Taste, bis TMS-PROTOCOL 9k6 oder TMS-Protocol 38k4 sichtbar ist.
- 7. Drücken Sie <u>einmal</u> die grüne Taste zum Bestätigen.
- 8. Drücken Sie zweimal die rote Taste, um zum Hauptmenü zurückzukehren.

Nach Anschluss der Hardware an die 554 090 0xx 0-Einheit kontrollieren Sie die Installation über TX-CONFIG (siehe <u>"Überprüfung der Installation mit TX-CONFIG</u>" auf Seite 118).

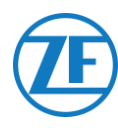

# Euroscan MX1

Öffnen Sie die MX1-Einheit, um auf die Anschlussblöcke zuzugreifen. Verbinden Sie die Drähte des Kühlkabels mit offenem Ende mit den richtigen Pins.

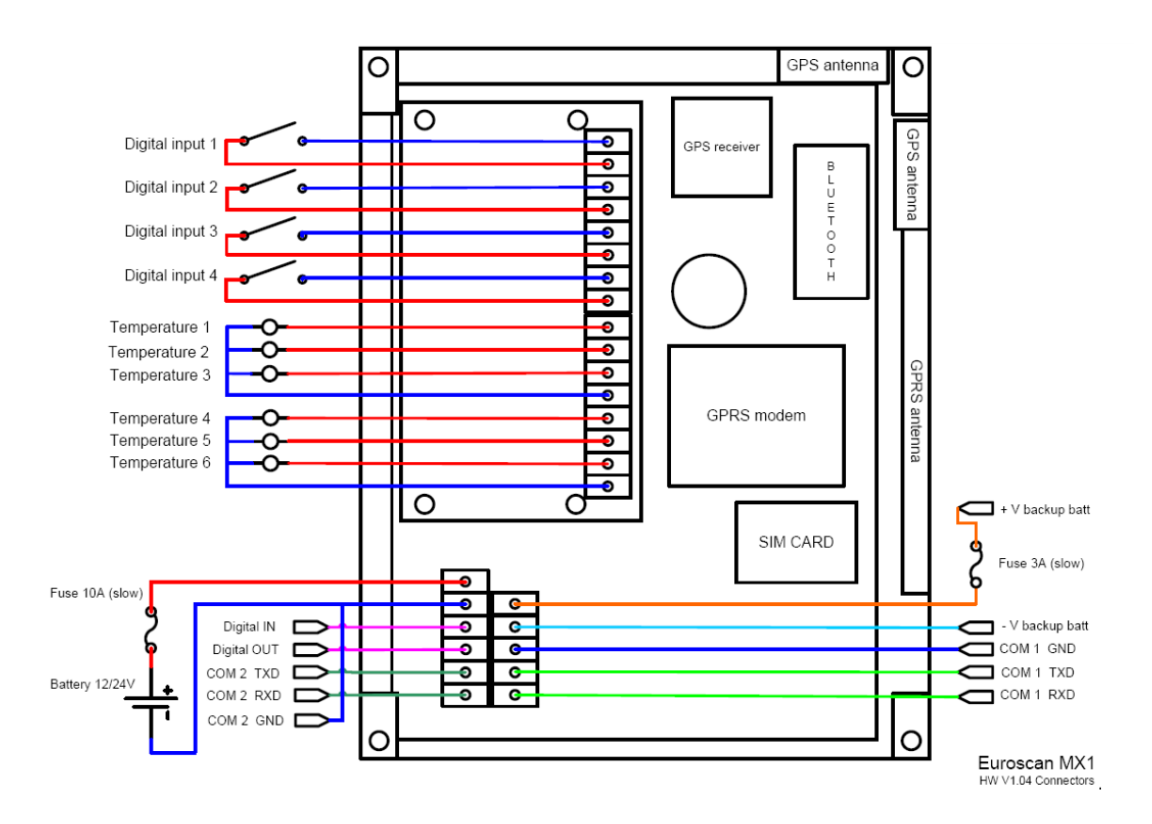

### Hardware-Verbindung

### Einzelanschluss - Nur Datenlogger an 554 090 0xx 0 Angeschlossen

Verbinden Sie die Drähte mit offenem Ende vom REEFER-Kabel (0942-0388-REEFER) mit der Kühleinheit.

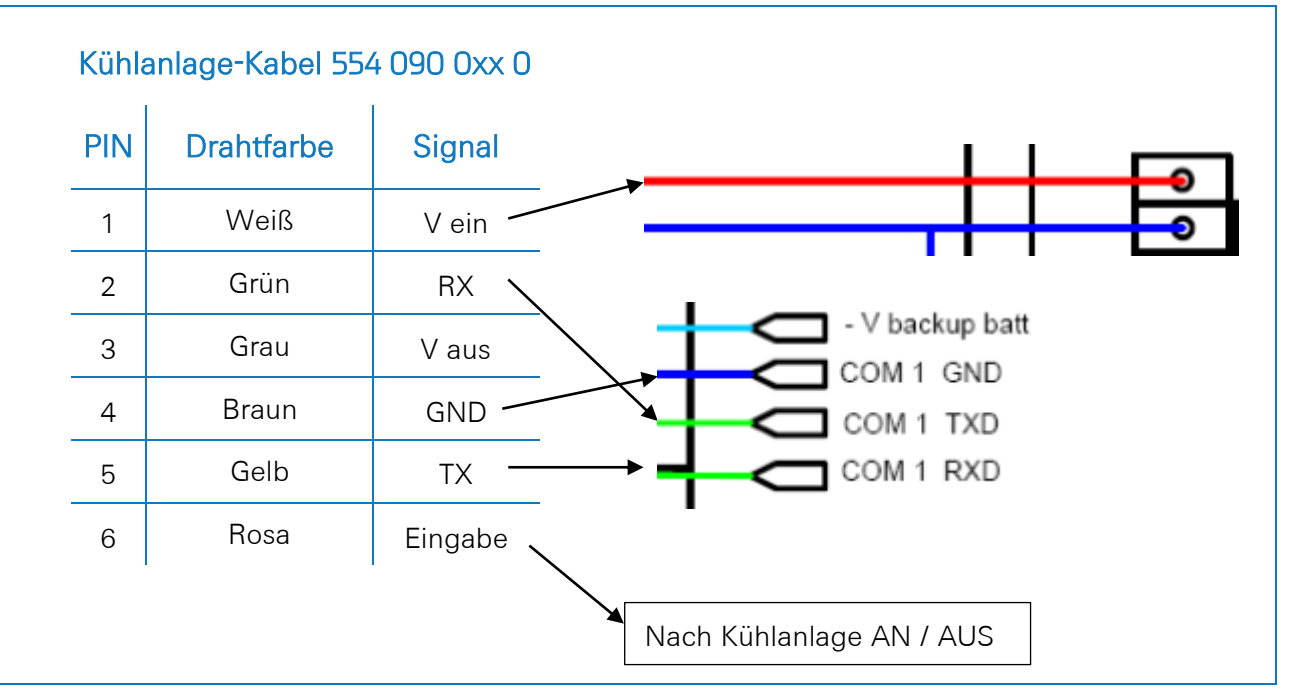

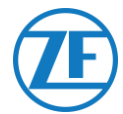

### Doppelanschluss (als Sekundär) – Datenlog ger und Kühlanlage an 554 090 0xx 0 Angeschlossen

Verbinden Sie die Drähte mit offenem Ende vom EXT2-Kabel (0942-0388-EXT2) mit dem Rekorder.

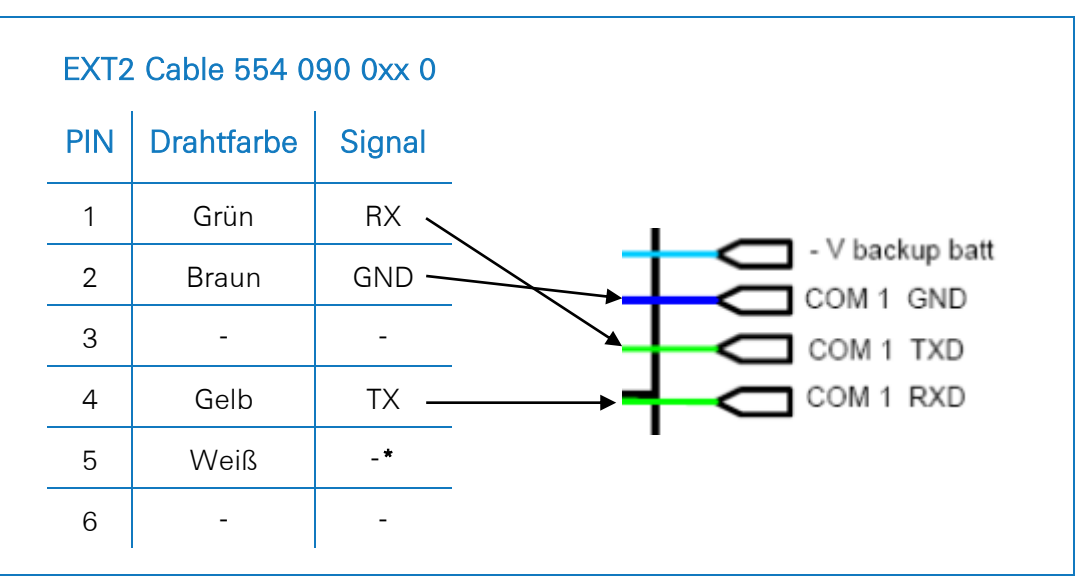

\* Isolieren Sie unbenutzte Kabel

#### ANMERKUNG

Im falle COM1 schon belegt wird, müssen sie mit COM2 verbinden.

### Konfiguration des Protokolls der Kühlanlage

Nach anschluss der hardware stellen sie das Protokoll des Registrierapparats ein auf **Partner Protocol** mit dem EuroTOOL.

Weitere Informationen erhalten Sie bei Ihrem Euroscan-Händler.

Nachdem Sie die gesamte Hardware an die Einheit angeschlossen haben, können Sie die Installation mit TX-CONFIG überprüfen (Siehe. "Überprüfung der Installation mit TX-CONFIG" p. 118).

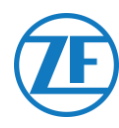

# Euroscan MX2

Öffnen Sie die MX2-Einheit, um auf die Anschlussblöcke zuzugreifen. Verbinden Sie die Drähte des Kühlkabels mit offenem Ende mit den richtigen Pins.

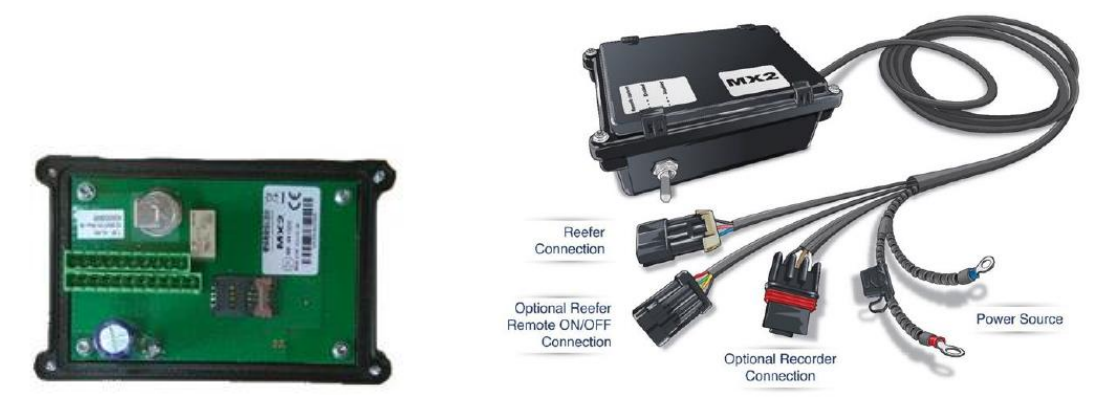

# Hardware-Verbindung

### Einzelanschluss - Nur Datenlogger an 554 090 0xx 0 Angeschlossen

Verbinden Sie die Drähte mit offenem Ende vom REEFER-Kabel (0942-0388-REEFER) mit der Kühleinheit.

| PIN | Drahtfarbe | Signal  |              | PIN                                               | Signal        | Farbe                         |  |  |
|-----|------------|---------|--------------|---------------------------------------------------|---------------|-------------------------------|--|--|
| 1   | Weiß       | V ein   |              | X2-11                                             | PWR +10 VDC   | Rot                           |  |  |
| 2   | Grün       | RX      |              | X2-5                                              | Weiß          |                               |  |  |
| 3   | Grau       | V aus   | ,            | X2-4                                              | RXD1          | Braun                         |  |  |
| 4   | Braun      | GND     | _            | • X2-3                                            | GND           |                               |  |  |
| 5   | Gelb       | ТХ      |              |                                                   |               |                               |  |  |
| 6   | Rosa       | Eingabe |              |                                                   |               |                               |  |  |
|     |            |         | $\backslash$ | PWR GND<br>+10VDC<br>+32VDC<br>Max 8W<br>Typ 0,4W | CAN COM2 COM1 | GND iButton<br>Future Feature |  |  |

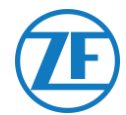

#### Doppelanschluss (als Sekundär) – Datenlog ger und Kühlanlage an 554 090 0xx 0 Angeschlossen

Reefer Cable 554 090 0xx 0 PIN Signal Farbe PIN Drahtfarbe Signal PWR +10 VDC Rot X2-11 Weiß 1 V ein X2-5 TXD1 Weiß 2 Grün RX X2-4 RXD1 Braun Grau 3 V aus X2-3 GND Braun 4 GND Gelb 5 ΤX Rosa 6 Eingabe PWR +10VDC COM +32VDC Max 8W **RS23** Typ 0,4W To reefer ON / OFF

Verbinden Sie die Drähte mit offenem Ende vom EXT2-Kabel (0942-0388-EXT2) mit dem Rekorder.

### Konfiguration des Protokolls der Kühlanlage

Nach anschluss der hardware stellen sie das Protokoll des Registrierapparats ein auf **Partner Protocol** mit dem EuroTOOL.

Weitere Informationen erhalten Sie bei Ihrem Euroscan-Händler.

Nachdem Sie die gesamte Hardware an die Einheit angeschlossen haben, können Sie die Installation mit TX-CONFIG überprüfen (Siehe. "Überprüfung der Installation mit TX-CONFIG" p. 118).

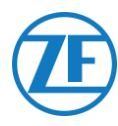

# Thermo King i-Box

Für diese Installation ist die nächste Firmwareversion erforderlich:

• Firmware i-Box: REV 5309 oder höher.

i-Box ist eine Schnittstelle zwischen Telematiksystemen und Steuer- und Aufzeichnungsgeräten von Thermo King.

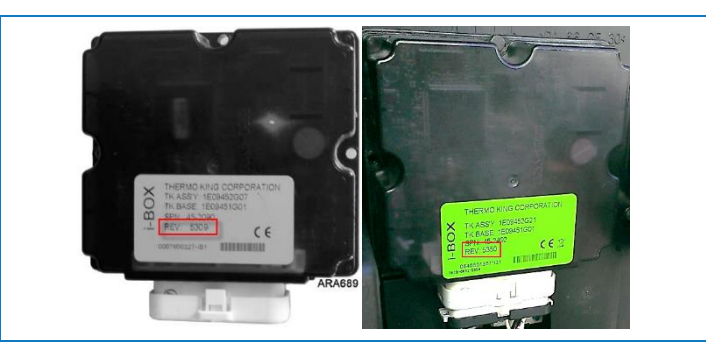

### Anschluss der Hardware

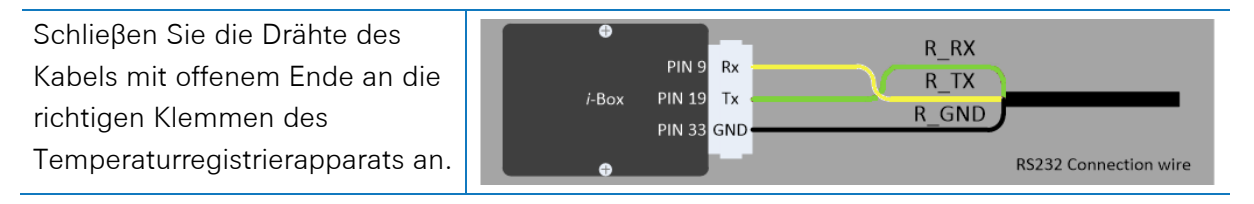

| Kühla | nlage-Kabel 5 | 54 090 0xx 0 |              |                           |        |               |
|-------|---------------|--------------|--------------|---------------------------|--------|---------------|
| PIN   | Drahtfarbe    | Signal       |              | Port 2<br>(Dritte Partei) |        | Series Series |
| 1     | Weiß          | V ein 🔨      |              |                           |        |               |
| 2     | Grün          | RX 🔨         | <b>\</b>     | PIN-IN <b>r</b> .         | Signal |               |
| 3     | Grau          | V aus 🔨      | $\mathbb{N}$ | 9                         | RX     | RXIII         |
| 4     | Braun         | GND          | $\times$     | 19                        | ТХ     | la S          |
| 5     | Gelb          | TX           |              | 33                        | COM2   | July 1        |
| 6     | Rosa          | Eingabe      |              | 35                        | +12V   |               |
|       |               | Na           | ach Kühlanla | ge AN / AU                | S      |               |

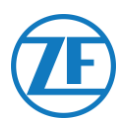

# Konfiguration des Protokolls der Kühlanlage

Normalerweise ist für i-Box keine spezifische Konfiguration erforderlich.

Wenn jedoch ein sonstiges System an i-Box angeschlossen ist, muss das Protokoll via die Wintrac-Software auf einem Diagnose-PC / -Laptop auf "Protokoll von Drittanbietern" eingestellt werden.

Bitte holen Sie sich weitere Auskünfte über die Diagnosesoftware bei Ihrem lokalen Thermo King-Servicepartner ein.

- Schließen Sie den COM-Port des Diagnose-PCs / -Laptops an dem i-Box Flash Load Port-Stecker der i-Box-Einheit an.
- Vergewissern Sie sich, dass die i-Box und das Steuer- / Datenaufzeichnungsgerät aktiviert sind.
- 3. Starten Sie die Wintrac-Software auf dem PC.
- 4. Wählen **Sie i-Box** konfigurieren im Menü **Tools** aus.
- 5. Das **Protokoll von Drittanbietern** muss in "Protokollauswahl" ausgewählt sein.

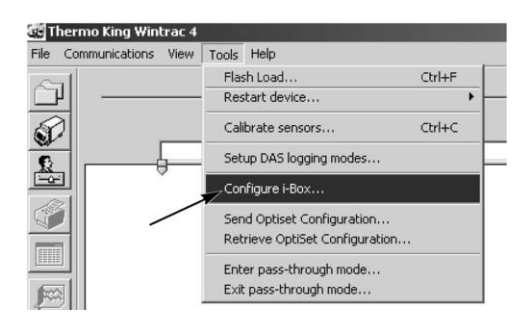

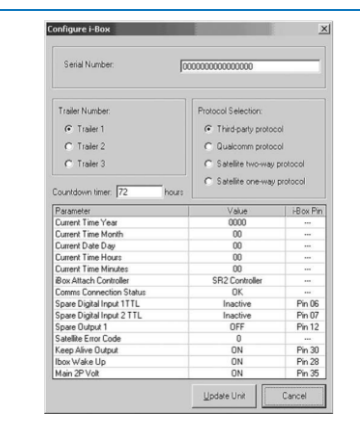

Nach Anschluss der Hardware an die 554 090 0xx 0-Einheit kontrollieren Sie die Installation über TX-CONFIG (siehe "Überprüfung der Installation mit TX-CONFIG" auf Seite 118).

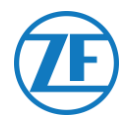

# **REB i-Box**

Für diese Installation ist die nächste Firmwareversion erforderlich:

• Firmware i-Box: Firmware i-Box: 5309 oder höher.

### Anschluss der Hardware

i-Box REB ist ein Motherboard, das an eine SR-3- oder SR-4-Basisstation montiert wird (das Motherboard kann eine andere Farbe als die Farbe auf der Abbildung haben).

### ANMERKUNG

Vergewissern Sie sich, dass die i-Box mit dem spezifischen Typ und Version von Kühlanlage / Steuereinheit kompatibel ist. Zum Beispiel, die CryoTech-Kühlanlage ist nur mit REB I-i-Box REV A031 mit Firmwareversion <u>5506</u> und REB II-i-Box mit Firmwareversion <u>5370</u> kompatibel.

1. Suchen Sie nach dem REB-Kabelbaum der dritten Partei.

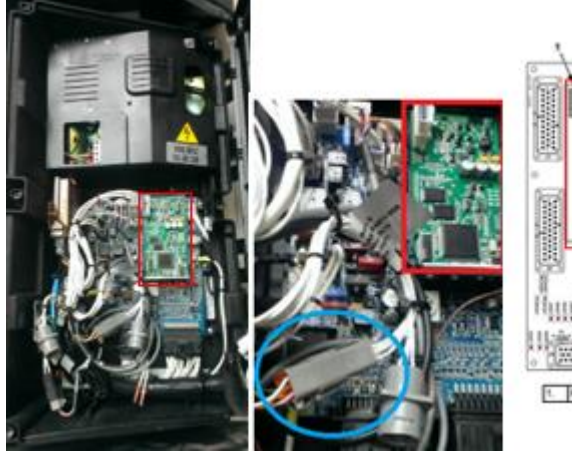

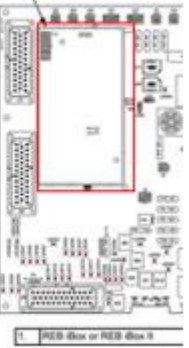

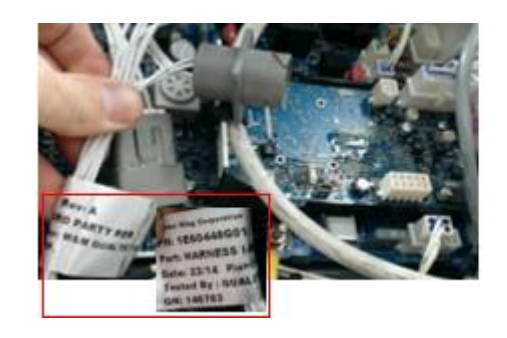

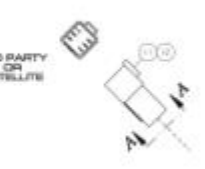

 Schlieβen Sie die Drähte des Kabels mit offenem Ende an die richtigen Klemmen des REB-Kabelbaums der dritten Partei an.

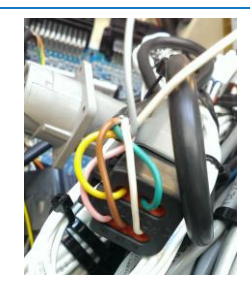

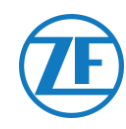

|     | Kühlanlage-K<br>554 090 0x | abel<br>x 0 |   | PIN          | CODE  | END |
|-----|----------------------------|-------------|---|--------------|-------|-----|
| PIN | Drahtfarbe                 | Signal      |   | , <b>≢</b> 1 | RXDI  | 1 X |
| 1   | \Λ/ρίβ                     | Vein        |   | 2            | TXDI  | 2 X |
| -   | 0                          |             |   | 3            | EW    | 7 X |
| 2   | Grun                       | RX —        |   | 4            | 2P    | 8 X |
| 3   | Grau                       | V aus 🖳     |   | ▲ 5          | COM I | 5 X |
| 4   | Braun                      | GND         |   | ▶ 6          | 8XP   | 9 X |
| 5   | Gelb                       | тх          |   |              |       | -   |
| 6   | Rosa                       | Eingabe     | - |              |       |     |

# Konfiguration des Protokolls der Kühlanlage

Normalerweise ist für REB keine spezifische Konfiguration erforderlich.

Wenn jedoch ein sonstiges System an die i-Box REB angeschlossen ist, muss das Protokoll erneut eingestellt werden (siehe <u>"Konfiguration des Protokolls der Kühlanlage</u>" auf Seite 63).

Nach Anschluss der Hardware an die TX-TRAILERGUARD-Einheit kontrollieren Sie die Installation über TX-CONFIG (siehe <u>"Überprüfung der Installation mit TX-CONFIG</u>" auf Seite 118).
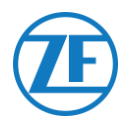

# Thermo King BlueBox

#### WICHTIG

Um sicherzustellen, dass die Konfiguration korrekt mit dem i-Box-Kabelbaum funktioniert, muss die BlueBox-Einheit auf "i-Box-Modus" eingestellt werden. Der Hersteller (Thermo King) kan dies aus der Ferne durchführen.

BlueBox ist eine Schnittstelle zwischen Telematiksystemen und Steuergeräten von Thermo King (SLXi, SLXe und SLXi SR-3).

Diese Einheit erfordert einige Anpassungen, um mit einer Telematikeinheit eines Drittanbieters kommunizieren zu können.

Trennen Sie zunächst den Standard-BlueBox-Kabelbaum von der BlueBox:

- Trennen Sie den 35-poligen BlueBox-Stecker von der BlueBox-Einheit (siehe Nr. 1 in der Abbildung).
- Trennen Sie den 8-poligen CAN-Stecker von CAN1 (siehe Nr. 2 in der Abbildung).
- Entfernen Sie alle Kabelbinder, um den Kabelbaum zu entfernen. Achten Sie darauf, dass Sie keine Kabel beschädigen.

Ersetzen Sie den standardmäßigen BlueBox-Kabelbaum durch den i-Box-Kabelbaum (Artikelnummer: 422925).

 Stecken Sie den 35-i-Box-Stecker des Kabelbaums ein (siehe Nr. 1 in der Abbildung).

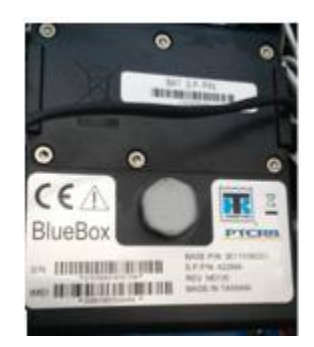

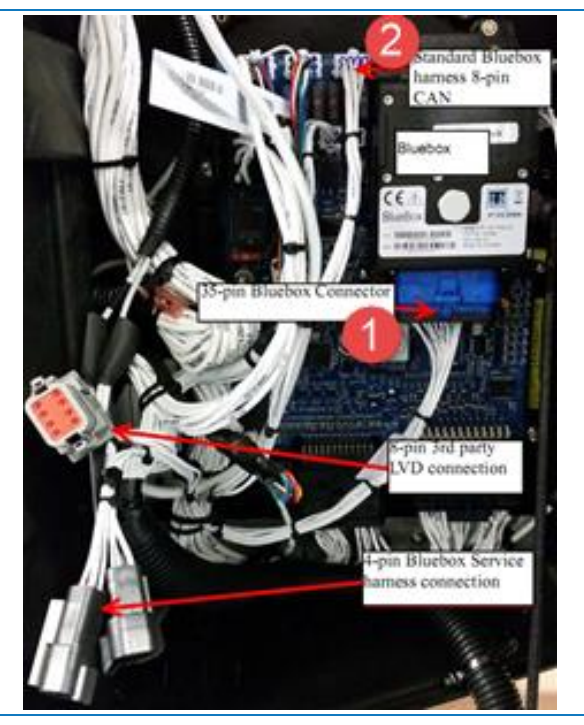

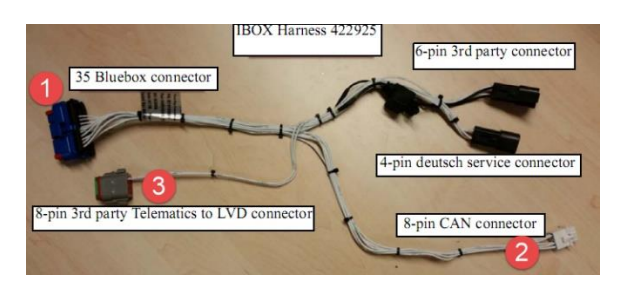

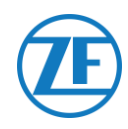

 Stecken Sie den 8-poligen CAN-Stecker (siehe Nr. 2 in der obenstehenden Abbildung) in den 8poligen CAN1 des Controllers ein. Vergewissern Sie sich, dass der Anschlussclip gesichert ist.

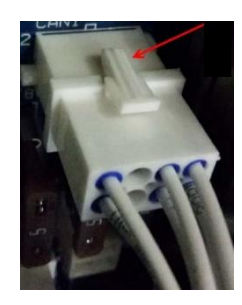

- Trennen Sie als nächstes den 8-poligen Deutsch-Stecker vom LVD-Kabelbaum der Steuereinheit.
- Stecken Sie nun den 8-poligen Steckverbinder Deutsch 3 (siehe Nr. 3 in der obenstehenden Abbildung) in den 8-poligen LVD-Stecker.

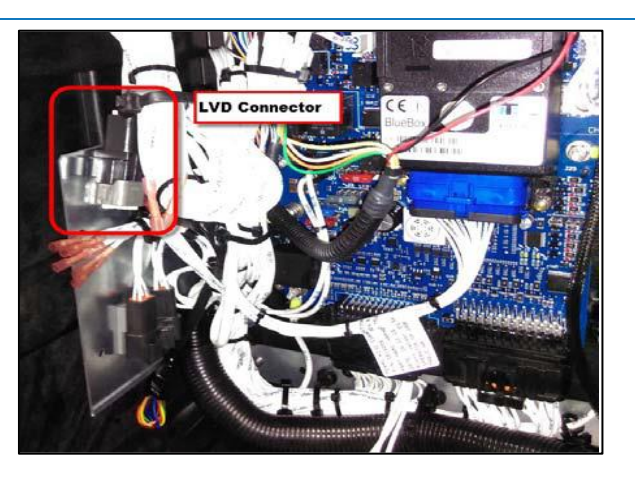

# Strom- und GND-Anschlüsse

#### HINWEIS

Strom- und GND-Anschlüsse nur erforderlich, wenn kein LVD vorhanden ist.

Stecken Sie dieses PWR-Kabel in TERMINAL-RING RED (crimpen, löten und isolieren) und verbinden Sie es mit dem 2A-Anschluss-Pin (J12) von SR3. Ziehen Sie die Mutter mit einem Abstandshalter fest.

Stecken Sie dieses CH-Kabel in TERMINAL-RING BLAU (crimpen, löten und isolieren) und verbinden Sie es mit dem CH-Anschluss-Pin (J23) von SR3.

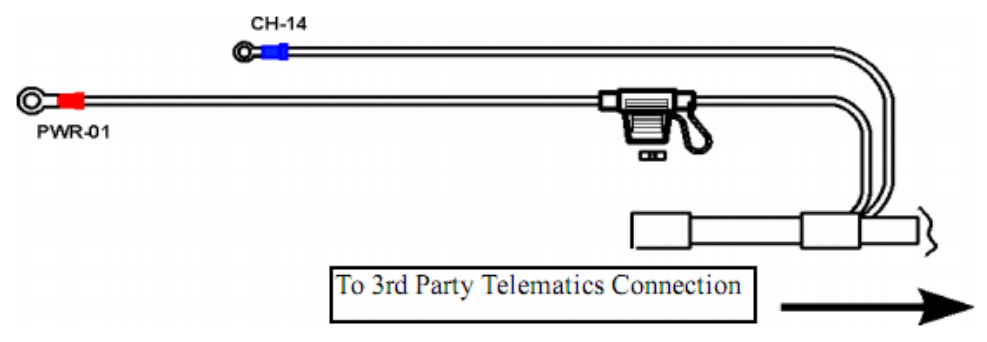

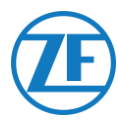

Die Verbindungen zu 554 090 0xx 0 finden Sie auf dem 6-poligen Drittstecker (siehe Nr. **4** in der Abbildung).

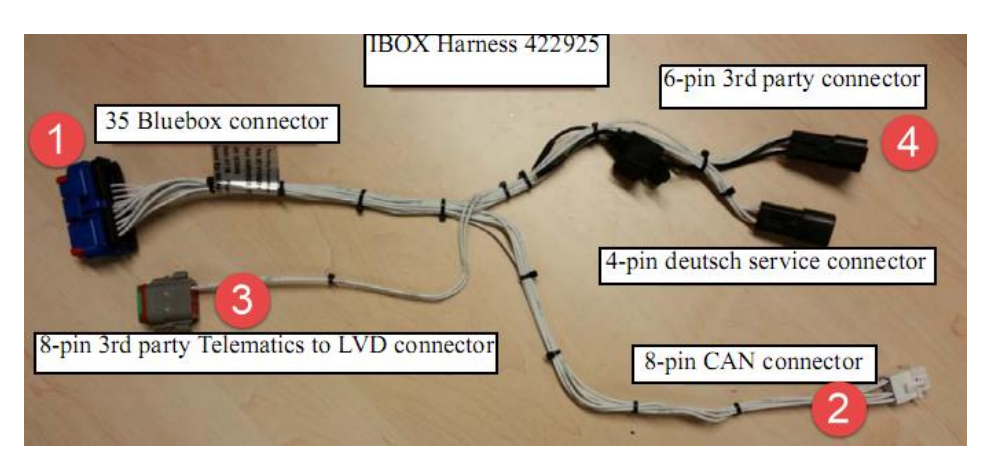

|   |   | Kühlanlage-K<br>554 090 0x | abel<br>x 0 |   | PIN                   | CODE  | END |
|---|---|----------------------------|-------------|---|-----------------------|-------|-----|
|   |   |                            |             |   | <b>≠</b> <sup>1</sup> | RXDI  | 1 X |
| - | 4 |                            |             | L | ▶2                    | TXDI  | 2 X |
|   | 1 | VVeils                     | V ein >     |   | 3                     | EW    | 7 X |
|   | 2 | Grün                       | RX -        |   | 4                     | 2P    | 8 X |
|   | 3 | Grau                       | V aus —     |   | → 5                   | COM I | 5 X |
|   | 4 | Braun                      | GND         |   | 6                     | 8XP   | 9 X |
|   | 5 | Gelb                       | тх          |   |                       |       |     |
|   | 6 | Rosa                       | EINGABE     |   |                       |       |     |

# Die Installation Kontrollieren

Im Telematikmodus blinkt die i-Box-LED in den folgenden Mustern, abhängig davon, ob sie korrekt funktioniert oder einen Fehler aufweist, während sich die BlueBox nicht im Energiesparmodus befindet.

| Betrieb / Muster     | Frequenz                |
|----------------------|-------------------------|
| Kommunikationsfehler | 2 Blinks pro 3 Sekunden |
| OK                   | 2 Blinks pro Sekunde    |

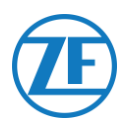

# Thermo King BlueBox 2

# Hardware-Verbindung

- 1. Öffnen Sie die Türen.
- Stellen Sie den Serviceschalter auf OFF und trennen Sie das Pluskabel der Batterie.
- Entfernen Sie die obere linke Platte, indem Sie die Schrauben entfernen.
- Suchen Sie den 12poligen Stecker an der Trennwand, wie markiert.
- 5. Trennen Sie den Stecker von der Halterung.
- Entfernen Sie die Halterung, indem Sie die Tülle mit einem geeigneten Bohrer entfernen.
- Schließen Sie den 12poligen Stecker vom i-Box-Kabelbaum (Teilenummer: 401722) an.
- Stecken Sie den Tannenbaum am 12poligen Stecker in die Schottöffnung, um den Stecker zu befestigen.
- Verlegen Sie den Kabelbaum wie in der Abbildung gezeigt in Richtung der DC/DC-Halterung.

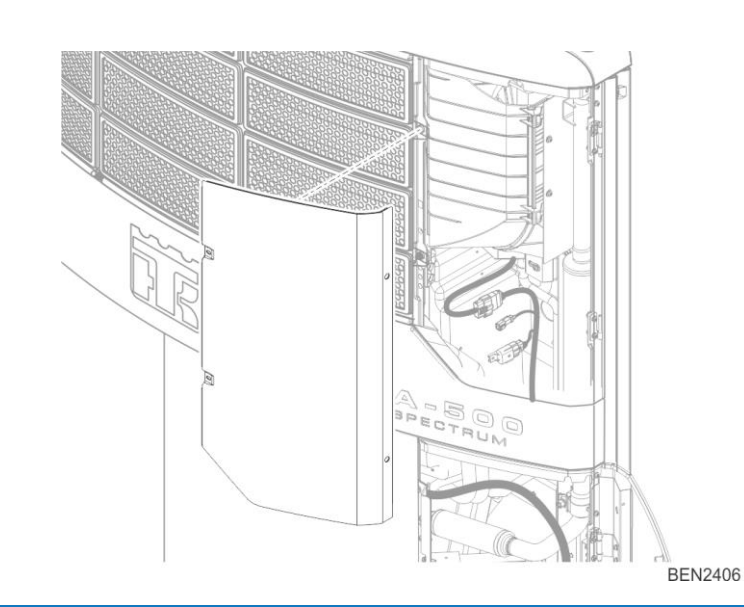

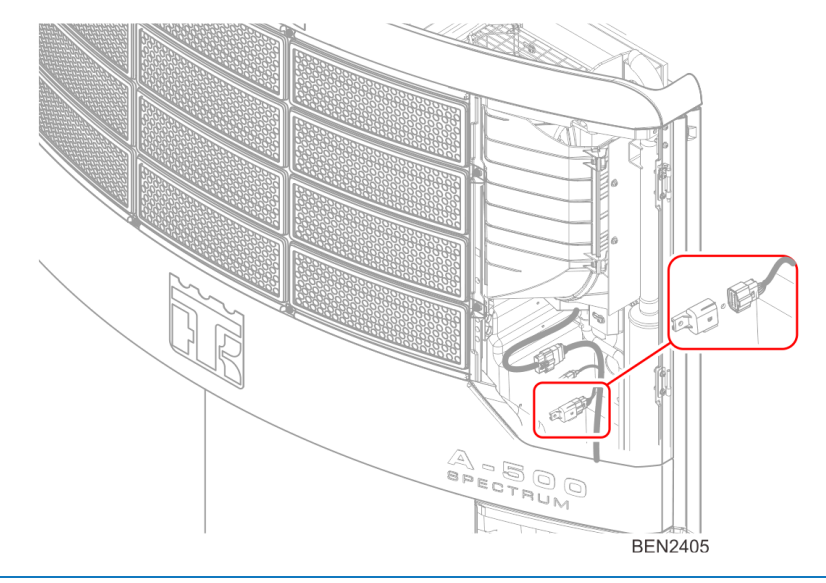

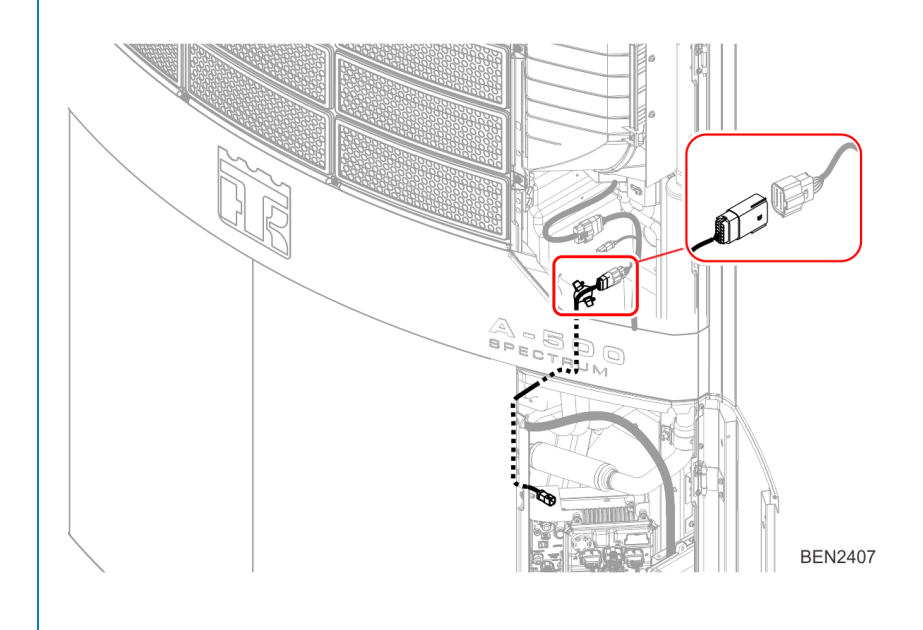

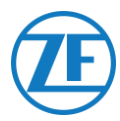

- Befestigen Sie die Steckerbefestigungslasch e an der DC-Halterung, indem Sie Blindnieten an den Löchern an der DC/DC-Halterung anbringen, wie an der unten gezeigten Stelle gezeigt.
- Montieren Sie die 6polige Steckerbaugruppe an der Lasche.

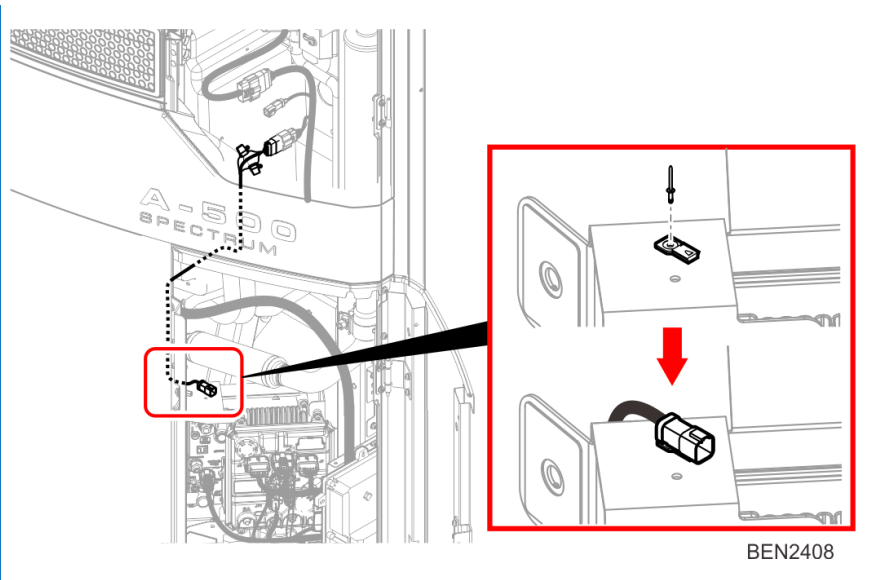

| PIN | Drahtfarbe | Signal  | PIN   | CODE  | END |
|-----|------------|---------|-------|-------|-----|
| 1   | Weiß       | V ein   | , ▼ 1 | RXDI  | 1 X |
| 2   | Grün       | RX —    | → 2   | TXDI  | 2 X |
| 3   | Grau       | V aus . | 3     | EW    | 7 X |
|     |            |         | 4     | 2P    | 8 X |
| 4   | Braun      | GND     | ▶ 5   | COM I | 5 X |
| 5   | Gelb       | ТХ      | - 6   | 8XP   | 9 X |

# HMI-Konfiguration

- 1. Navigieren Sie im Menü "Guarded Access" zu "PRO FEAT".
- 2. Wählen Sie 3d Party Power 10A und stellen Sie es auf "Unterspannungsabschaltung" ein.

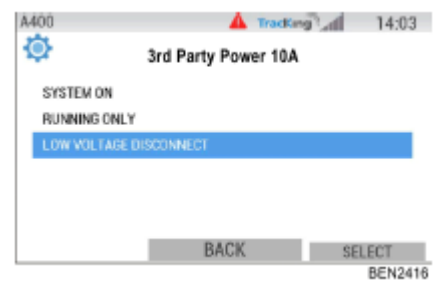

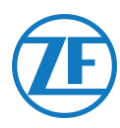

# Thermo King TranScan / (TK)DL-PRO

# Anschluss der Hardware

1. Öffnen Sie das Temperaturregistrierapparat, um Zugang zu den Schraubklemmen zu erhalten.

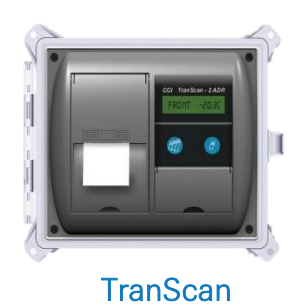

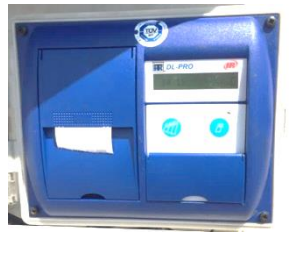

(TK)DL-PRO

 Schlieβen Sie die Drähte des Kabels mit offenem Ende an die richtigen Klemmen des Temperaturregistrierapparats an.

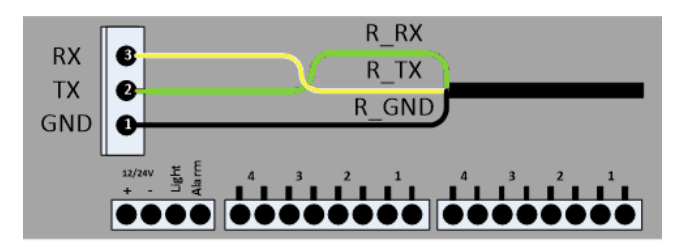

#### Einzelanschluss - Nur Datenlogger an 554 090 0xx 0 Angeschlossen

Schlieβen sie die drähte des kühlkabels mit offenem ende (0942-0388-REEFER) an den Datenlogger an.

|     | Kühlanlage-<br>554 090 0: | Kabel<br>xx 0 | CON 1 |           |              | COI | N 2     |        |
|-----|---------------------------|---------------|-------|-----------|--------------|-----|---------|--------|
| PIN | Drahtfarbe                | Signal        |       | PIN-Nr.   | Signal       |     |         |        |
| 1   | 14/-:0                    |               |       | → 1       | +12V         | _   | PIN-Nr. | Signal |
|     | vveiis                    | v ein -       |       | 2         | GND          |     | 1       | GND    |
| 2   | Grün                      | RX —          |       |           |              |     | → 2     | TX     |
| 3   | Grau                      | V aus         |       |           |              |     | → 3     | RX     |
| 4   | Braun                     | GND           |       |           |              |     |         |        |
| 5   | Gelb                      | TX —          |       |           |              |     |         |        |
| 6   | Rosa                      | EINGABE       |       |           |              |     |         |        |
|     |                           |               |       | Nach Kühl | anlage AN/Al | JS  |         |        |

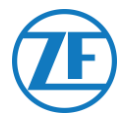

#### Doppelanschluss (als Sekundär) - Datenlogger und Kühlanlage an 554 090 0xx 0 Angeschlossen

Schließen sie die drähte des EXT2-Kabels mit offenem ende (0942-0388-EXT2) an den Datenlogger an.

| EXT2 | 2-Kabel 554 09 | 90 0xx 0 | СС      | )N 2   |
|------|----------------|----------|---------|--------|
| PIN  | Drahtfarbe     | Signal   | PIN-Nr. | Signal |
| 1    | Grün           | RX —     | 1       | GND    |
| 2    | Braun          | GND      | → 2     | ТХ     |
| 3    | -              | -        | → 3     | RX     |
| 4    | Gelb           | TX       |         |        |
| 5    | Weiß           | - *      |         |        |
| 6    | -              | -        |         |        |

\* Isolieren Sie unbenutzte Kabel

## Konfiguration des Protokolls der Kühlanlage

Für das TranScan-Temperaturregistrierapparat ist keine spezifische Konfiguration erforderlich.

Nach Anschluss der Hardware an die 554 090 0xx 0-Einheit kontrollieren Sie die Installation über TX-CONFIG (siehe <u>"Überprüfung der Installation mit TX-CONFIG</u>" auf Seite 118).

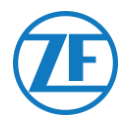

# Thermo King TouchLog

#### WICHTIG

Ab 2019–2020 ersetzt TouchLog den TouchPrint Datalogger.

Sorgen Sie zunächst dafür, dass Sie einen Thermo King TouchLog (unterstützt Telematik Integration) verwenden und keinen TouchPrint-Drucker (unterstützt KEINE Telematik Integration).

Es gibt <u>keine sichtbaren Unterschiede</u> zwischen beiden Geräten. Sie müssen also Ihre Hardware im Gerätemenu über den Touchscreen kontrollieren.

Drücken Sie auf 🔀 neben dem Schirm, um das Quick Info-Menü zu konsultieren.

Wenn "TouchPrint-Drucker" als Drucker Modell angezeigt wird, ist Ihr Gerät mit SCALAR EVO Guard nicht kompatibel.

| HELLE INFORMATIE          |   |
|---------------------------|---|
| PRINTER SER<br>1014009402 |   |
| DL SER                    | Â |

#### ODER

Wenn Sie auf den Touchscreen tippen, wird für einen TouchLog-Drucker ein sonstiges Menü angezeigt.

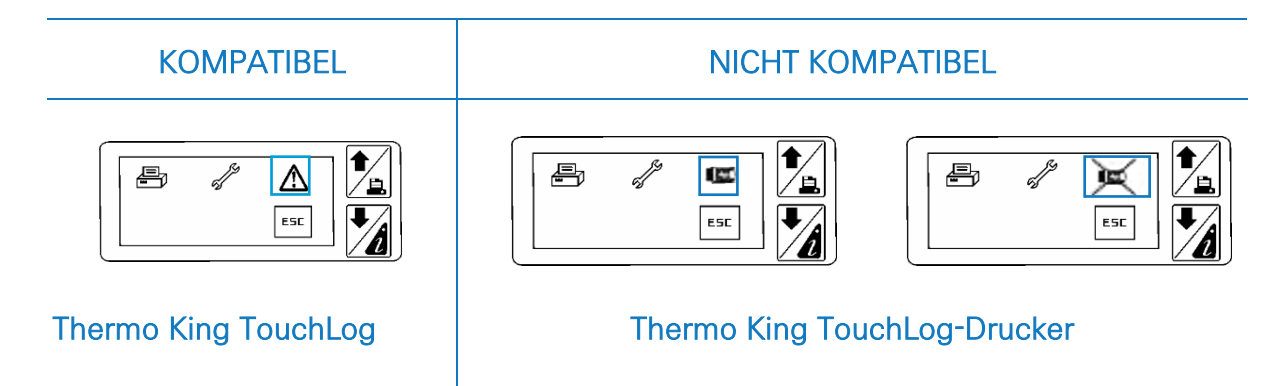

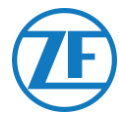

# Erforderliche Firmwareversion

Für die Verbindung mit 554 090 0xx 0, erfordert der TouchPrint-Datenlogger mindestens Firmwareversion <u>515.023</u>.

Drücken sie auf *um die aktuelle* Firmwareversion im Menü **Quick Info** zu konsultieren.

Bitte wenden Sie sich an Ihren lokalen Thermo King-Händler, wenn die Firmware aktualisiert werden muss. SNELLE INFORMATIE A DL MODEL TOUCHPRINT FW=515.023/515.023

## Anschluss der Hardware

- Öffnen Sie das Temperatur Registriert Apparat, um Zugang zu den Schraubklemmen zu erhalten.
- Schlieβen Sie die Drähte des Kabels mit offenem Ende an die richtigen Klemmen des Temperaturregistrierapparats an.

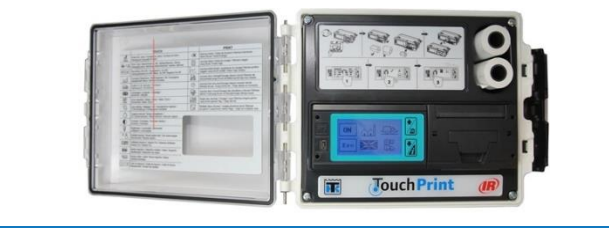

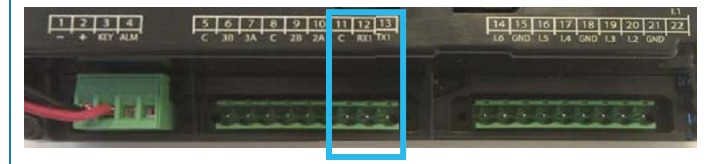

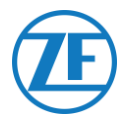

#### Einzelanschluss - Nur Datenlogger an 554 090 0xx 0 Angeschlossen

Schlieβen sie die drähte des kühlkabels mit offenem ende (0942-0388-REEFER) an den Datenlogger an.

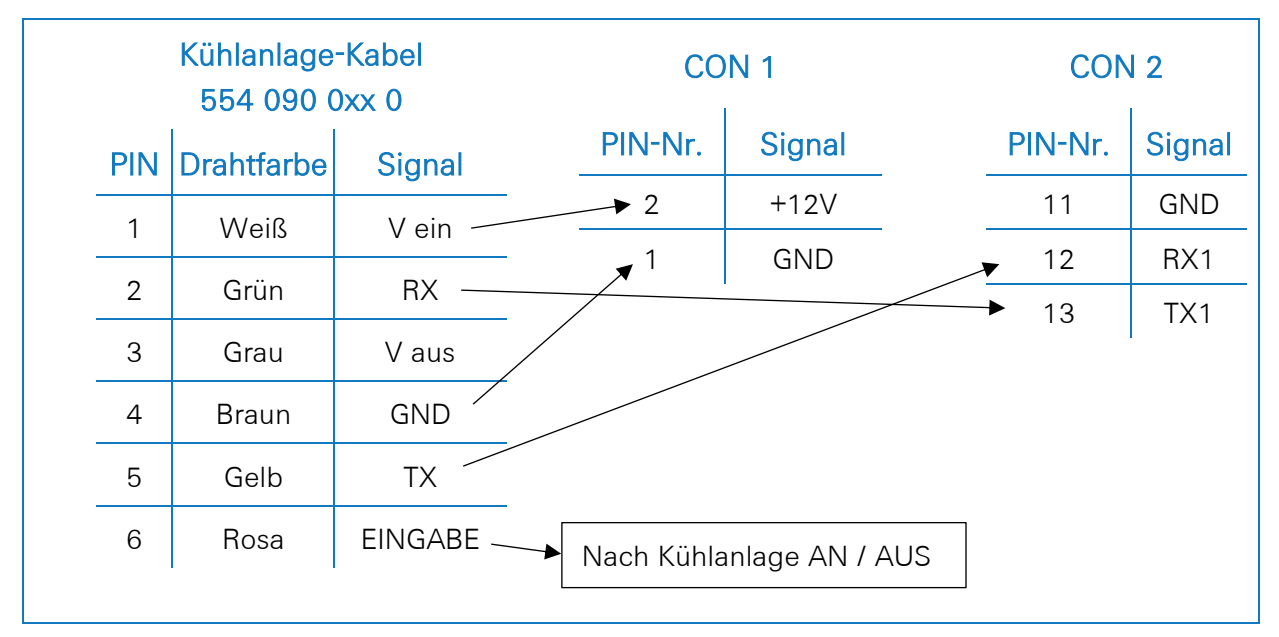

#### Doppelanschluss (als Sekundär) - Datenlogger und Kühlanlage an 554 090 0xx 0 Angeschlossen

Schlieβen sie die drähte des EXT2-Kabels mit offenem ende (0942-0388-EXT2) an den Datenlogger an.

| EXT2 | 2-Kabel 554 09 | 90 0xx 0   | СС          | )N 2   |
|------|----------------|------------|-------------|--------|
| PIN  | Drahtfarbe     | Signal     | PIN-Nr.     | Signal |
| 1    | Grün           | RX 🔍       | ▶ 11        | GND    |
| 2    | Braun          | GND        | <b>¥</b> 12 | RX1    |
| 3    | -              | -          | ▲ 13        | TX1    |
| 4    | Gelb           | TX 🦯       |             |        |
| 5    | Weiß           | _ <b>*</b> |             |        |
| 6    | -              | -          |             |        |

\* Isolieren Sie unbenutzte Kabel

Nach Anschluss der Hardware an die 554 090 0xx 0-Einheit kontrollieren Sie die Installation über TX-CONFIG (siehe <u>"Überprüfung der Installation mit TX-CONFIG</u>" auf Seite 118).

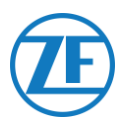

# Thermo King TouchLog Stromanschluss

#### WICHTIG

Zum Vermeiden, dass das TouchLog-Modul in den Ruhemodus geht, müssen Sie das **+-SIGNAL AN PIN 2 UND 3 ANSCHLIEßEN**, wie die Abbildung anzeigt. Da Pin 3 die Zündung ist, kann das TouchLog-Modul so nicht in den Schlafmodus gehen. Das TouchLog-Modul wird jedoch mehr Strom verbrauchen, da es bei Nichtverwendung nicht mehr in den Ruhemodus geht.

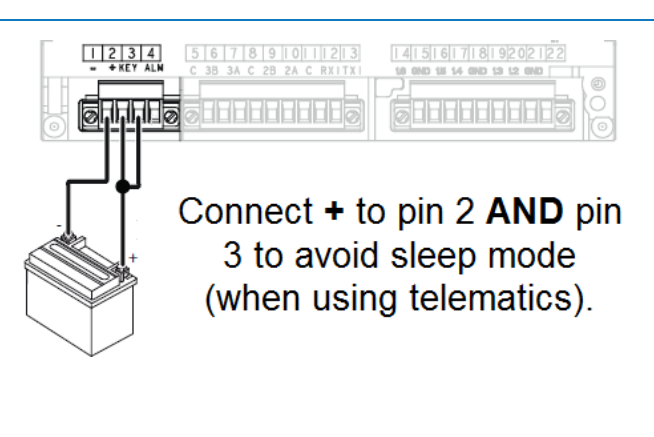

# Konfiguration des TouchLog-Moduls

Das TouchLog-Modul wird normalerweise vom Thermo King-Installateur konfiguriert. Wenn aber nach richtigem Anschluss keine Info vom TouchLog-Modul empfangen wird, kontrollieren Sie ob die Konfiguration korrekt ist.

#### Überprüfung der Konfiguration der Eingänge

Im Hauptschirm sehen Sie die Konfiguration der Eingänge.

<u>Beispiel</u>: Wenn Sie 6 Elemente sehen, wurden 6 Eingänge aktiviert.

- 1. Drücken Sie auf dem Bildschirm.
- Drücken Sie dann auf der Taste zum Öffnen des Konfigurationsmenüs.

Suchen Sie die Taste Konfiguration der Eingänge zu kontrollieren.

#### ANMERKUNG

Die Digitaleingänge werden von der Masse gesteuert.

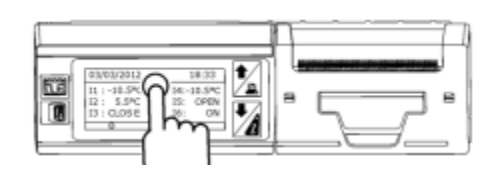

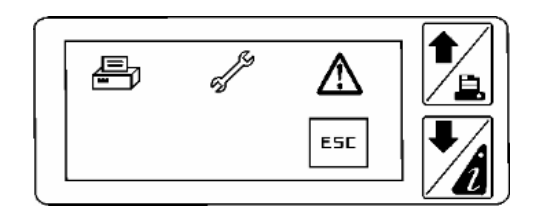

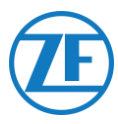

#### Überprüfung der Richtigen Konfiguration des seriellen Ports des TouchPrint-Moduls

1. Drücken Sie auf dem Bildschirm. **D**IR /≞ 2. Drücken Sie dann auf der Taste æ, Æ halten Sie sie mehr als 2 Sekunden gedrückt, zum Öffnen des Servicemenüs. ESC 3. Das Standardpasswort ist **10320** (wenn falsch, bitte nehmen Sie mit dem Installateur des TouchLog-Moduls Kontakt FR auf). S1 Enter Esc Drücken Sie dann auf der Taste 📼 zum Öffnen der Einstellungen des seriellen Ports 1. 4. Die Einstellungen des seriellen Ports 1 S1 müssen wie auf der Abbildung aussehen, Port type RS-232 um sicherzustellen, dass das -Modul Daten Protocol ModBus Address vom Port liest. 1 Baudrate 9600

Parity

Stop bit

Ν

1

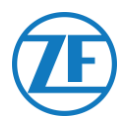

# Apache Cold Tracer

## Anschluss der Hardware

Öffnen Sie das Temperaturregistrierapparat, um Zugang zu den Schraubklemmen zu erhalten.

Schlieβen Sie die Drähte des Kühlkabels mit offenem Ende (0942-0388-REEFER) an das Apache-Kabel an.

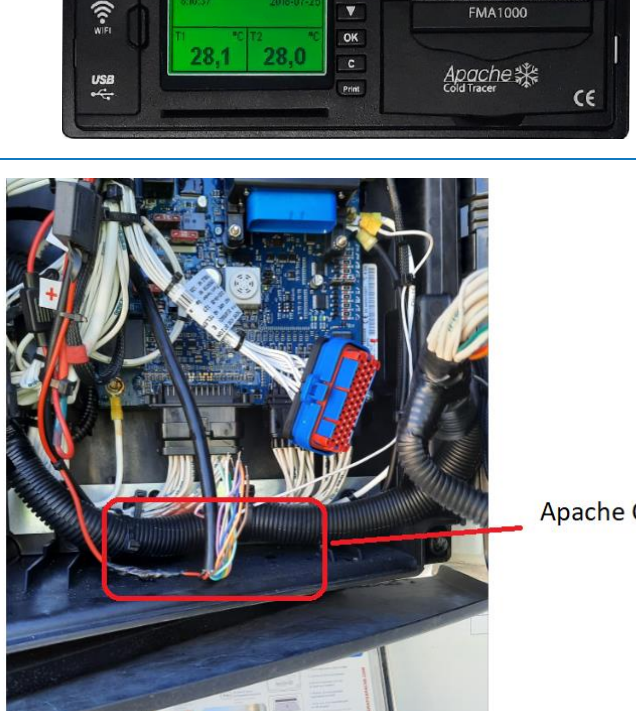

Apache Cable

FMA1000

#### Einzelanschluss - Datenlogger an 554 090 0xx 0 Angeschlossen

|     | Kühlanlage-<br>554 090 0 | Kabel<br>xx 0 | Apache K   | abel   |
|-----|--------------------------|---------------|------------|--------|
| PIN | Drahtfarbe               | Signal        | Drahtfarbe | Signal |
| 1   | Weiß                     | V ein         | HELLBLAU   | RX1    |
| 2   | Grün                     | RX —          | DUNKELBLAU | TX1    |
| 3   | Grau                     | V aus         | GRAU       | GND    |
| 4   | Braun                    | GND -         |            | I      |
| 5   | Gelb                     | тх            |            |        |
| 6   | Rosa                     | Eingabe       |            |        |

# Carrier DataCOLD 500

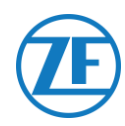

#### WICHTIG

Indem alle richtigen Daten von der Kühlanlage über DataCOLD 500 verfügbar sind, müssen die folgenden Anforderungen erfüllt sein:

- Die Firmwareversion des DataCOLD 500-Registrierapparats muss mindestens die Version 2.313 sein.
- Das Protokoll des COM-Ports (meistens COM2) f
  ür die Kommunikation zwischen der K
  ühlanlage und dem DataCOLD 500-Registrierapparat muss auf Vector eingestellt werden.

# Anschluss der Hardware

1. Öffnen Sie das Jata Temperaturregistrierapparat, um Zugang zu den Schraubklemmen zu erhalten. \*\*\* 2. Schließen Sie die Drähte des Kabels mit offenem Ende an die richtigen Klemmen des Temperaturregistrierapparats an. 00000 00000 GND RX ТΧ **HINWEIS** Im Falle COM1 schon belegt wird, müssen Sie mit COM2 verbinden.

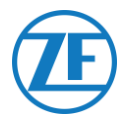

#### Einzelanschluss - Nur Datenlogger an 554 090 0xx 0 Angeschlossen

Schlieβen sie die drähte des Kühlkabels mit offenem ende (0942-0388-REEFER) an den Datenlogger an.

| Kühlanlage-Kabel<br>554 090 0xx 0 |                                                                                        |                                                                                                | CON 1                                                                                                    |                                                                                                    |                                                                                                    | O <mark>N 2</mark>                                                                                                    |
|-----------------------------------|----------------------------------------------------------------------------------------|------------------------------------------------------------------------------------------------|----------------------------------------------------------------------------------------------------|----------------------------------------------------------------------------------------------------|----------------------------------------------------------------------------------------------------|----------------------------------------------------------------------------------------------------|
| Drahtfarbe                        | Signal                                                                                 |                                                                                                | PIN-Nr.                                                                                                    | Signal                                                                                                    | PIN-Nr.                                                                                                    | Signal                                                                                                    |
| Weiß                              | V ein —                                                                                |                                                                                                | <b>→</b> 1                                                                                                    | +12V                                                                                                    | 1                                                                                                    | GND                                                                                                    |
| Grün                              | RX 🔨                                                                                   |                                                                                                | ▼ 2                                                                                                    | GND                                                                                                    | 2                                                                                                    | RX – COM2                                                                                                    |
| Grau                              | V aus                                                                                  | $\searrow$                                                                                     |                                                                                                    |                                                                                                    | 3                                                                                                    | TX – COM2                                                                                                    |
| Braun                             | GND /                                                                                  |                                                                                                |                                                                                                    |                                                                                                    | → 4                                                                                                    | RX – COM1                                                                                                    |
| Gelb                              | TX —                                                                                   |                                                                                                |                                                                                                    |                                                                                                    | ▶ 5                                                                                                    | TX – COM1                                                                                                    |
| Rosa                              | EINGABE ~                                                                              | Nacl                                                                                           | h Kühlanlaç                                                                                                    | je AN / AUS                                                                                                    |                                                                                                    |                                                                                                    |
|                                   | Kühlanlage<br>554 090 0<br>Drahtfarbe<br>Weiß<br>Grün<br>Grau<br>Braun<br>Gelb<br>Rosa | Kühlanlage-Kabel554 090 0xx 0DrahtfarbeSignalWeißV einGrünRXGrauV ausBraunGNDGelbTXRosaEINGABE | Kühlanlage-Kabel         554 090 0xx 0         Drahtfarbe       Signal         Weiß       V ein         Grün       RX         Grau       V aus         Braun       GND         Gelb       TX         Rosa       EINGABE         Nac | Kühlanlage-Kabel<br>554 090 0xx 0       CON         Drahtfarbe       Signal       PIN-Nr.         Weiß       V ein       1         Grün       RX       2         Grau       V aus       2         Braun       GND       GND         Gelb       TX       Nach Kühlanlage | Kühlanlage-Kabel<br>554 090 0x 0     CON 1       Drahtfarbe     Signal     PIN-Nr.     Signal       Weiß     V ein     1     +12V       Grün     RX     2     GND       Grau     V aus     V aus     V aus       Braun     GND     TX     Vaus       Rosa     EINGABE     Nach Kühlanlage AN / AUS | Kühlanlage-Kabel<br>554 090 0xx 0     CON 1     CON<br>554 090 0xx 0       Drahtfarbe     Signal     PIN-Nr.     Signal     PIN-Nr.       Weiß     V ein     1     +12V     1       Grün     RX     2     GND     2       Grau     V aus     3       Braun     GND     4       Gelb     TX     5       Rosa     EINGABE     Nach Kühlanlage AN / AUS |

#### Doppelanschluss (als Sekundär) - Datenlogger und Kühlanlage an 554 090 0xx 0 Angeschlossen

Schlieβen sie die drähte des EXT2-Kabels mit offenem ende (0942-0388-EXT2) an den Datenlogger an.

| EXT2 | EXT2 Kabel 554 090 0xx 0 |            |   | CON 2   |            |  |
|------|--------------------------|------------|---|---------|------------|--|
| PIN  | Drahtfarbe               | Signal     |   | PIN-Nr. | Signal     |  |
|      |                          |            | - | 1       | GND        |  |
| 1    | Grün                     | RX 🔨       |   | 2       | RX - COM 2 |  |
| 2    | Braun                    | GND -      |   | 3       | TX - COM 2 |  |
| 3    | -                        | -          |   | • 4     | RX - COM 1 |  |
| 4    | Gelb                     | TX -       |   | ▲ 5     | TX - COM 1 |  |
| 5    | Weiß                     | _ <b>*</b> | - |         |            |  |
| 6    | -                        | -          | - |         |            |  |
|      | · ·                      |            |   |         |            |  |

\* Isolieren Sie unbenutzte Kabel

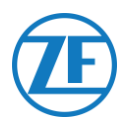

# Konfiguration des Protokolls der Kühlanlage

Nach Anschluss der Hardware stellen Sie das Protokoll des Registrierapparats auf **Protokoll von Drittanbietern ein**.

#### Verfahrensweise

- 1. Drücken Sie die grüne Taste während 3 Sekunden. Das Registrierapparat fragt: **PIN-Code** eintragen (Standard-PIN-Code: 1111).
- Dann drücken Sie <u>viermal</u> die blaue Taste zum Öffnen von Menü 5. Temperatureintrageinstellungen.
- 3. Drücken Sie <u>einmal</u> die blaue Taste zum Öffnen von Menü 11. Kommunikationseinstellungen.
- 4. Drücken Sie <u>einmal</u> die grüne Taste zum Auswählen von **BEARBEITEN**: Das **Menü 11.1. COM1**-**Port-Einstellungen** wird angezeigt.
- 5. Drücken Sie <u>einmal</u> die grüne Taste zum **BEARBEITEN**.
- 6. Drücken Sie die gelbe Taste bis Protokoll von Drittanbietern sichtbar ist.
- 7. Drücken Sie <u>einmal</u> die grüne Taste zum Bestätigen.
- 8. Drücken Sie zweimal die rote Taste, um zum Hauptmenü zurückzukehren.

Nach Anschluss der Hardware an die TX-TRAILERGUARD-Einheit kontrollieren Sie die Installation über TX-CONFIG (siehe <u>"Überprüfung der Installation mit TX-CONFIG</u>" auf Seite 118).

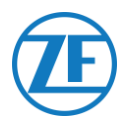

#### WICHTIG

Indem alle richtigen Daten von der Kühlanlage über DataCOLD 600 / Euroscan X3 verfügbar sind, müssen die folgenden Anforderungen erfüllt sein:

- Die Firmwareversion des DataCOLD 600- / Euroscan X3-Registrierapparats muss mindestens Version 3.30.5 sein.
- Das Protokoll des COM-Ports (meistens COM2) f
  ür die Kommunikation zwischen der K
  ühlanlage und dem DataCOLD 600- / Euroscan X3-Registrierapparat muss auf Carrier Advance eingestellt werden (nicht "Vector").

# Anschluss der Hardware

- Öffnen Sie das Temperaturregistrierapparat, um Zugang zu den Schraubklemmen zu erhalten.
- Schlieβen Sie die Drähte des Kabels mit offenem Ende an die richtigen Klemmen des Temperaturregistrierapparats an.

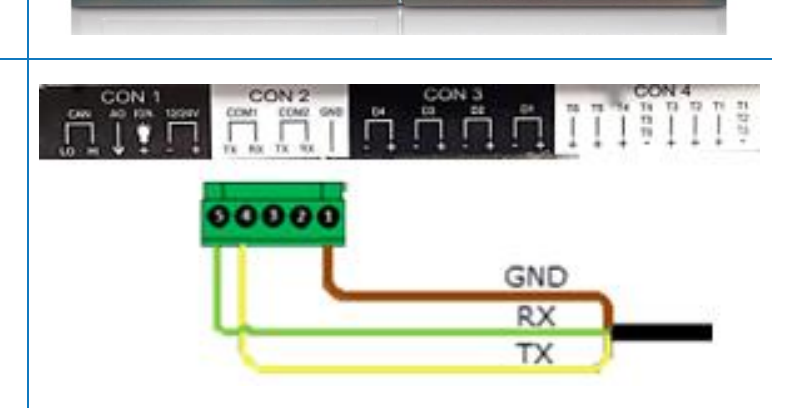

Carrier Data COLD 600

#### ANMERKUNG

Im Falle COM1 schon belegt wird, müssen Sie mit COM2 verbinden.

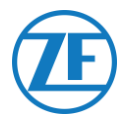

#### Einzelanschluss - Nur Datenlogger an 554 090 0xx 0 Angeschlossen

Schlieβen sie die drähte des Kühlkabels mit offenem ende (0942-0388-REEFER) an den Datenlogger an.

|     | Kühlanlage-K<br>554 090 0x |         |            |             |       |         |           |
|-----|----------------------------|---------|------------|-------------|-------|---------|-----------|
| PIN | Drahtfarbe                 | Signal  | PIN-Nr.    | Signal      |       | CC      | )N 2<br>I |
| 1   | Weiß                       | V ein — | ▶1         | +12V        | _     | PIN-Nr. | Signal    |
| 2   | Grün                       | RX 🔍    | ₹2         | GND         |       | 1       | GND       |
| 3   | Grau                       | V aust  |            |             |       | 2       | RX – COM2 |
| 4   | Braun                      | GND     |            |             |       | 3       | TX – COM2 |
| 5   | Gelb                       | тх —    |            |             |       | → 4     | RX – COM1 |
| 6   | Rosa                       | EINGABE | Nach Kühla | anlage AN / | / AUS | ▲ 5     | TX – COM1 |

#### Doppelanschluss (als Sekundär) - Datenlogger und Kühlanlage an 554 090 0xx 0 Angeschlossen

Schlieβen sie die drähte des EXT2-Kabels mit offenem ende (0942-0388-EXT2) an den Datenlogger an.

|   | EXT | 2 Kabel 554 0 | CON 2  |     |                       |            |
|---|-----|---------------|--------|-----|-----------------------|------------|
|   | PIN | Drahtfarbe    | Signal |     | 00                    |            |
| - | 1   | Grün          | RX 🔪   | -   | PIN-Nr.               | Signal     |
| - | 2   | Braun         | → 1    | GND |                       |            |
| - | 3   | 3             |        |     |                       | RX - COM 2 |
| - | 4   | Gelb          | тх —   |     | 3                     | TX - COM 2 |
| - |     | Weiß          | +      |     | 4                     | RX - COM 1 |
| _ | 5   |               | - "    | -   | <b>A</b> <sub>5</sub> | TX - COM 1 |
|   | 6   | -             | -      |     |                       | 1          |

\* Isolieren Sie unbenutzte Kabel

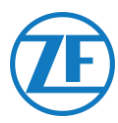

# Konfiguration des Protokolls der Kühlanlage

Nach Anschluss der Hardware stellen Sie das Protokoll des Registrierapparats auf **Partnerprotokoll** ein.

#### Verfahrensweise

- 1. Drücken Sie die grüne Taste während 3 Sekunden. Das Registrierapparat fragt: **PIN-Code** eintragen (Standard-PIN-Code: 1111).
- Dann drücken Sie <u>viermal</u> die <u>blaue</u> Taste zum Öffnen von Menü 5. Temperatureintrageinstellungen.
- 3. Drücken Sie <u>einmal</u> die blaue Taste zum Öffnen von Menü 11. Kommunikationseinstellungen.
- 4. Drücken Sie <u>einmal</u> die grüne Taste zum Auswählen von **BEARBEITEN**: Das **Menü 11.1. COM1**-**Port-Einstellungen** wird angezeigt.
- 5. Drücken Sie <u>einmal</u> die grüne Taste zum **BEARBEITEN**.
- 6. Drücken Sie die gelbe Taste bis Partnerprotokoll sichtbar ist.
- 7. Drücken Sie <u>einmal</u> die grüne Taste zum Bestätigen.
- 8. Drücken Sie zweimal die rote Taste, um zum Hauptmenü zurückzukehren.

Nach Anschluss der Hardware an die 554 090 0xx 0--Einheit kontrollieren Sie die Installation über TX-CONFIG (siehe <u>"Überprüfung der Installation mit TX-CONFIG</u>" auf Seite 118).

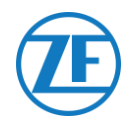

# **Carrier Direct**

# Wichtige Anforderungen

- Bei leichten Carrier-Modellen für Lieferwagen (Xarios, Pulsor, Neos usw.) ist eine 2-Wege-Kommunikation von Carrier Direct NICHT möglich.
- 2-Wege-Kommunikation von Carrier Direct erfordert ein Update der Kühlanlagesoftware mit einer DataTrak-Lizenz.
- Diese Lizenz können Sie nur bei Carrier bestellen:
  - Für Vector HE 19-Modelle ist "Datatrak USB" P / N 12-00814-22 (für 10 Kühlanlagen) erforderlich.
  - Andere Vektormodelle erfordern "Datatrak USB" P / N 12-00813-22 (für 10 Kühlanlagen) + "PCMCIA / USB-Adapter P/N 76-50214-01".
  - Für Supra- und Maxima-Modelle müssen Sie einen Chip auf der Controllerplatine wechseln. Diesen Chip können Sie nur bei Carrier bestellen. Sobald der Chip oder die Lizenz geladen wurde, ist die Ein- und Zweiweg-Kommunikation auf der Kühlanlage aktiviert.
  - Sonstige Carrier-Modelle müssen geprüft / getestet werden.
- Wenden Sie sich **IMMER** an Ihren lokalen Carrier-Dealer für die Aktivierung der 2-Wege-Kommunikation.

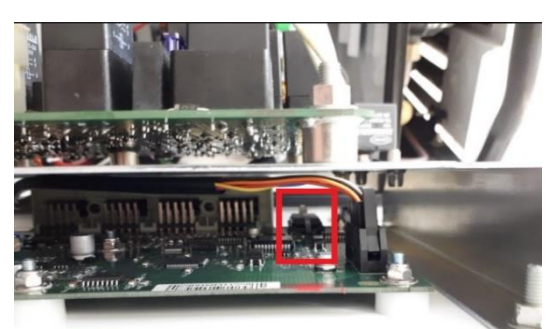

Supra-Chip

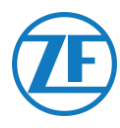

# Anschluss der Hardware

Carrier Direct **muss an den SATCOM-Port** der Kühlanlage über den SATCOM-Stecker angeschlossen werden (P/N 22-50078-08SK).

Diesen Unterteil können Sie nur Carrier bestellen.

Carrier erlaubt jedoch nicht die Entfernung des SATCOM-Steckers.

Bestellen Sie immer den spezifischen Stecker (für serielle Verbindungen), um mit diesem SATCOM-Stecker zu verbinden.

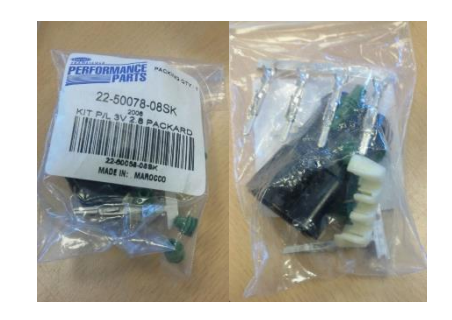

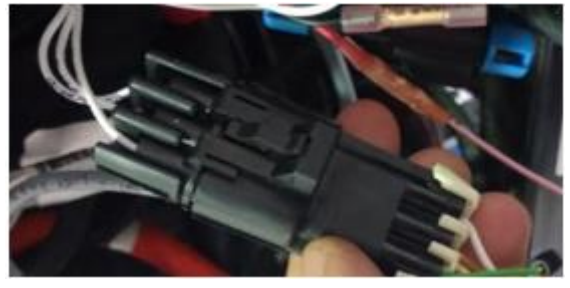

SATCOM-Stecker

|        | CATCON-A | A (TX)  | ]      |
|--------|----------|---------|--------|
| 3MP-27 | SATCOMA  | 0 (04)  |        |
| 3MP-15 | SATCOM-B | DIRAI   | SATCOM |
| 3MP-03 | SATCOM-C | C (GND) |        |

## Schema mit Anschlüssen

| Kühlanlage-Kabel 554 090 0xx 0 |            | 64 090 0xx 0 | SATCOM-Stecker     |
|--------------------------------|------------|--------------|--------------------|
| PIN                            | Drahtfarbe | Signal       | P/N: 22-50078-08SK |
| 1                              | Weiß       | V ein        |                    |
| 2                              | Grün       | RX —         |                    |
| 3                              | Grau       | V aus        | B RXD              |
| 4                              | Braun      | GND —        | C GND              |
| 5                              | Gelb       | ТХ           |                    |
| 6                              | Rosa       | Eingabe      |                    |

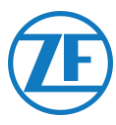

## Stromanschluss

Aus den Ersatzkabeln, die aus der Hauptschaltbox kommen, kann Strom entnommen werden. Es gibt 3 Paar Ersatzdrähte (siehe die

Abbildung).

Stellen Sie außerdem sicher, dass eine angemessene Sicherung auf dem Printboard in der Hauptverteilerbox angebracht ist, wie auf dem Bild rechts gezeigt.

Drahtnummer: BGC1-3/OP1

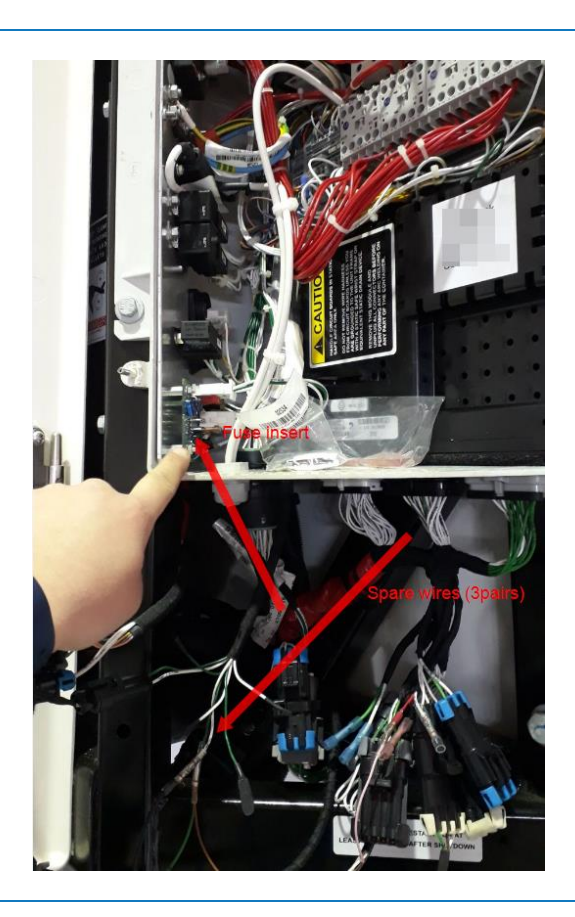

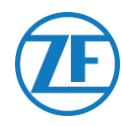

# TRS

#### ANMERKUNG

Indem alle richtigen Daten von der Kühlanlage verfügbar sind, müssen die folgenden Anforderungen erfüllt sein:

- RS232 muss auf der TRS-Einheit aktiviert sein:
   Öffnen Sie Einstellungen > USB / RS / CAN > COM USB > auf RS232 einstellen.
- TRS wird ab der Anwendungsversion 2.19 unterstützt.
- Öffnen Sie das Temperaturregistrierapparat, um Zugang zu den Schraubklemmen zu erhalten.
- Schlieβen Sie die Drähte des Kabels mit offenem Ende an die richtigen Klemmen hinter dem Temperaturregistrierapparats an.

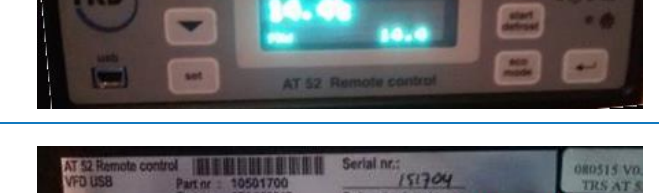

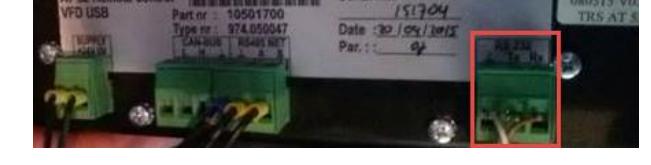

|   | Kühlanlage-Kabel<br>554 090 0xx 0 |            | CON 1   |  | RS232-Stecker |        |        |
|---|-----------------------------------|------------|---------|--|---------------|--------|--------|
|   | PIN                               | Drahtfarbe | Signal  |  | PIN-Nr.       | Signal | Signal |
| _ | 1                                 | Weiß       | V ein — |  | →2            | +12V   | GND    |
| _ | 2                                 | Grün       | RX —    |  |               |        | → BX   |
| _ | 3                                 | Grau       | V aus   |  |               |        |        |
|   | 4                                 | Braun      | GND     |  |               |        |        |
| _ | 5                                 | Gelb       | TX 🧹    |  |               |        |        |
|   | 6                                 | Rosa       | EINGABE |  |               |        |        |

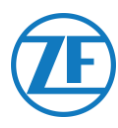

# Anschluss der LIN Sensorsen

Die 554 090 0xx 0-Einheit kann auch an externe LIN-Sensoren angeschlossen werden: Temperatursensor und Türsensor. Mehrere Sensoren können in Reihe geschaltet werden (höchstens 10 Sensoren).

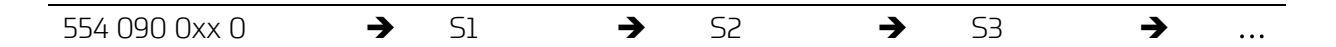

# HACCP Zertifizierung

554 090 0xx 0 erfüllt die Anforderungen der Norm DIN EN12830:1999-10.

| Gerät                                                                    | 554 090 0 | xx 0                                                                                       |  |
|--------------------------------------------------------------------------|-----------|--------------------------------------------------------------------------------------------|--|
| Genauigkeitsklasse 1 in °C -30 bis 8                                     |           | 35                                                                                         |  |
| Klimatische Umgebungstyp                                                 | В         |                                                                                            |  |
| ТҮР                                                                      |           | ARTIKELCODE DES KABELS                                                                     |  |
| 554 090 0xx 0-Anschlusskabel (25m) (an der<br>Außenseite des Aufliegers) |           | 0942-0388-SENSOR                                                                           |  |
|                                                                          |           | Lochdichtung für<br>Aufliegerwand                                                          |  |
| <b>≥</b> // 0942-0388 ∑                                                  |           | Verschlußkappe um den letzten                                                              |  |
|                                                                          |           | Kabelverbinder wenn das<br>Sensorkabel bis zum ersten<br>Sensor verlängert werden<br>muss. |  |
| Temperatursensor (an der Innenseite des<br>Aufliegers)                   |           | 0942-0388-SEN-TEMP                                                                         |  |
| Spezifikationen Temperatursensor                                         |           |                                                                                            |  |
| Temperaturmessbereich                                                    |           | 30°C - +85°C                                                                               |  |
| Messgenauigkeit                                                          |           | +/- 1°C                                                                                    |  |
| Betriebstemperatur                                                       |           | -30°C - +85°C                                                                              |  |
| Schutzklasse IP                                                          |           | IPx6K and IPx9k                                                                            |  |

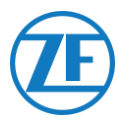

#### TYP

#### ARTIKELCODE DES KABELS

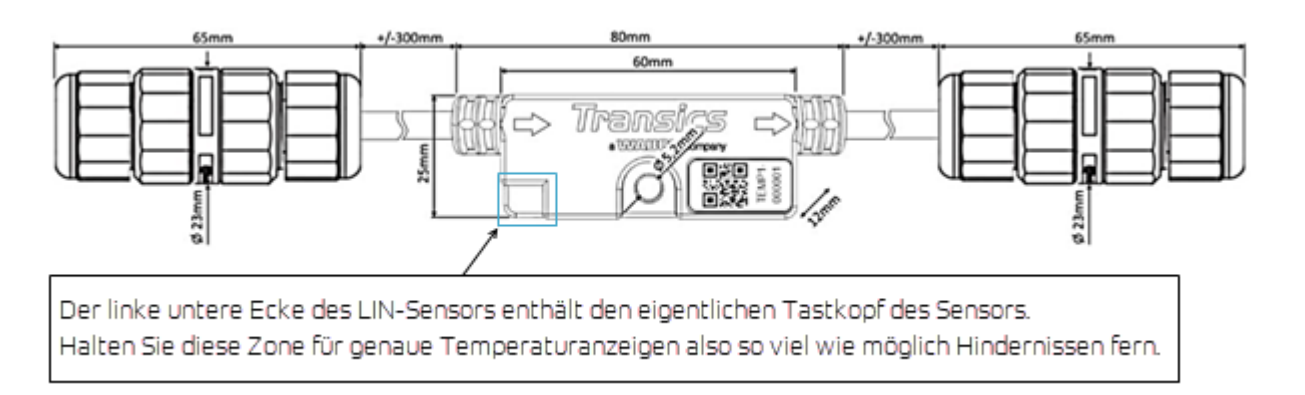

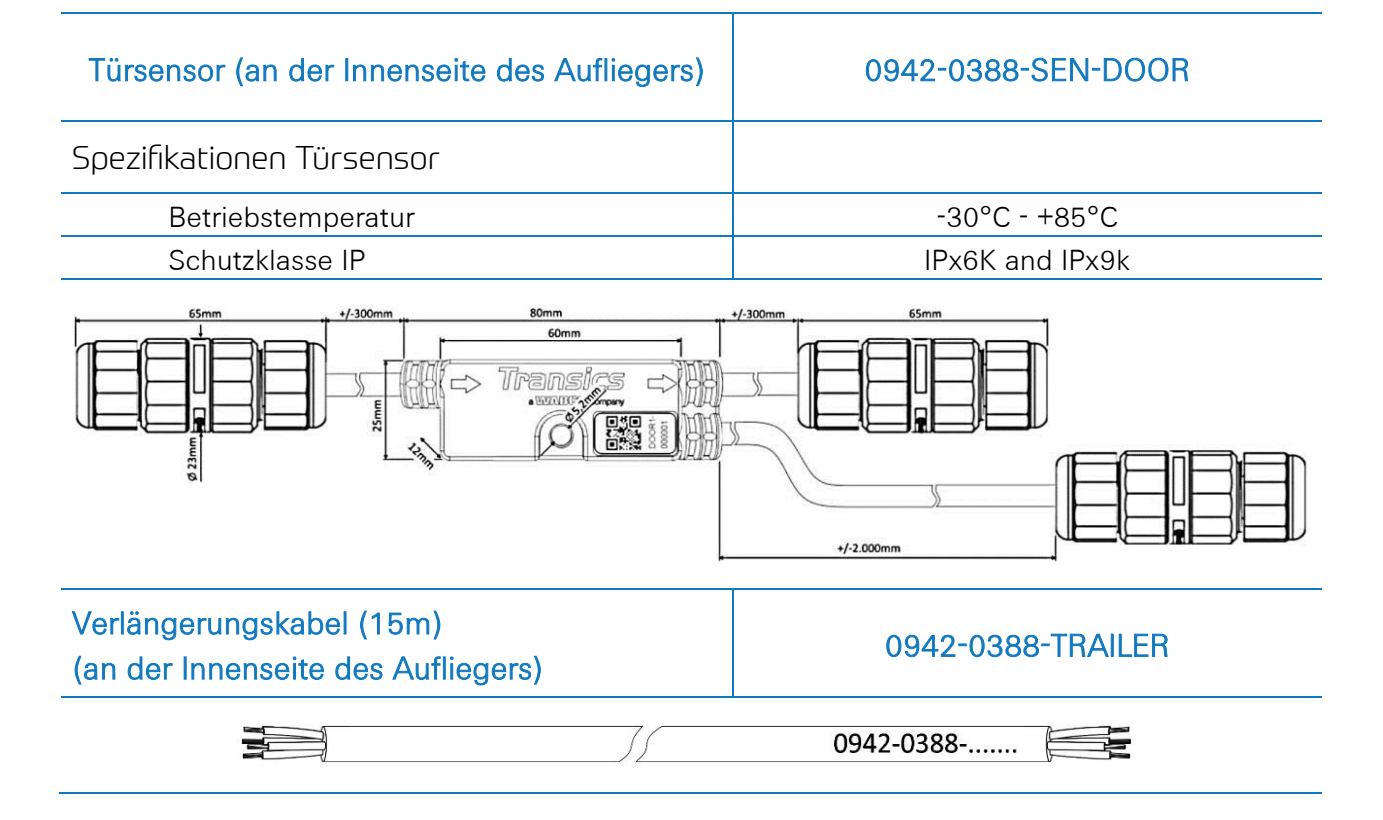

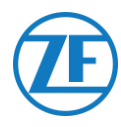

# Anschluss von 554 090 0xx 0 an Externe Sensoren

Die Integration von 554 090 0xx 0 mit einem externen Tür- / Temperatursensor erfordert ein spezifisches Sensoranschlusskabel.

Das Sensoranschlusskabel wird an einen Temperatur- / Türsensor angeschlossen. Mehrere Sensoren können in Reihe geschaltet werden. Die Drähte des Kabels mit offenem Ende müssen an die richtigen Klemmen des Temperatur- / Türsensors angeschlossen werden.

#### Erforderliches Kabel – SENSOR -Kabel

| Artikelcode des<br>Kabels | 0942-0388-SENSOR | ₩ 0942-0388 ()                |
|---------------------------|------------------|-------------------------------|
| Länge                     | 25m              | + Lochdichtung für Anschlüsse |

Das Sensorkabel wird an den Sensorport des 554 090 0xx 0-Geräts angeschlossen (siehe "<u>Anschlüsse an die 554 090 0xx 0-Einheit</u>" auf Seite 12).

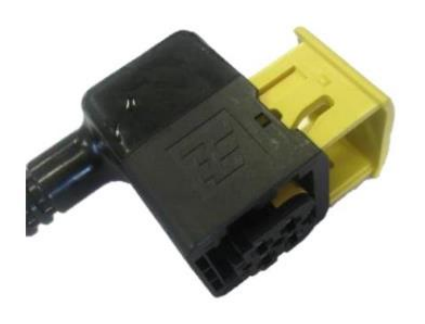

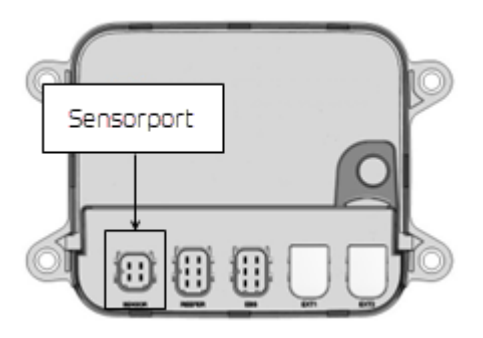

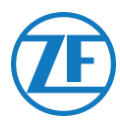

#### Sensorkabel durch die Außenwand des Aufliegers

 Bohren Sie 1 Loch mit einem Diameter von 16 mm an der Vorderseite des Aufliegers durch die Außenseite, die Isolierung und die Innenseite.

Sie dürfen nicht durch den Halterrahmen des Kühlsystems bohren.

- 2. Klicken Sie die Kabelverschraubung in das Loch fest, wie die Abbildung anzeigt.
- 3. Befestigen Sie die Verschraubung, indem Sie die Mutter gegen den Uhrzeigersinn drehen.

#### ANMERKUNG

Die Kabelverschraubungen müssen mit höchstens 2,5 Nm angezogen werden. Wenn es keinen Drehmomentschlüssel (Gabelschlüssel) gibt, müssen die Verschraubungen handfest festgeschraubt werden.

4. Drücken Sie die Kabel durch die Kabelverschraubungen.

#### TIPP

Kleben Sie die Drähte fest, sodass Sie die Kabel einfacher durchziehen können.

5. Nachdem Sie die Kabel eingeziehen haben, machen Sie die Überwurfmutter durch Drehen in Uhrzeigersinn fest.

#### ANMERKUNG

Die Kabelverschraubungen müssen mit höchstens 2,5 Nm angezogen werden.

Wenn es keinen Drehmomentschlüssel (Gabelschlüssel) gibt, müssen die Verschraubungen handfest festgeschraubt werden.

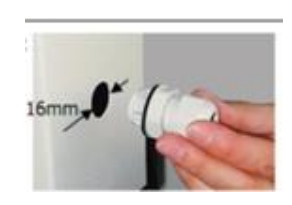

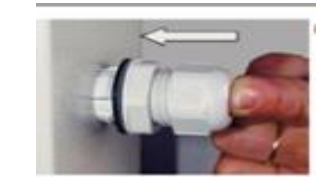

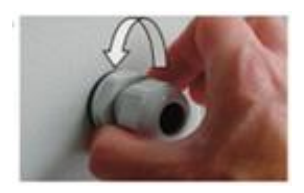

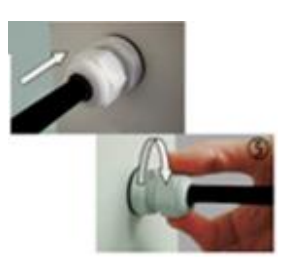

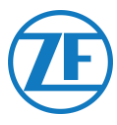

#### An der Innenseite des Aufliegers

#### Bohren Sie ein kleines Loch in der Mitte der Tülle (mit dem Temperaturpaket geliefert).

 Ziehen Sie das Kabel durch die Tülle und stecken Sie die Tülle in das Loch an der Innenseite der Aufliegerwand ein.

#### **BITTE BEACHTEN SIE**

Das Kabel muss mit einer flexiblen Kabelhülle geschützt werden.

Vergewissern Sie sich, dass weder die installierten Elemente noch die Kabel die normalen Funktionen des Aufliegers behindern.

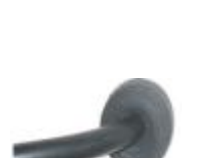

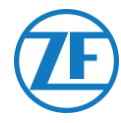

# Anschluss des Ersten LIN Sensors

#### WICHTIG

Sie müssen die Sensoren in einer spezifischen Richtung installieren. Die Richtung des Sensors wird anhand von den **Pfeilen** auf dem Sensorgehäuse angedeutet.

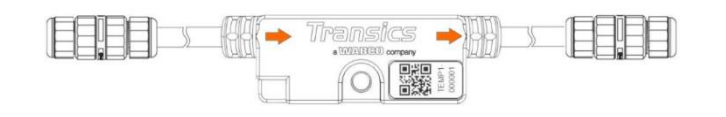

- Schneiden Sie das Kabel 0942-0388-SENSOR auf die passende Länge und schließen Sie das offene Ende an den ersten Sensor an.
- 2. Entfernen Sie die Kabelverschraubung des LIN-Sensors und ziehen Sie es über das 0942-0388-SENSOR-Kabel.
- Verbinden Sie die 4 Drähte und schrauben Sie dann die Kabelverschraubung wieder auf den Sensorstecker.

#### ANMERKUNG

Die Kabelverschraubungen müssen mit höchstens 2,5 Nm angezogen werden. Wenn es keinen Drehmomentschlüssel (Gabelschlüssel) gibt, müssen die Verschraubungen handfest festgeschraubt werden.

#### ANMERKUNG

- BEI ERSTAZ DER SENSOREN empfiehlt ZF Transics die Verwendung von den Kabelverschraubungen der neuen Sensoren.
- Die Kabelverschraubungen von alten / ersetzten Sensoren sind <u>nicht</u> für Wiederverwendung geeignet.
- Es empfieht sich auch, die Anschlussdrähte zu kürzen und wieder abzuisolieren, wenn sie schon angeschlossen wurden.

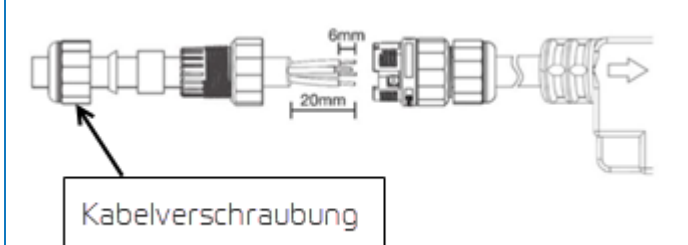

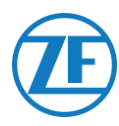

# Anschluss von Sensor an Sensor

1. Mit dem Verlängerungskabel 0942-0388-TRAILER verbinden Sie die verschiedenen Sensoren miteinander. Schneiden Sie die notwendigen Kabellängen ab, um die Sensoren anzuschlieβen.

0942-0388-.....

 Entfernen Sie die Kabelverschraubungen der beiden Sensoren und schlieβen Sie alle Drähte an.

Schließen Sie Drähte immer auf dieselbe Weise an:

| Drahtfarbe | Pin-Nr. | Signal |                                 |
|------------|---------|--------|---------------------------------|
| Weiß       | 1       | LIN    | $\bigcirc \rightarrow \bigcirc$ |
| Gelb       | 2       | VILS   |                                 |
| Grün       | 3       | VIHS   |                                 |
| Braun      | 4       | GND    |                                 |

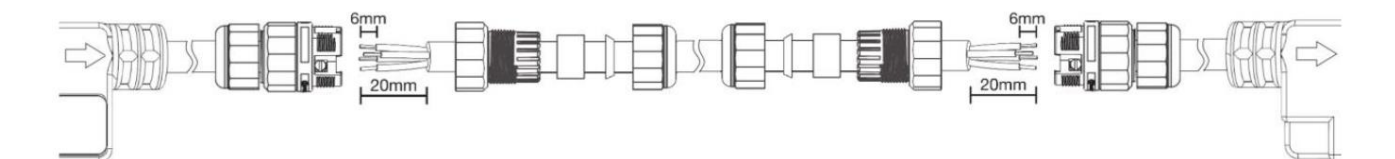

Schrauben Sie die Kabelverschraubungen wieder auf den Sensorstecker.

ANMERKUNG Die Kabelverschraubungen

müssen mit höchstens 2,5 Nm angezogen werden.

Wenn es keinen Drehmomentschlüssel (Gabelschlüssel) gibt, müssen die

Verschraubungen handfest festgeschraubt

werden.

Wiederholen Sie diese Schritte bis alle Sensoren angeschlossen sind. Biz zu 10 Sensoren können angeschlossen werden.

## WICHTIG

Sie müssen die Sensoren in einer spezifischen Richtung installieren.

Die Richtung des Sensors wird anhand von den Pfeilen auf dem Sensorgehäuse angedeutet.

554 090 0xx 0  $\rightarrow$  S1  $\rightarrow$  S2  $\rightarrow$  S3  $\rightarrow$  ..

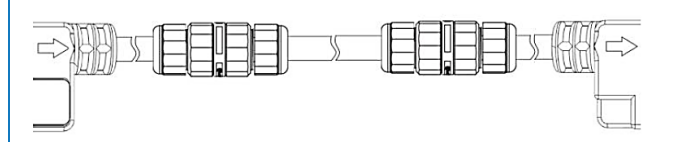

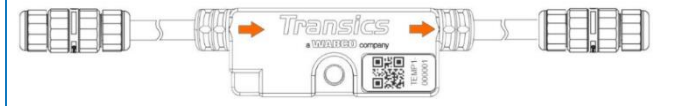

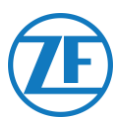

Mit der Verschlußkappe (mit dem 0942-0388-SENSOR -Kabel mitgeliefert) machen Sie den letzten Sensor in der Reihe wasserdicht.

#### ANMERKUNG

Die Verschlußkappe muss mit höchstens 2.5 Nm angezogen werden. Wenn es keinen Drehmomentschlüssel (Gabelschlüssel) gibt, müssen die Verschraubungen handfest festgeschraubt werden.

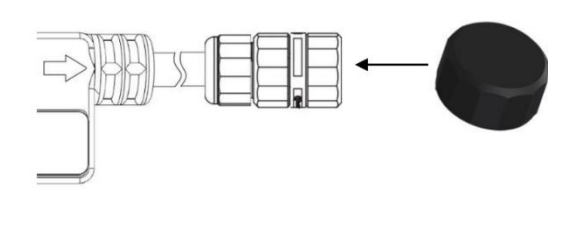

## Türsensor

Dank 554 090 0xx 0 kann ein LIN-Türsensor (0942-0388-SEN-DOOR) angeschlossen werden. Der 0942-0388-SEN-DOOR-Sensor wird an einen magnetischen Türkontakt (0942-0385-TRDC-03) angeschlossen, der den Status der Tür detektiert (geöffnet / geschlossen):

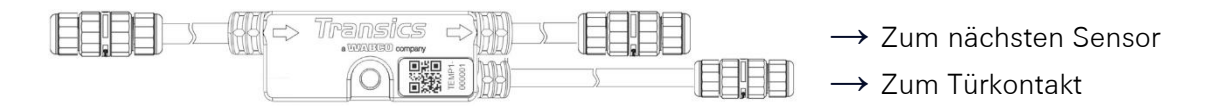

## Artikelcode: 0942-0388-SEN-DOOR

Der Türkontakt besteht aus: Magnetmodul Einem Schalter mit einem stahlarmierten • Kabel von 60 cm Schalter Einem Magnetmodul geeignet für die • Montage am Aufliegertür

4 Schrauben und 2 Stecker

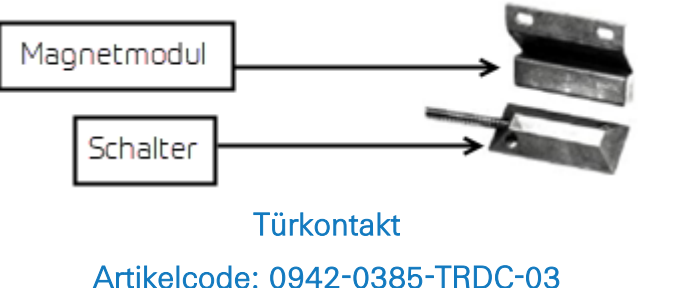

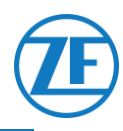

- Richten Sie den armierten Teil des Schalterkabels aus und strecken Sie diesen. Schneiden Sie dann 30 mm der Innenleitung ab der Kabelarmierung der Schaltseilhülle.
- Abisolieren Sie dann die Innenleitung mit 20 mm.
- Nur die GRÜNEN und WEIßEN Drähte müssen angeschlossen werden.
   Schneiden Sie die sonstigen Drähte (rote, braune und schwarze).

Sie müssen die Drähte zu verschiedenen Längen schneiden und/oder isolieren, um Kurzschlüsse zu vermeiden.

- Abisolieren Sie dann die **GRÜNEN** und **WEIßEN** Drähte mit 6 mm.
- Entfernen Sie die Kabelverschraubung des LIN-Türsensors.
- Ziehen Sie die Kabelverschraubung über die Stecker-<u>INNENLEITUNG</u> (NICHT über die Kabelarmierung ) und schlieβen Sie alle Drähte des Türsensors an.
- Schließen Sie Drähte immer auf dieselbe Weise an:

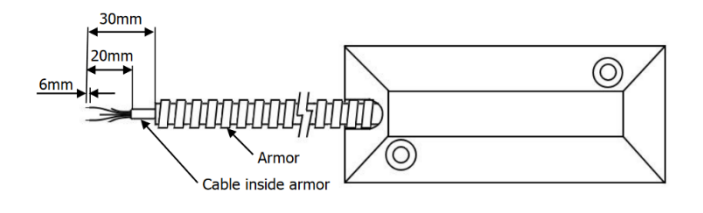

| Drahtfarbe | Pin-Nr. | Signal     |
|------------|---------|------------|
| Grün       | 2       | Türkontakt |
| Weiß       | 3       | Türkontakt |

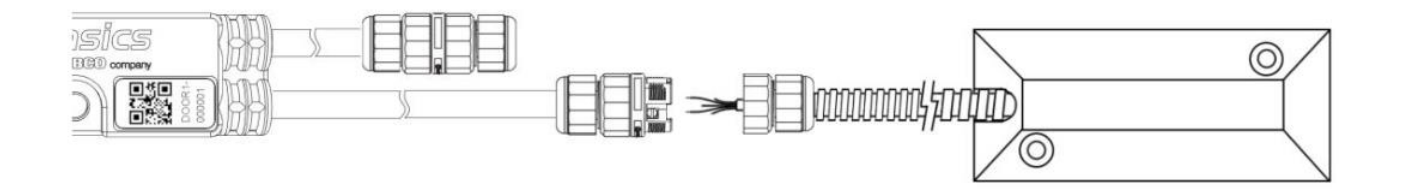

## WICHTIG

- Die Kabelverschraubung darf nur über die Stecker-Innenleitung liegen, NICHT über die Armierung.
- <u>Wechseln Sie die verschiedenen Kabelverschraubungen</u> des LIN-Türsensors NICHT. Die Kabelverschraubung für Anschluss des nächsten Sensors (siehe Nr. 1 hierunter) hat einen größeren Diameter dann die Kabelverschraubung für Anschluss des Türsensors (siehe Nr. 2 hierunter).

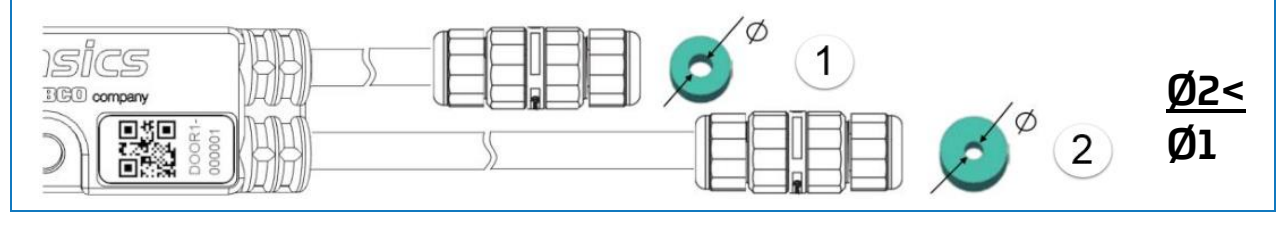

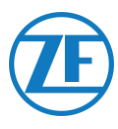

Schrauben Sie die Kabelverschraubung wieder auf den Sensorstecker.

## ANMERKUNG

Die Kabelverschraubungen müssen mit höchstens 2,5 Nm angezogen werden. Wenn es keinen Drehmomentschlüssel (Gabelschlüssel) gibt, müssen die Verschraubungen handfest festgeschraubt werden.

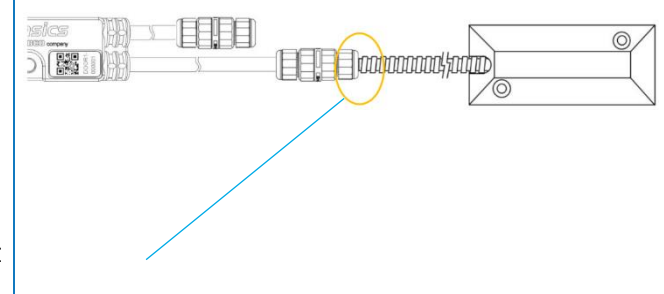

#### WICHTIG

Wenn alle obengenannten Schritte richtig verfolgt wurden, darf die Hülse der Innenleitung nicht mehr sichtbar sein, nachdem der Sensor angeschlossen wurde. Die Kabelarmierung muss gegen den LIN-Sensorstecker liegen.

Türsensoren können überall innerhalb von den Sensorserien angeschlossen werden.

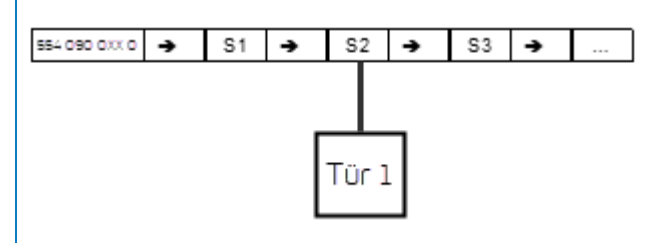

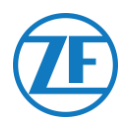

# Befestigung der LIN-Sensoren

Die Sensoren und Stecker müssen auch in der angedeuteten Entfernung an die hierunter angedeuteten Punkte angeschlossen werden (siehe 2-7 in der Abbildung hierunter). Die Leitung darf innerhalb dieser angedeuteten Strecken nicht gebogen werden.

• Temperatursensor

Befestigen Sie die Sensoren mit M5-Bolzen / -Schrauben im zentralen Befestigungspunkt des Sensors (siehe **1** in der Abbildung hierunter).

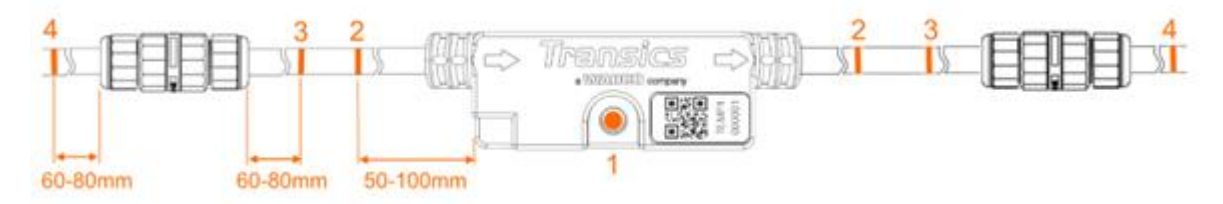

Türsensor

Befestigen Sie die Sensoren mit M5-Bolzen / -Schrauben im zentralen Befestigungspunkt des Sensors (siehe 1 in der Abbildung hierunter).

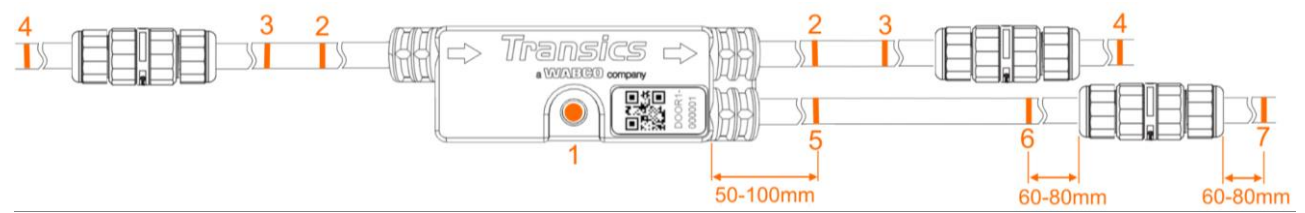

# Installation des Türkontakts

## Schalter

Installieren Sie den Bodenstecker (siehe Nr. 1 in der Abbildung) auf der Ladefläche / Aufliegerdecke und verbinden Sie den GRÜNEN und WEIßEN Drähten mit dem Sensoranschlusskabel über das armierte Kabel.

# Türmagnet

Der Türmagnet (siehe Nr. 2 in der Abbildung) wird über das Befestigungsmaterial am Aufliegertür montiert.

Stellen Sie den Türmagnet <u>möglichst dicht beim Stecker</u> (bei geschlossenem Tür). Die Türkontakte können höchstens 6,3 cm überbrücken.

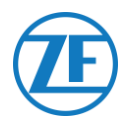

#### Bodenmontage

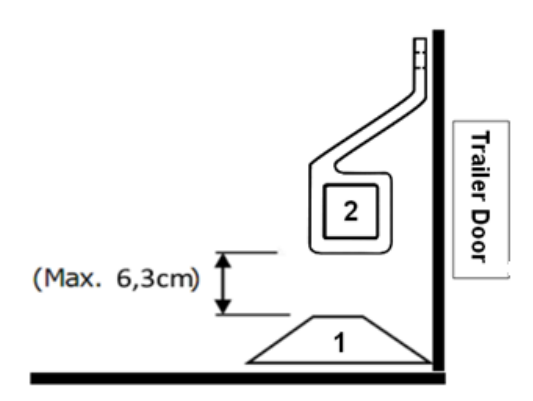

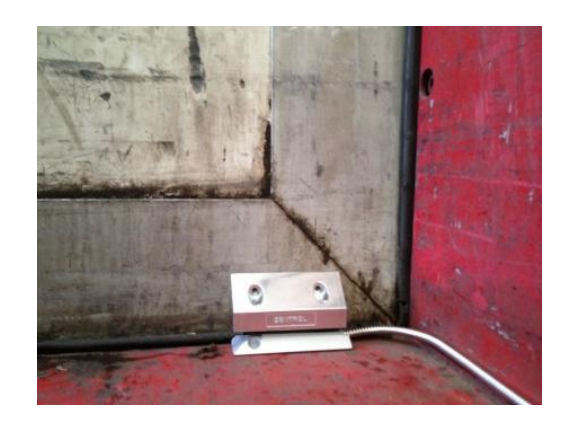

#### Deckenbefestigung

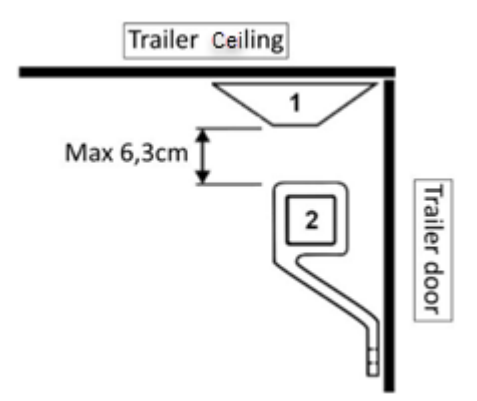

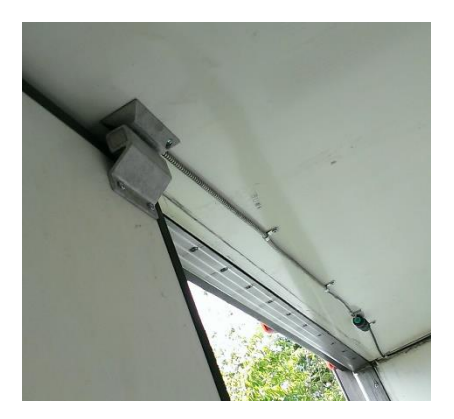

## Empfohlene Installation für Temperatursensoren

Bitte beachten Sie, dass Sie nur Kabel verwenden können, die von ZF Transics geliefert wurden. Der Temperatursensor befindet sich normalerweise **parallel zum Kontrollsensor der Kühleinheit in der Rückluftströmung (siehe Nr. 5 hierunter)**.

Die Sensoren können mit M5-Bolzen / -Schrauben befestigt werden.

# 

#### Beispiel für eine Installation mit zwei Temperatursensoren mit Türkontakt

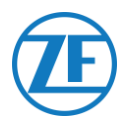

| Label-<br>Nummer | Erklärung                                                                                                    |  |  |
|------------------|----------------------------------------------------------------------------------------------------|--|--|
| 1                | EBS-Kabel von 554 090 0xx 0 nach TEBS-Einheit: Artikelcode: 0942-<br>0388-EBS (je nach dem TEBS-Typ)                                                                                                    |  |  |
| 2                | Einheit: Artikelcode: 554 090 0xx 0                                                                                                    |  |  |
| 3                | Anschlusskabel (25m) von 554 090 0xx 0 nach Temperatursensor:<br>Artikelcode: 0942-0388-SENSOR                                                                                                    |  |  |
| 4                | Kühlanlagekabel (25m) von 554 090 0xx 0 nach<br>Temperaturregistrierapparat: Artikelcode: 0942-0388-REEFER                                                                                                    |  |  |
| 5                | <ul> <li>2 x LIN-Temperatursensoren: Artikelcode: 0942-0388-SEN-TEMP</li> <li>Sensor 1<br/>Parallel zum Kontrollsensor der Kühleinheit in der<br/>Rückluftströhmung</li> <li>Sensor 2<br/>Etwa 10 Meter innerhalb des Aufliegers oder bei 2/3 der<br/>Aufliegereinheit</li> </ul> |  |  |
| 6                | Verlängerungskabel (15 m) zwischen Sensoren: Artikelcode:<br>0942-0388-TRAILER                                                                                                    |  |  |
| 7                | LIN-Türsensor: Artikelcode: 0942-0388-SEN-DOOR                                                                                                    |  |  |
| 8                | Türkontakt (Aufliegerdeckenbefestigung): Artikelcode:<br>0942-0385-TRDC-03                                                                                                    |  |  |
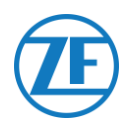

## Anschluss des OptiLock-Türverriegelungssystems

## Anschluss über EXT2-Port (RS232) - Standard

Die 554 090 0xx 0-Einheit kann auch an ein Türverriegelungssystem angeschlossen werden.

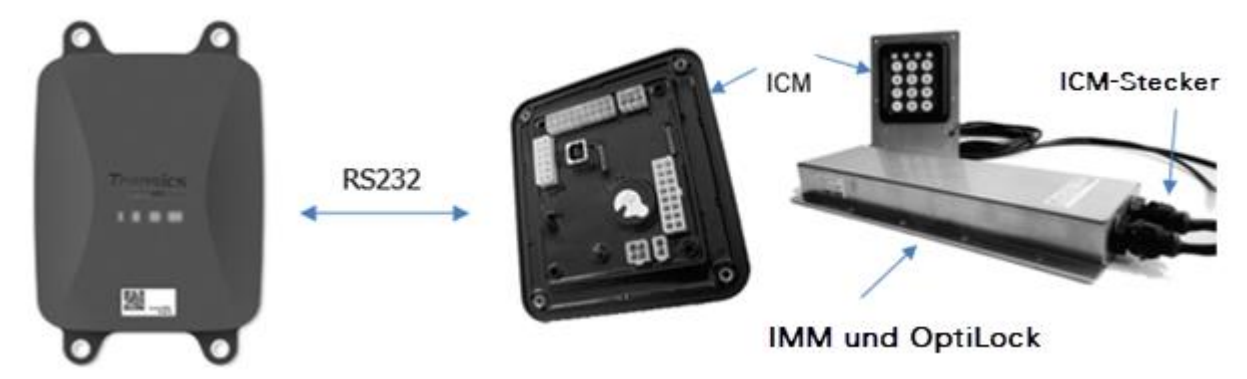

### Erforderliche Kabel

| Тур                                                    | Cable Article<br>Code | Länge |    |           |
|--------------------------------------------------------|-----------------------|-------|----|-----------|
| 554 090 0xx 0<br>Anschlusskabel<br>mit offenem<br>Ende | 0942-0388-EXT2        | 25m   | Jf | 0942-0388 |

### Anschluss an 554 090 0xx 0

Der Stecker des spezifischen Anschlusskabels mit offenem Ende wird an den **EXT2-Port** der 554 090 0xx 0-Einheit angeschlossen (siehe <u>"Anschlüsse an die 554 090 0xx 0-Einheit</u>" auf Seite 12). Sorgen Sie dafür, dass alle Stecker richtig eingesteckt sind, sodass die Verbindung wasserdicht ist.

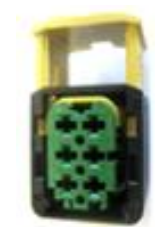

Das Anschlusskabel verwendet einen 6-Pin-Stecker.

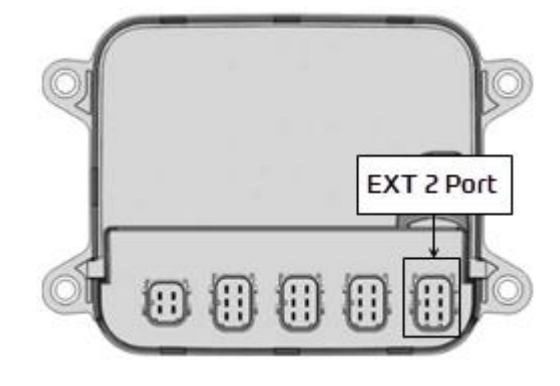

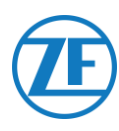

## Anschluss an das Türverriegelungssystem

Die Integration von 554 090 0xx 0 mit dem Türverriegelungssystem erfordert ein spezifisches Anschlusskabel mit offenem Ende.

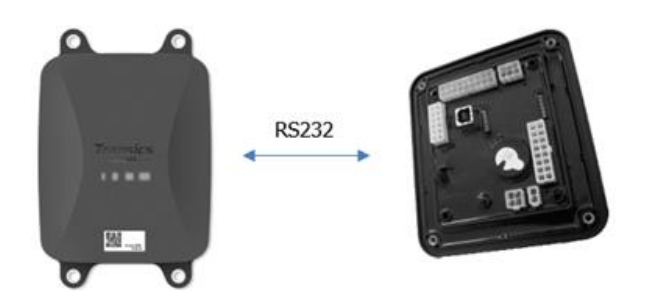

#### Erforderliche Kabel

| Тур                                                    | Artikelcode des<br>Kabels | Länge |  |
|--------------------------------------------------------|---------------------------|-------|--|
| 554 090 0xx 0<br>Anschlusskabel<br>mit offenem<br>Ende | 0942-0388-EXT2            | 25m   |  |

#### Anschluss der Hardware

Die Drähte des Kabels mit offenem Ende müssen an die richtigen Klemmen des ICM-X7-Steckers angeschlossen werden.

#### ANMERKUNG

Der X7-Anschluss wird mit dem ICM- / OptiLock-System geliefert. Falls der Stecker beim OptiLock-ICM nicht verfügbar ist, wenden Sie sich an Ihren Anhängerhersteller, da dieser mit dem ICM geliefert wurde.

Der X7-Stecker kann auch über WABCO bezogen werden, indem ein Reparatursatz-Steuergerät (ICM) bestellt wird (Bestellnummer = 183 530 000 2).

Siehe: <u>https://www.wabco-customercentre.com/catalog/en/1835300002?cclcl=en</u>

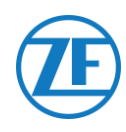

| EXT2 | -Kabel 554 09 | 0 0xx 0 |   |          | ICM | -X7-Stecker |
|------|---------------|---------|---|----------|-----|-------------|
| PIN  | Drahtfarbe    | Signal  |   | Signal   | PIN |             |
| 1    | Grün          | RX      | > | NACH TX  | 4   | 6 X7 4      |
| 2    | Braun         | GND     | > | NACH GND | 6   |             |
| 3    | -             | -       |   |          |     |             |
| 4    | Gelb          | ТΧ      | > | NACH RX  | 5   |             |
| 5    | Weiß          | - *     |   |          |     |             |
| 6    | -             | -       |   |          |     |             |

\* Isolieren Sie unbenutzte Kabel

#### Installation des Türverriegelungssystems

Für die Installation und den Anschluss an OptiLock und das ICM-Steuergerät konsultieren Sie die "OptiLock-Installationsanweisungen".

#### Parameter-Änderung

Nach Anschluss der Hardware muss die Kommunikation mit dem Türverriegelungssystem auch in der ICM-Steuerungssoftware aktiviert werden.

In den "Systemoptionen" der ICM-Steuerungssoftware stellen Sie die Option **GSM-Kommunikation** auf "GSM-Modul ohne Verifizierung verfügbar" und die Option **GSM-Hardware** auf "RS232" ein (siehe die unterstehende Abbildung).

| S | ystem options                           |   |                      |
|---|-----------------------------------------|---|----------------------|
|   | Backup battery disabled                 | ~ | Backup battery       |
|   | Gsm module present without verification | ~ | GSM communication    |
|   | RS232                                   | ~ | GSM hardware         |
|   | Auto locking enabled                    | ~ | Door locking setting |

Bestätigen Sie diese Anpassung, indem Sie auf Folgendes klicken: Write configuration

Write configuration

Siehe die "OptiLock-Installationsanweisungen" für mehr Informationen.

Nach Anschluss der Hardware an die 554 090 0xx 0-Einheit kontrollieren Sie die Installation über TX-CONFIG (siehe <u>"Überprüfung der Installation mit TX-CONFIG</u>" auf Seite 118).

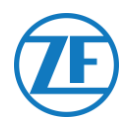

## Anschluss über EXT1-PORT (CAN)

Für den Anschluss über CAN muss die ICM-Firmware mindestens die Version 21.133.513 haben, die auf der Seite "Produktinformationen" der OptiLock-Software verifiziert werden kann.

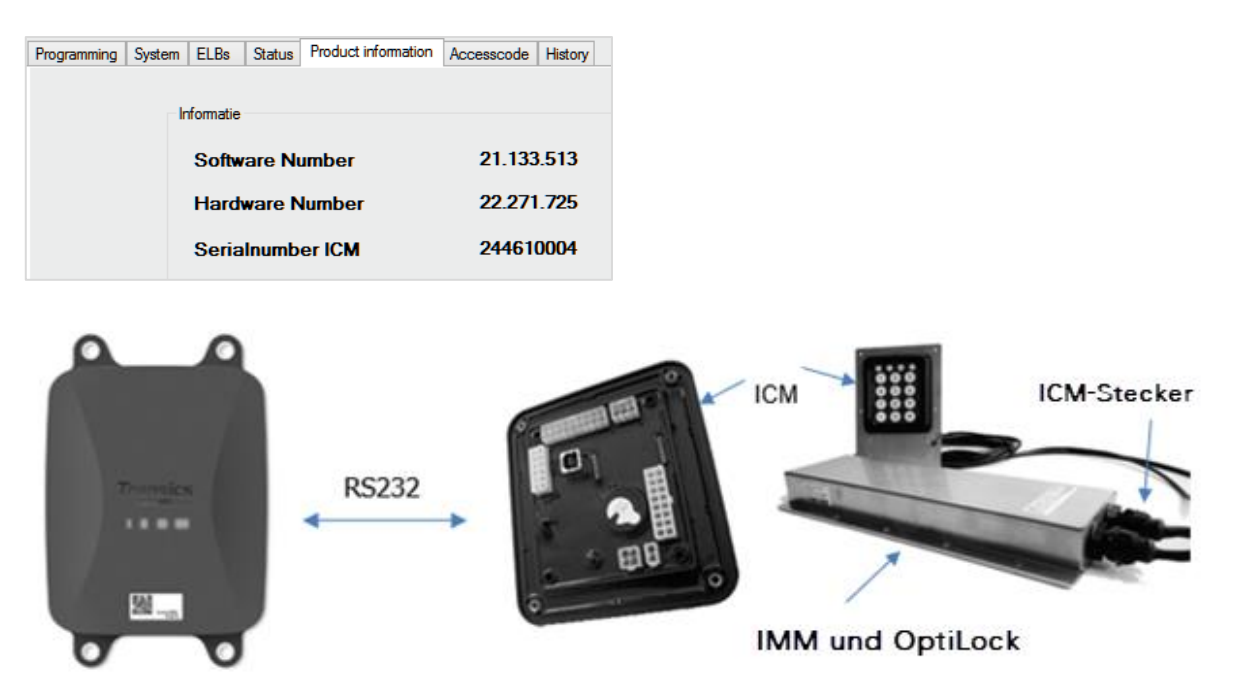

### **Erforderliche Kabel**

| Тур                                                    | Artikelcode des<br>Kabels | Länge |    |           |  |
|--------------------------------------------------------|---------------------------|-------|----|-----------|--|
| 554 090 0xx 0<br>Anschlusskabel<br>mit offenem<br>Ende | 0942-0388-EXT1            | 25m   | J. | 0942-0388 |  |

### Anschluss an 554 090 0xx 0

Der Stecker des spezifischen Anschlusskabels mit offenem Ende wird an den **EXT1-Port** des 554 090 0xx 0-Geräts angeschlossen (siehe <u>"Anschlüsse an die 554 090 0xx 0-Einheit</u>" auf Seite 12).

Sorgen Sie dafür, dass alle Stecker richtig eingesteckt sind, sodass die Verbindung wasserdicht ist.

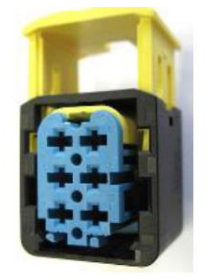

Das Anschlusskabel verwendet einen 6-Pin-Stecker.

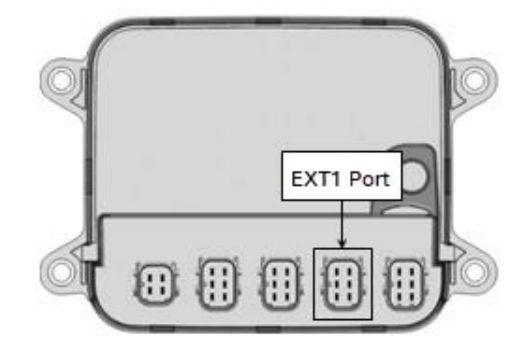

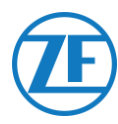

### Anschluss an das Türverriegelungssystem

Die Integration von 554 090 0xx 0 mit dem Türverriegelungssystem erfordert ein spezifisches Kabel mit offenem Ende.

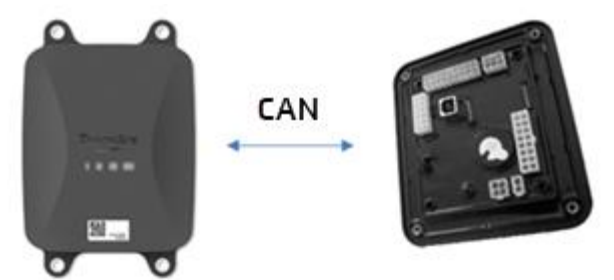

#### Erforderliche Kabel

| Тур                                                    | Artikelcode des<br>Kabels | Länge |                                          |
|--------------------------------------------------------|---------------------------|-------|------------------------------------------|
| 554 090 0xx 0<br>Anschlusskabel<br>mit offenem<br>Ende | 0942-0388-EXT1            | 25m   | 0942-0388 III IIIIIIIIIIIIIIIIIIIIIIIIII |

#### Anschluss der Hardware

Die Drähte des Kabels mit offenem Ende müssen an die richtigen Klemmen des ICM-X7-Steckers angeschlossen werden.

#### ANMERKUNG

Der X7-Anschluss wird mit dem ICM- / OptiLock-System geliefert. Falls der Stecker beim OptiLock-ICM nicht verfügbar ist, wenden Sie sich an Ihren Anhängerhersteller, da dieser mit dem ICM geliefert wurde. Der X7-Stecker kann auch über WABCO bezogen werden, indem ein Reparatursatz-Steuergerät (ICM) bestellt wird (Bestellnummer = 183 530 000 2). Siehe: <u>https://www.wabco-customercentre.com/catalog/en/1835300002?cclcl=en</u>.

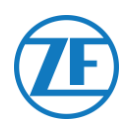

|   | EXT1 | Kabel 554 09 | 90 0xx 0 |          |                |     | 7-Stecker |
|---|------|--------------|----------|----------|----------------|-----|-----------|
|   | PIN  | Drahtfarbe   | Signal   |          | Signal         | PIN | x7 6 X7 4 |
|   | 1    | Grün         | CAN-H    | >        | NACH CAN-H     | 1   |           |
| - | 2    | Braun        | GND      | >        | NACH GND       | 3   |           |
| - | 3    | -            | -        |          |                |     |           |
|   | 4    | Gelb         | CAN-L    | >        | NACH CAN-L     | 2   |           |
|   | 5    | Weiß         | Ausgang* |          |                |     |           |
|   | 6    | -            | -        |          |                |     |           |
|   |      | -            | * Isoli  | eren Sie | unbenutzte Kab | el  |           |

### Installation des Türverriegelungssystems

Für die Installation und den Anschluss an OptiLock und das ICM-Steuergerät konsultieren Sie die "OptiLock-Installationsanweisungen".

#### Parameter-Änderung

Nach Anschluss der Hardware muss die Kommunikation mit dem Türverriegelungssystem auch in der ICM-Steuerungssoftware aktiviert werden.

In den "Systemoptionen" der ICM-Steuerungssoftware stellen Sie die Option **GSM-Kommunikation** auf "GSM-Modul ohne Verifizierung verfügbar" und die Option **GSM-Hardware** auf "CAN" ein (siehe die unterstehende Abbildung).

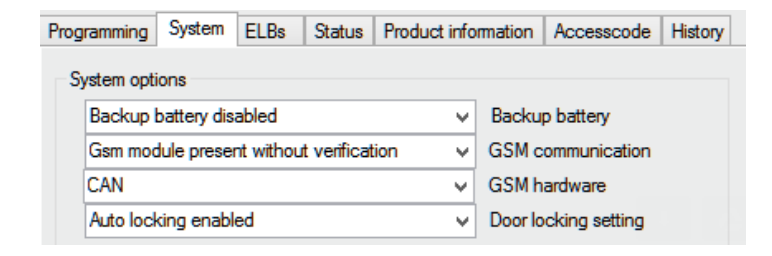

Bestätigen Sie diese Anpassung, indem Sie auf Folgendes klicken Write configuration:

Write configuration

Siehe die "OptiLock-Installationsanweisungen" für mehr Informationen.

Nach Anschluss der Hardware an die 554 090 0xx 0-Einheit kontrollieren Sie die Installation über TX-CONFIG (siehe <u>"Überprüfung der Installation mit TX-CONFIG</u>" auf Seite 118).

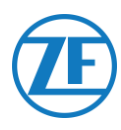

# Schritt 3 – Überprüfung der Installation

## LED-Anzeige

Via verschiedene Blink-Kombinationen der LEDs auf der Vorderseite des Geräts zeigt 554 090 0xx 0 den aktuellen Status:

- LED 1 Aktiv / Inaktiv
- LED 2 Strom: extern / Batterie
- LED 3 Kommunikation / GPS
- LED 4 EBS / Kühlanlage

| LED   | Funktion                   | Farbe | Blinkfrequenz                           | Beschreibung                                                         |
|-------|----------------------------|-------|-----------------------------------------|----------------------------------------------------------------------|
| LED 1 | Aktiver Modus              | GRÜN  | Ununterbrochenes<br>Stromversorgung     | Leuchten bis Entfernung der externen                                 |
|       | Inaktiver Modus            | ROT   | Ununterbrochenes<br>niedrigen Batteriel | s Leuchten bis Aktivierung des<br>betriebs                           |
| LED 2 | Externe<br>Stromversorgung | ROT   | 1x                                      | Batterie                                                             |
|       |                            |       | 2x                                      | Externe Stromversorgung über TEBS-<br>Stecker anwesend               |
|       |                            |       | Зх                                      | Externe Stromversorgung über<br>Kühlanlagestecker anwesend           |
|       |                            |       | 4x                                      | Externe Stromversorgung über TEBS-<br>und Kühlanlagestecker anwesend |
|       | Batteriestatus             | GRÜN  | 1x                                      | Batteriedefekt                                                       |
|       |                            |       | 2x                                      | Niedriger Batteriestand                                              |
|       |                            |       | Зx                                      | Mittlerer Batteriestand                                              |
|       |                            |       | 4x                                      | Höher Batteriestand                                                  |
| LED 3 | Kommunikation              | ROT   | 1x                                      | GPRS- und Serververbindung<br>hergestellt                            |
|       |                            |       | 2x                                      | GPRS-Verbindung hergestellt, aber<br>keine Verbindung mit dem Server |
|       |                            |       | Зх                                      | GSM-Netzwerkverbindung<br>hergestellt                                |
|       |                            |       | 4x                                      | Kein GSM-Netzwerk verfügbar (d.h.<br>SIM nicht aktiviert)            |

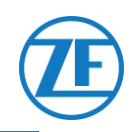

| LED   | Funktion                    | Farbe  | Blinkfrequenz                | Beschreibung                                                                                                    |
|-------|-----------------------------|--------|------------------------------|----------------------------------------------------------------------------------------------------|
|       |                             |        | 5x                           | Keine SIM-Karte gefunden                                                                                                    |
|       | GPS                         | GRÜN   | 1x                           | Gültiges GPS-Signal empfangen                                                                                                    |
|       |                             |        | 2x                           | Ungültiges GPS-Signal empfangen                                                                                                    |
|       |                             |        | Зx                           | Kein GPS-Signal empfangen                                                                                                    |
| LED 4 | EBS-Anschluss               | ROT    | 1x                           | TEBS nicht eingestellt                                                                                                    |
|       |                             |        | 2x                           | TEBS nicht gefunden                                                                                                    |
|       |                             |        | Зx                           | TEBS von WABCO gefunden                                                                                                    |
|       |                             |        | 4x                           | TEBS von Knorr oder Haldex<br>gefunden                                                                                                    |
|       | Anschluss von<br>Kühlanlage | GRÜN   | 1x                           | Kühlanlage nicht eingestellt                                                                                                    |
|       |                             |        | 2x                           | Keine Kühlanlage gefunden                                                                                                    |
|       |                             |        | Зx                           | TK iBox gefunden                                                                                                    |
|       |                             |        | 4x                           | Euroscan / Datacold TMS gefunden                                                                                                    |
|       |                             |        | 5x                           | Transcan TKDL gefunden                                                                                                    |
|       |                             |        | 6x                           | Touchprint gefunden                                                                                                    |
|       |                             |        | 7x                           | Datacold 600 gefunden                                                                                                    |
|       |                             |        | 8x                           | TRS gefunden                                                                                                    |
|       |                             |        | 9x                           | Apache gefunden                                                                                                    |
|       |                             |        | 10x                          | Hultsteins gefunden                                                                                                    |
| L     | ED 2, 3 and 4               | ORANGE | Ununterbrochenes<br>Leuchten | Ab der App-Version 2.26 beginnen<br>die LEDs 2, 3 und 4 mit einer<br>ORANGE Farbe zu blinken, falls das<br>554 090 0xx 0-Gerät <u>nicht an eine</u><br><u>externe Stromquelle angeschlossen</u><br><u>ist</u> .<br>Um das Ablaufen der internen<br>Batterie zu verhindern, sendet das<br>554 090 0xx 0-Gerät keine Daten<br>an das Backoffice, sofern keine<br>externe Stromquelle angeschlossen<br>ist (von TEBS oder Kühlanlage). |

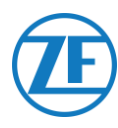

## Interpretation der LED-Anzeigen

Das Gerät wiederholt ständig eine spezifische LED-Sequenz. Die LED-Anzeigen können am besten interpretiert werden, wenn Sie jede LED <u>separat</u> betrachten und die Serien pro LED zählen.

#### Beispielinstallation

Die 554 090 0xx 0-Einheit wird an Thermo King-i-Box angeschlossen und über die Kühlanlage betrieben (Mittlere Batterie).

LED-Sequenz der Beispielinstallation:

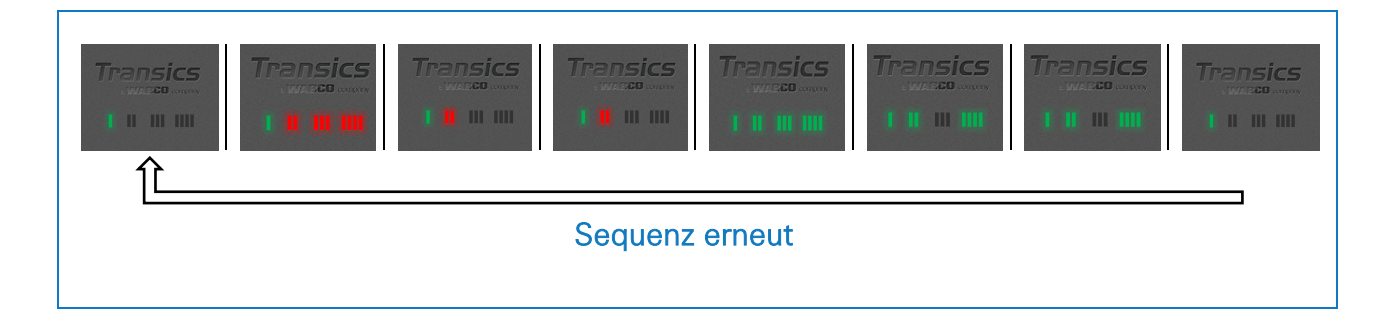

#### Interpretation der Beispielsequenz

#### LED 1 (Aktiver / Inaktiver Modus)

| LED 1: ständig GRÜN | Transics |
|---------------------|----------|
| Aktiver Modus       |          |

#### LED 2 (Strom)

| LED 2: leuchtet dreimal <mark>ROT</mark> auf<br>Externe Stromversorgung über<br>Kühlanlagestecker | Transics |          |
|---------------------------------------------------------------------------------------------------|----------|----------|
| LED 2: leuchtet dreimal <b>GRÜN</b> auf<br><b>Mittlerer Batteriestand</b>                         |          | Transics |

#### LED 3 (Kommunikation / GPS)

Wir betrachten jetzt dieselbe Sequenz wie obenan ein zweites Mal, und beobachten nur LED 3.

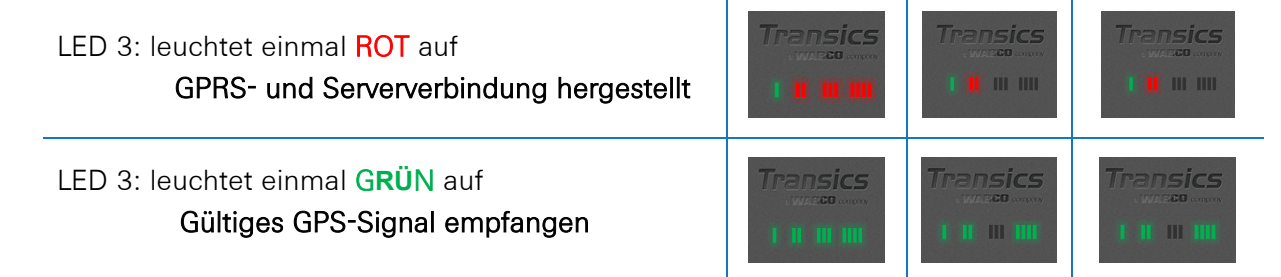

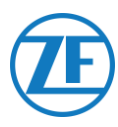

#### LED 4 (EBS- / Kühlanlage-Anschluss)

Wir betrachten jetzt dieselbe Sequenz wie obenan ein drittes Mal, und beobachten nur LED 4.

LED 4: euchtet einmal ROT auf<br/>TEBS nicht eingestelltTransics<br/>(1111111)Transics<br/>(1111111)Transics<br/>(1111111)LED 4: leuchtet dreimal GRÜN auf<br/>An Thermo King-i-Box angeschlossenTransics<br/>(1111111)Transics<br/>(1111111)Transics<br/>(1111111)

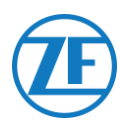

## Überprüfung der Installation mit TX-CONFIG

## Installation von TX-CONFIG

Die Installation von 554 090 0xx 0 können Sie jetzt registrieren und mit einem Smartphone mit TX-CONFIG kontrollieren.

Downloaden Sie TX-CONFIG: <u>https://www.tx-connect.com/sites/tx-config/</u>.

#### ODER

Scannen Sie den nächsten QR-Code mit Ihrem Smartphone ein (eine auf Ihrem Smartphone installierte <u>QR code Reader app</u> ist erforderlich).

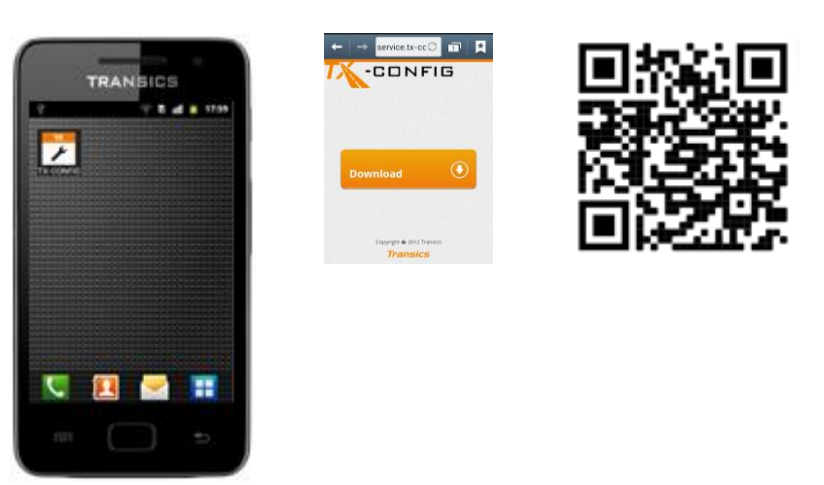

Die Download-URL / der QR-Code brauchen Sie nur einmalig für die Installation der TX-CONFIG-App.

Nach der Erstinstallation starten Sie TX-CONFIG einfach mit Ihrem Smartphone via das .- Symbol.

Drücken Sie auf **um** alle auf dem Smartphone installierten Apps anzuzeigen (Symbol hängt von dem installierten O.S. ab).

#### BITTE BEACHTEN SIE

Für TX-CONFIG ist eine aktive Internet-Verbindung erforderlich. Die Anwendung wird auf Android 2.3 und allen späteren Versionen unterstützt.

Kontaktieren Sie den ZF Transics-ServiceDesk, wenn es während der Installation Probleme gibt (siehe <u>"Kontaktinformationen</u>" S. 135).

#### WICHTIG

- Stellen Sie sicher, dass das Gerät mithilfe der Magnetaktivierung korrekt aktiviert wurde.
- ZF Transics empfiehlt, nach der Aktivierung 15 Minuten zu warten, damit die Verbindung hergestellt werden kann, bevor Sie die Installation mit TX CONFIG überprüfen.
- Stellen Sie außerdem sicher, dass die Einheit an eine externe Stromquelle (EBS/Kühleinheit) angeschlossen ist.

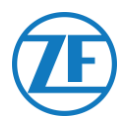

## Registrierung und Konfiguration von 554 090 0xx 0

Bevor Sie die Daten mit TX-CONFIG kontrollieren

- Trennen Sie die Diagnosesoftware von der ECU.
- Verbinden Sie den Auflieger über das ISO-Kabel mit einem LKW.
- Schalten Sie den Fahrzeugkontakt ein.

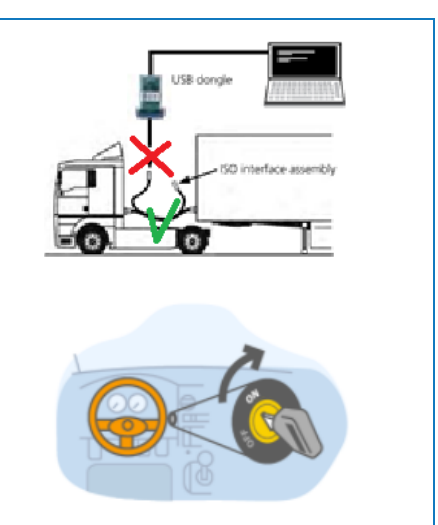

- 1. Starten Sie TX-CONFIG über das Z-Symbol und melden Sie sich über die mitgelieferten Anmeldeinformationen an.
- 2. Geben Sie eine gültige E-Mail-Adresse und Passwort ein und drücken Sie auf **ANMELDEN**.

#### ANMERKUNG

Kontaktieren Sie den ZF Transics-ServiceDesk, wenn Sie nicht über ein gültiges Benutzerkonto verfügen (siehe <u>"Kontaktinformationen</u>" S. 135).

3. Drücken Sie auf **INSTALLIEREN** um das installierte 554 090 0xx 0 -Gerät zu registrieren.

#### ANMERKUNG

Da CODE GENERIEREN und REPARIEREN noch nicht verfügbar sind, sind diese Tasten deaktiviert.

| Transics      |  |
|---------------|--|
| Email         |  |
| Password      |  |
| SIGN IN       |  |
| V Damambar ma |  |

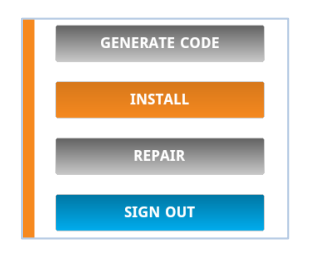

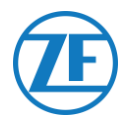

Der Barcodescanner des Smartphones wird automatisch gestartet.

4. Scannen Sie den QR-Code vom 554 090 0xx 0-Gerätelabel.

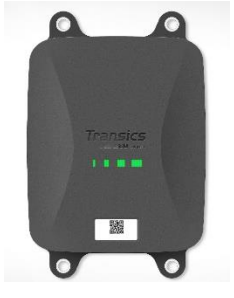

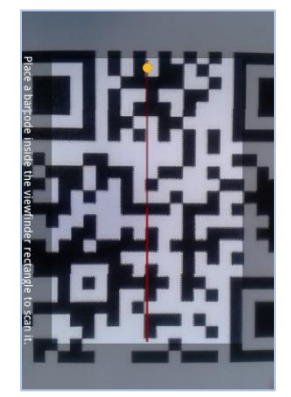

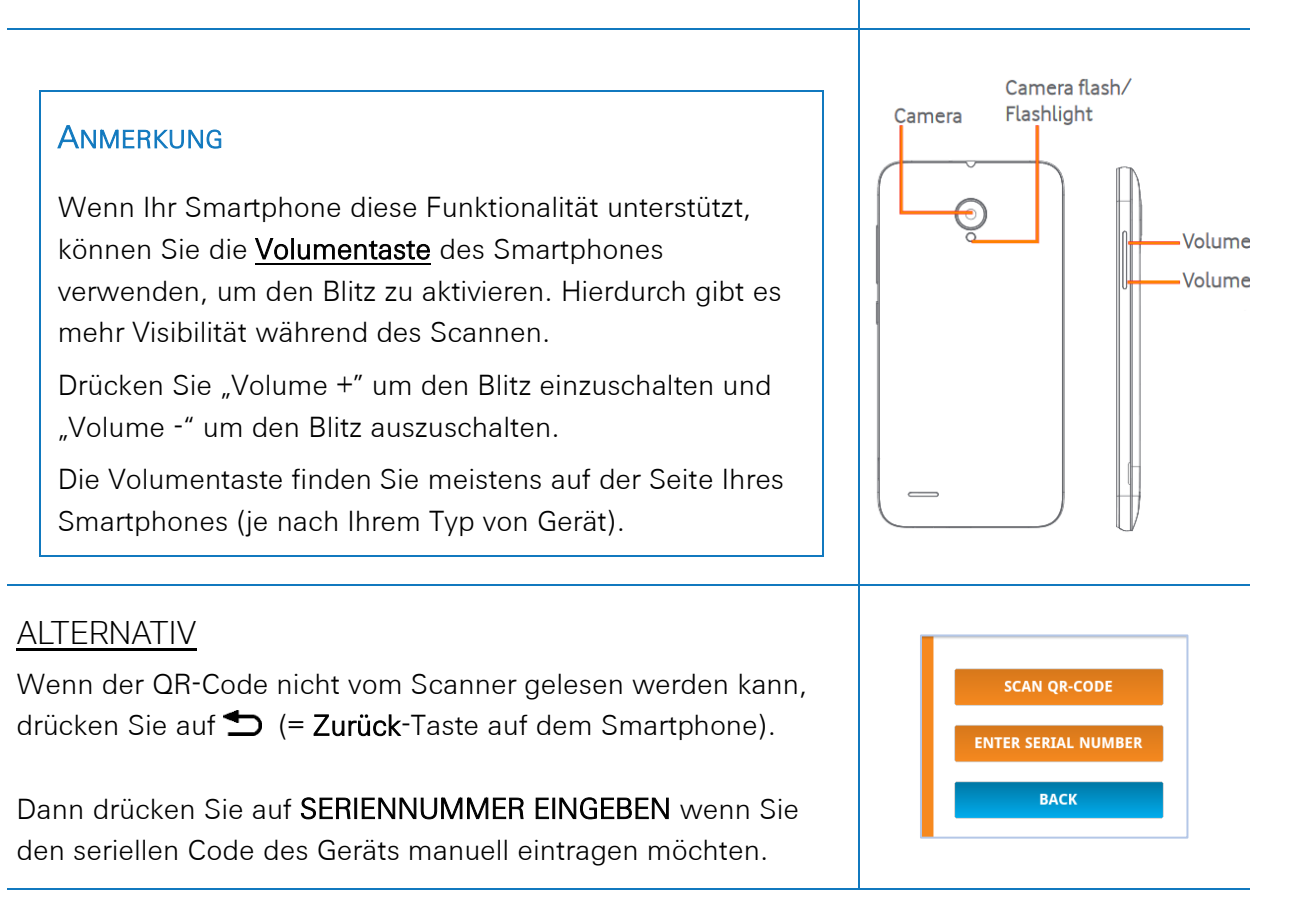

#### WICHTIG

Stellen Sie sicher, dass das Gerät mit der Magnetaktivierung korrekt aktiviert wurde (siehe "<u>Hardware Aktivierung</u>" auf Seite 10).

ZF Transics empfiehlt Ihnen, 15 Minuten nach der Aktivierung zu warten, bevor Sie die Installation mit TX-CONFIG überprüfen können.

Stellen Sie außerdem sicher, dass das 554 090 0xx 0-Gerät an eine externe Stromquelle (EBS / Kühleinheit) angeschlossen ist.

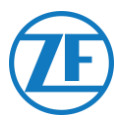

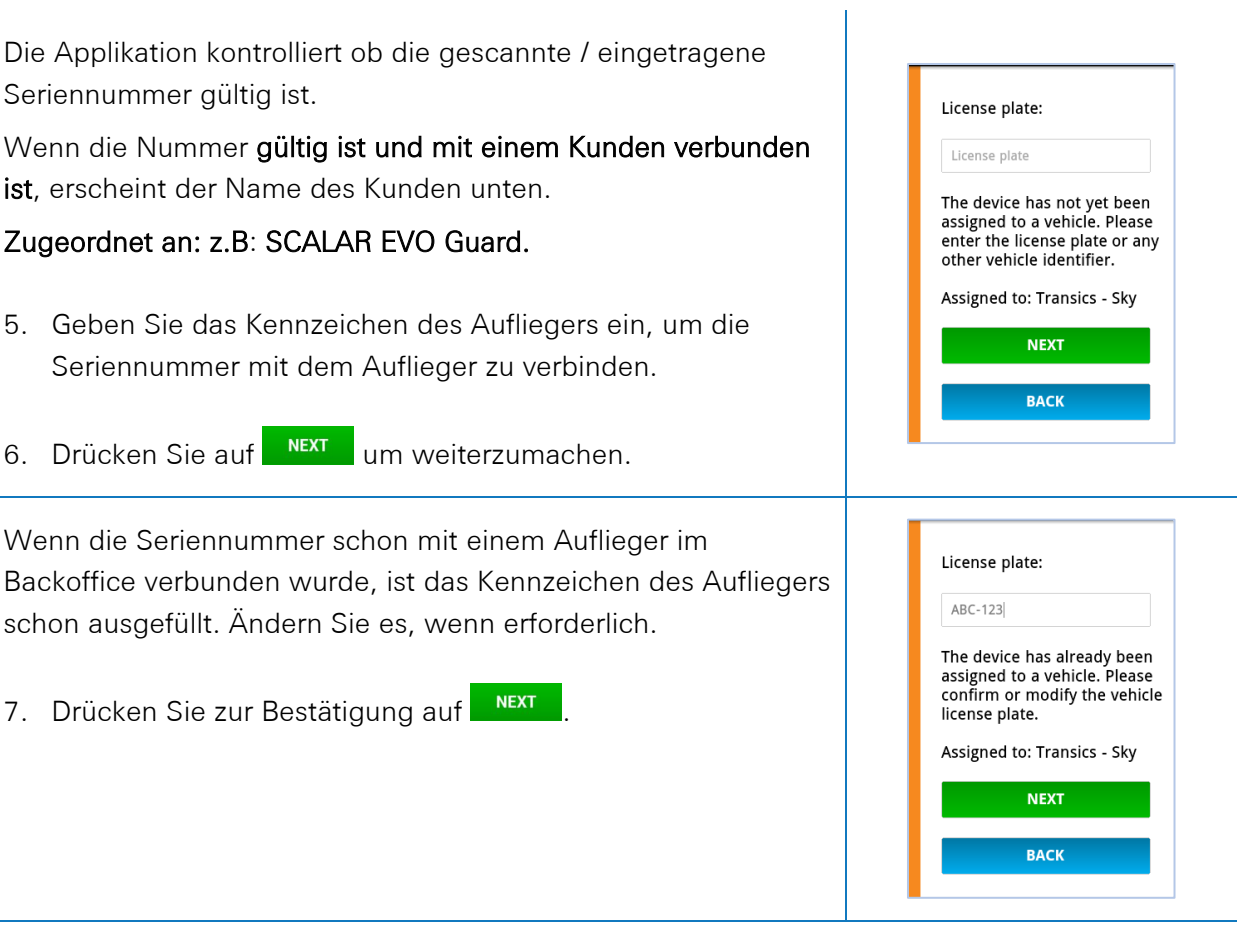

#### ANMERKUNG

Wenn Sie sich in TX-CONNECT anmelden, wird das Kennzeichen in der "BC-Übersicht" (Einstellungen > Tools > BC-Übersicht)

in der Spalte Installations-ID angezeigt.

In dieser BC-Übersicht können Sie einfach den nicht-zugewiesenen Seriennummern in der Liste die erstellten Auflieger zuweisen.

Geben Sie die Fahrzeugparameter ein

8. Wählen Sie zunächst

aus.

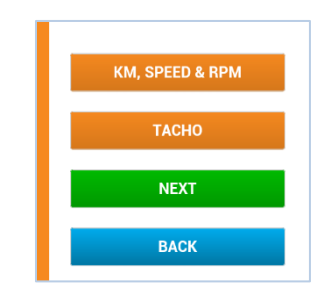

554 090 0xx 0\_Installationsanleitung

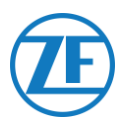

#### Quelle Geschwindigkeit

9. Wählen Sie die richtige Quelle der Geschwindigkeit in der Liste aus.

Dieser Parameter definiert die Quelle, die 554 090 0xx 0 für seine Geschwindigkeit verwendet (an das Backoffice gesendet).

| EBS<br>GPS<br>Autodetect | EBS                     | 554 090 0xx 0 verwendet<br>die<br>Geschwindigkeitsinformation<br>en, von der TEBS-Einheit<br>empfangen. |
|--------------------------|-------------------------|----------------------------------------------------------------------------------------------------|
|                          | GPS                     | 554 090 0xx 0 berechnet die<br>Geschwindigkeit, basiert auf<br>die Fahrzeugposition.                    |
|                          | Automatisch<br>Erkennen | 554 090 0xx 0 wählt die<br>Quelle automatisch aus,<br>basiert auf die verfügbaren<br>Quellen.           |

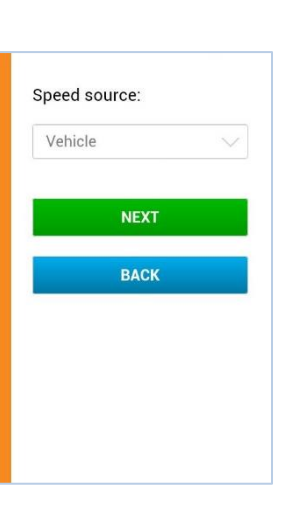

10. Drücken Sie auf **NEXT** um weiterzumachen.

#### Km-Quelle

11. Wählen Sie jetzt die Quelle der Kilometer in der Liste aus:Dieser Parameter definiert die Quelle, die 554 090 0xx 0 für seinen Kilometerstand verwendet (an das Backoffice gesendet).

|                          | EBS                     | 554 090 0xx 0 verwendet<br>die Kilometerinformatione,<br>von der TEBS-Einheit<br>empfangen.   |
|--------------------------|-------------------------|-----------------------------------------------------------------------------------------------|
| EBS<br>GPS<br>Autodetect | GPS                     | 554 090 0xx 0 berechnet<br>die Kilometeranzahl,<br>basiert auf die<br>Fahrzeugposition.       |
|                          | Automatisch<br>Erkennen | 554 090 0xx 0 wählt die<br>Quelle automatisch aus,<br>basiert auf die<br>verfügbaren Quellen. |

12. Drücken Sie auf um weiterzumachen.

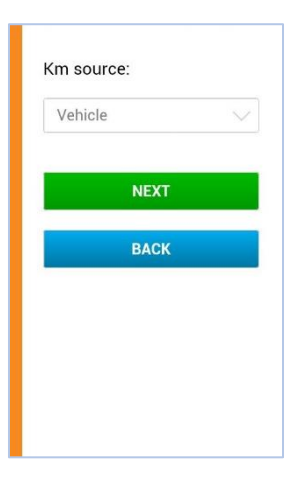

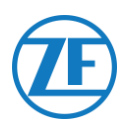

Km:

Km

#### Km

- Wenn Sie "GPS" oder "Automatisch erkennen" als Km-Quelle auswählen, muss der Kilometerstand vom 554 090 0xx 0-Gerät dem Kilometerstand des Aufliegers angeglichen werden.
- 14. Drücken Sie auf um weiterzumachen.

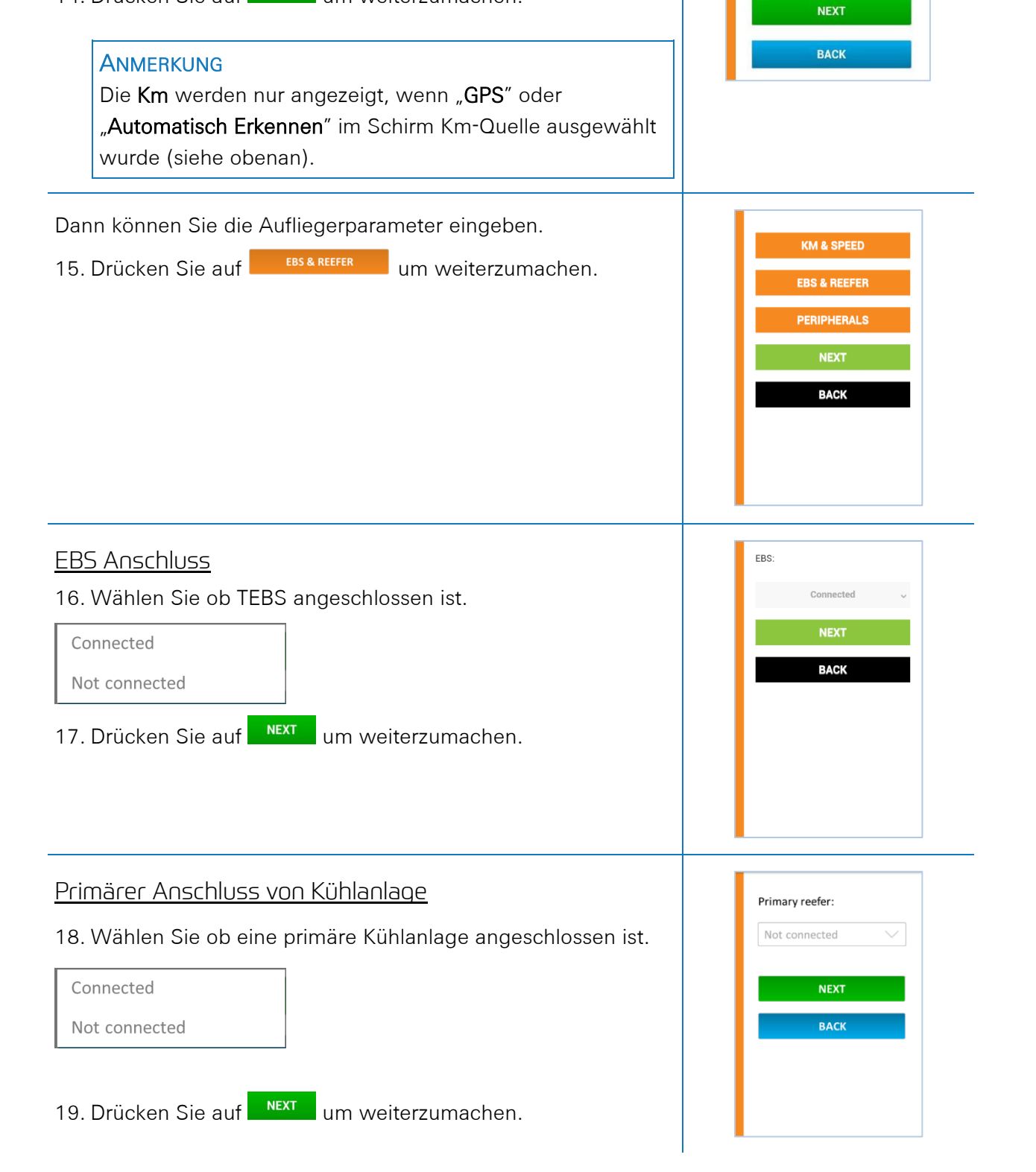

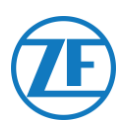

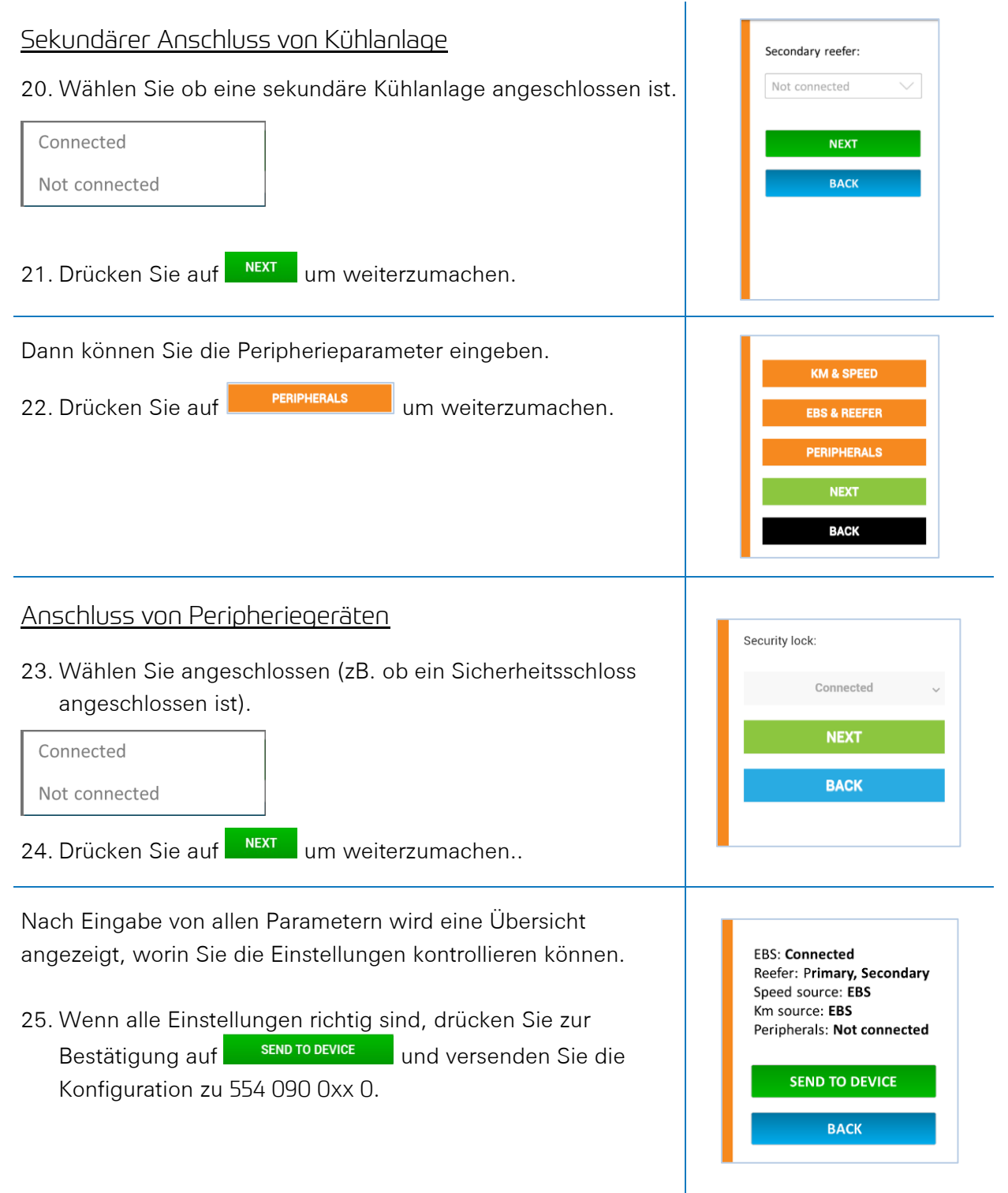

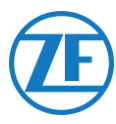

## Status des Geräts

In "Status des Geräts" sehen Sie den Status der verschiedenen Bereiche.

Drücken Sie auf ein Element, um die Einzelheiten davon anzuzeigen. Drücken Sie auf **Zurück** um zur Übersicht mit dem Status des Geräts zurückzukehren.

- Strom & Batterie
- Kommunikation
- <u>GPS</u>
- EBS
- <u>Kühlanlage (Einzelanschluss)</u>
- <u>Kühlanlage (Doppelanschluss)</u>
- <u>Peripheriegerät</u>
- Eingänge
- LIN Bus
- Gerätezustand

#### Strom & Batterie

- EBS- und Kühlanlagestecker: Spannung
- Batteriestand: eigentliche Spannung und Anzeige niedrig / medium / hoch
- Batteriestatus:
  - o laden
  - o nicht laden
  - o vollgeladen
  - o Ladefehler
  - o nicht laden durch Temperatur
  - o keine Batterie

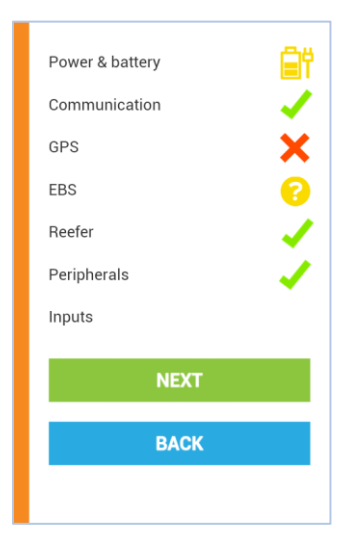

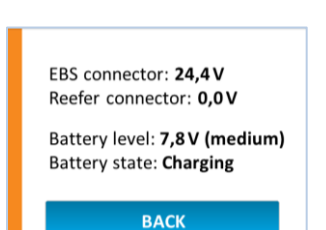

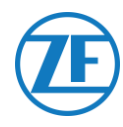

## Kommunikation

- Provider
- Prozentsatz der Signalqualität

Die Signalqualität muss höher als 40% sein, damit die GPRS-Verbindung stabil ist.

#### GPS

- Status der GPS-Verbindung: OK / Nicht OK
- Satelliten: Anzahl der Satelliten, in deren Empfangsbereich sich der Auflieger befindet. Für eine gute Ermittlung der GPS-Position sind mindestens 3, nach Möglichkeit 5 Satelliten erforderlich.
- Aktuelle Position auf Karte

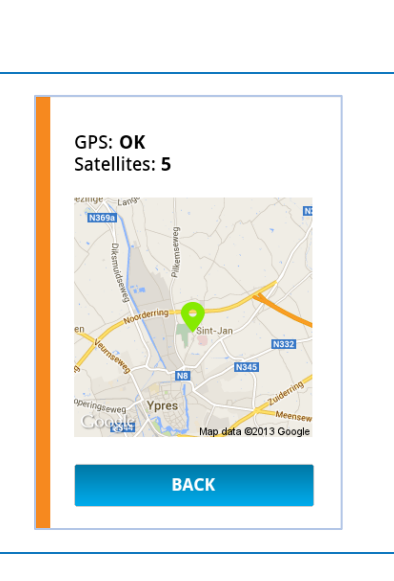

Provider: B Mobistar

ВАСК

Signal quality: 60

#### EBS

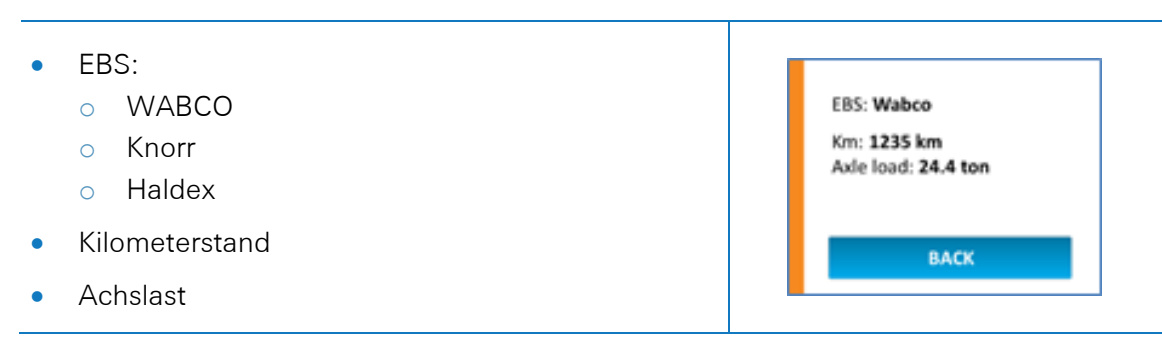

### Kühlanlage (Einzelanschluss)

- Status:
  - o Nicht OK
  - o i-Box
  - o DataCOLD
  - o Euroscan
- SN: Seriennummer
- FW: Firmwareversion

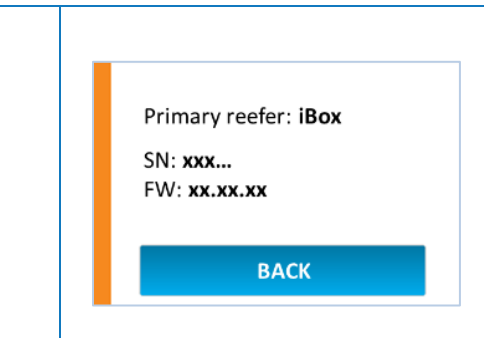

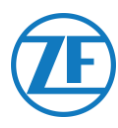

## Kühlanlage (Doppelanschluss)

- Primäre Kühlanlage: i-Box or Carrier Direct
  - o Status: Nicht OK
  - SN: Seriennummer
  - FW: Firmwareversion
- Sekundäre Kühlanlage: DataCOLD, TouchPrint, TranScan oder Euroscan
  - o Status: Nicht OK
  - SN: Seriennummer
  - FW: Firmwareversion

| Primary reefer: <b>iBox</b> |
|-----------------------------|
| SN: <b>xxx</b>              |
| FW: <b>x.xx.xx</b>          |
| Secondary reefer: Touchprin |
| SN: xxx                     |
| FW: <b>x.xx.xx</b>          |

### Peripheriegerät

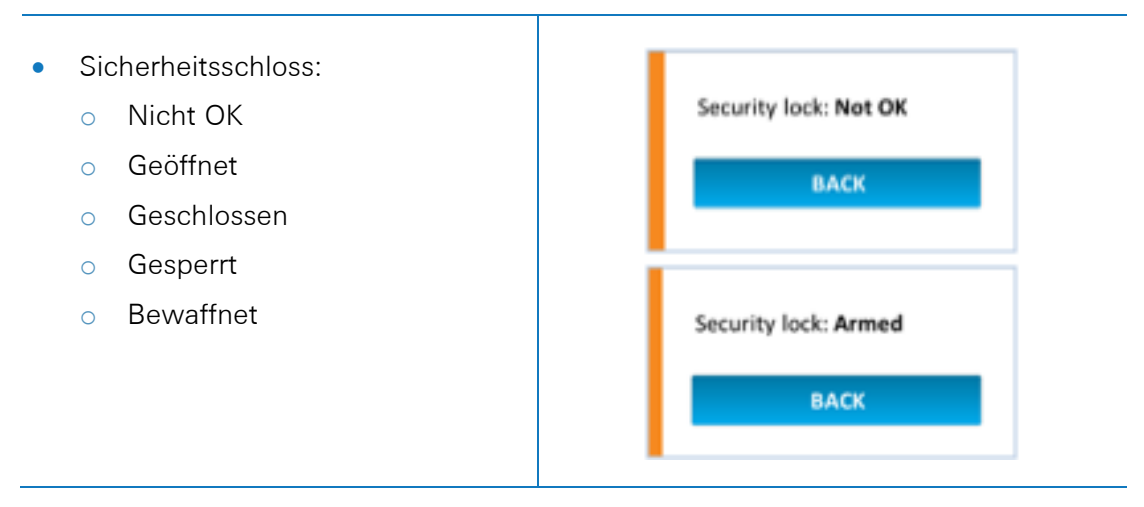

## Eingänge

- EBS-Digitaleingang:
  - o OK
  - Nicht OK
- Kühlanlage-Digitaleingang:
  - o OK
  - Nicht OK

EBS digital input: **OK** Reefer digital input: **Not OK** 

BACK

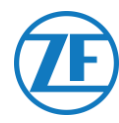

#### LIN Bus

|                                                     | L      |
|-----------------------------------------------------|--------|
| Status                                              | Symbol |
| Nicht angeschlossen                                 | NV     |
| Angeschlossen - Keine Sensoren gefunden             | ×      |
| Angeschlossen - Sensoren gefunden - Fehler          | ×      |
| Angeschlossen - Sensoren gefunden                   | -      |
| Angeschlossen - Sensoren gefunden-Aktualisierung    | ?      |
| Angeschlossen - Sensoren gefunden - Initialisierung | ?      |

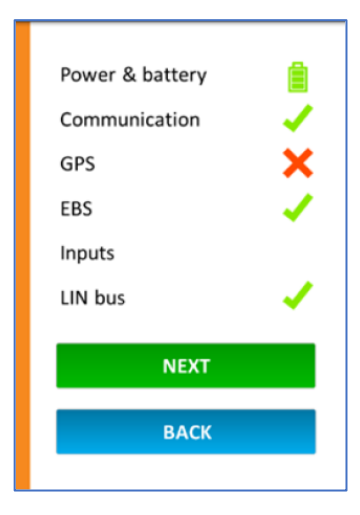

• Drücken Sie auf **LIN-Bus**, um die Einzelheiten davon anzuzeigen..

#### LIN Bus

Um aktualisierte Informationen abzufragen, drücken Sie zunächst auf INITIALIZE LIN BUS. Die letzten LIN-Sensorinformationen werden

angezeigt.

Temperatur- und Türsensoren werden in der gleichen Reihenfolge wie die Installationsreihenfolge angezeigt (siehe <u>"Anschluss des Ersten LIN</u> Sensors" auf Seite 100).

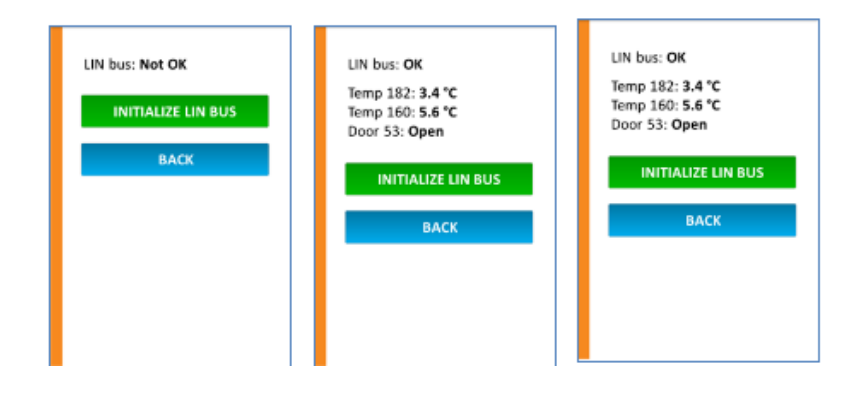

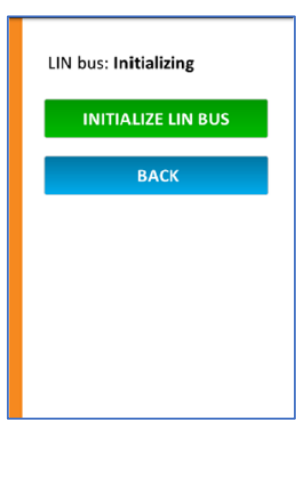

 Drücken Sie auf Zurück um zur Übersicht "Status des Geräts" zurückzukehren.

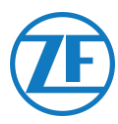

## Gerätezustand

- Im Schirm **Status des Geräts** drücken Sie auf **Weiter** zur Bestätigung der Installation.
- Alle Informationen über die Version werden im nächsten Schirm angezeigt.
- Drücken Sie auf **Fertig** zum Schlieβen.

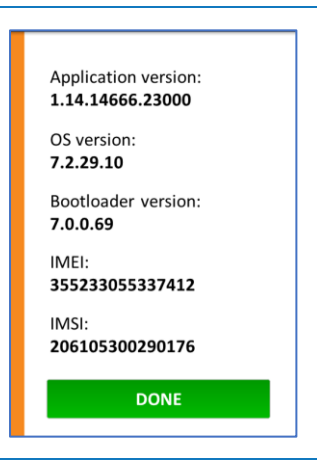

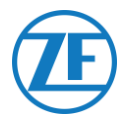

# Schritt 4 – Die Position von 554 090 0xx 0

#### WICHTIG

/!\

Wenn Sie 554 090 0xx 0 montieren, halten Sie den Bereich der Antenne (siehe die Abbildung) so viel wie möglich von metallischen oder sonstigen Hindernissen fern, um Signalstörungen zu vermeiden.

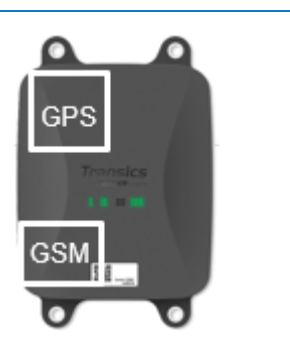

Stellen Sie sicher, dass eine ausreichende GPS-Abdeckung (freie Sicht zum Himmel) immer garantiert wird. Prüfen Sie, ob die GPS-Positionen gut empfangen werden. Kontrollieren Sie dies für jede Installation!

## 554 090 0xx 0 Unter dem Auflieger

## Korrekte Installation

Nach Kontrolle der Installation über TX-CONFIG oder basierend auf den LED-Anzeigen wird die 554 090 0xx 0-Einheit unter dem Auflieger installiert.

Die Installation des Geräts muss immer so geschehen, dass die Vorderseite nach unten (vom Auflieger weg) gerichtet ist.

Die Einheit muss eine **freie Sicht** nach unten haben (nicht durch sonstige Komponenten verhindert).

Das Label des Geräts muss immer sichtbar sein.

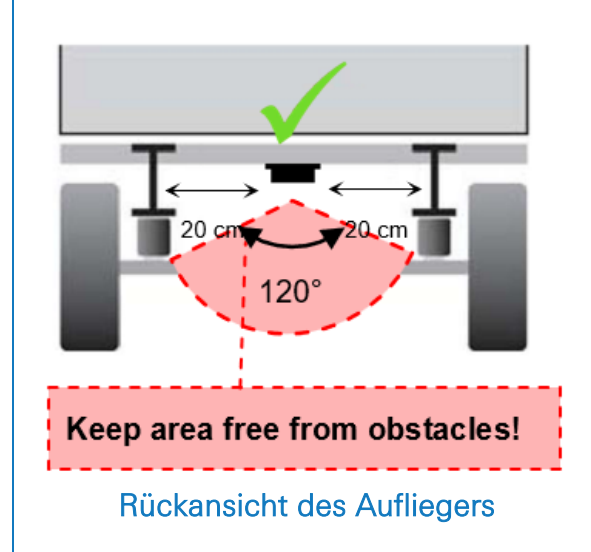

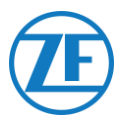

## Falsche Installation

#### FALSCH

Die Einheit dürfen Sie NICHT auf oder an der Innenseite der Aufliegerbalken installieren.

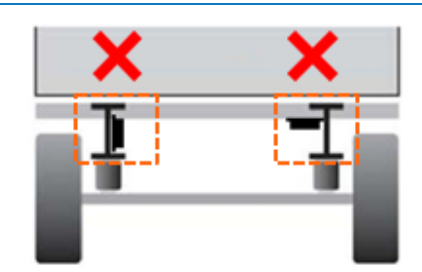

Rückansicht des Aufliegers

#### FALSCH

Die Einheit dürfen Sie NICHT oben sonstigen Komponenten (z. B. Luftbehälter usw.) installieren.

Die Einheit muss eine freie Sicht nach unten haben.

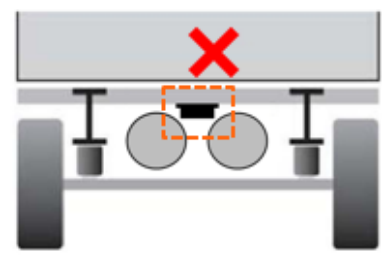

Rückansicht des Aufliegers

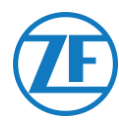

## 554 090 0xx 0 Vorn am Auflieger

Wenn die 554 090 0xx 0-Einheit nur an die Kühlanlage angeschlossen ist, können Sie diese vorn am Auflieger installieren.

Die Einheit muss eine <u>freie Sicht</u> nach oben haben (nicht durch sonstige Komponenten verhindert).

Das Label des Geräts muss immer sichtbar sein.

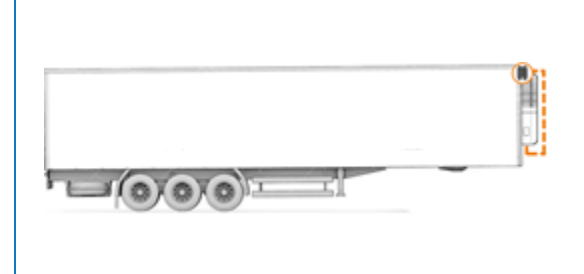

## Beispiel einer Installation – Thermo King

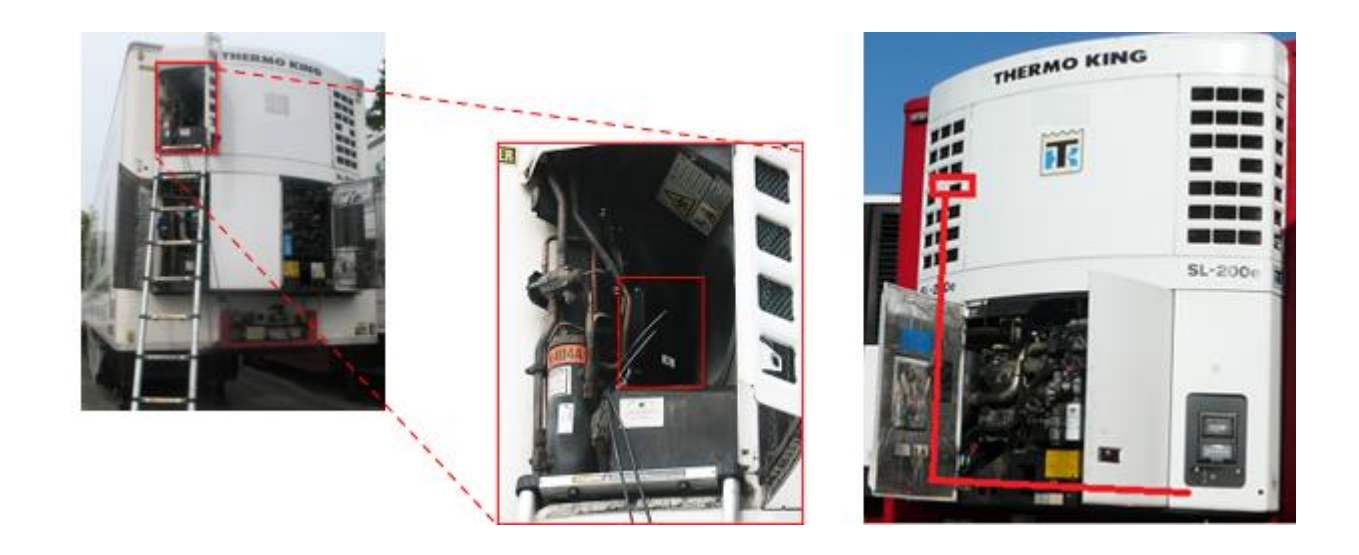

## Sichern Sie Alle Angeschlossenen Drähte

Nach Anschluss der Hardware an 554 090 0xx 0 empfiehlt ZF Transics die Verwendung von Kabelbindern, um die Spannung der Stecker zu vermindern.

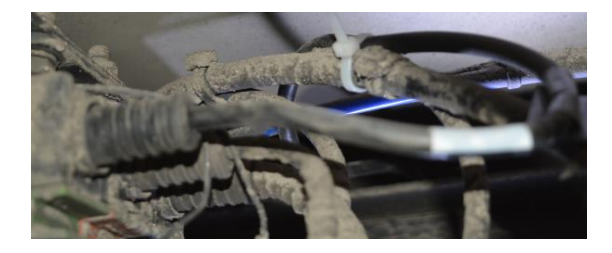

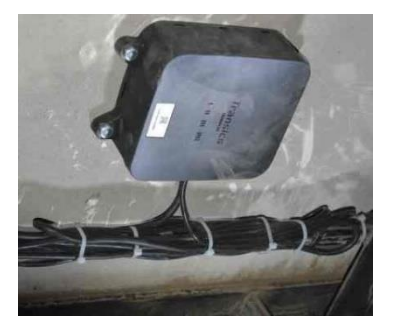

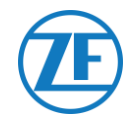

#### ANMERKUNG

Sorgen Sie dafür, dass 554 090 0xx 0 auf einer starren, flachen Oberfläche installiert wird.

Verwenden Sie die 4 Befestigungspunkte, wenn Sie das 554 090 Oxx O -Gerät festmachen möchten.

### Mindestbiegeradius für Verbindungskabel

Bitte beachten Sie den nächsten minimalen Biegeradius der Verbindungskabel.

- Minimaler Biegeradius = 10 x Kabeldiameter
  - o 0942-0388-EBS-01
  - o 0942-0388-EBS-03
  - o 0942-0388-EBS-04
  - o 0942-0388-EBS-07
  - o 0942-0388-EBS-10
  - o 0942-0388-EBS-10-3

• Minimaler Biegeradius = 15 x Kabeldiameter

- o 0942-0388-EBS-05
- o 0942-0388-EBS-06U
- o 0942-0388-SENSOR
- 0942-0388-TRAILER
- o 0942-0388-REEFER
- o 0942-0388-EXT2
- 0942-0388-SEN-TEMP
- 0942-0388-SEN-DOOR

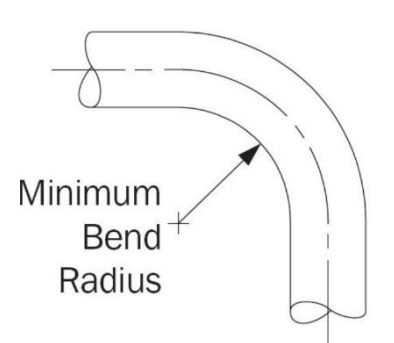

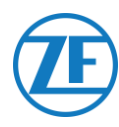

## Befestigung von 554 090 0xx 0-Einheit

Die 4 Befestigungspunkte haben einen Diameter von 8,8 mm. ZF Transics empfiehlt die Verwendung von M8-Bolzen oder -Schrauben zur Installation der 554 090 0xx 0-Einheit.

Bei Montage von der 554 090 0xx 0-Einheit auf dem Fahrzeugrahmen verwenden Sie 4 Sechskantschrauben M8 x 1.25, Klasse 8.8 und machen Sie die Bolzen mit einem maximalen Drehmoment von 25.4 Nm (trocken).

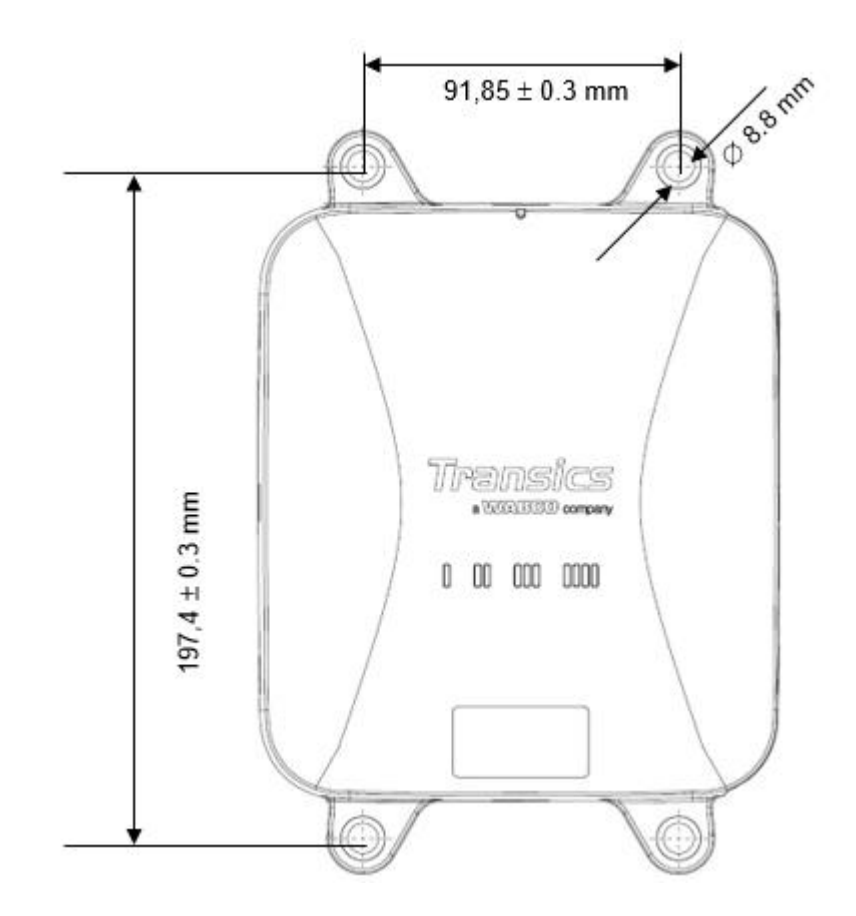

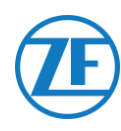

## Kontaktinformationen

© Copyright ZF | Transics, leper, Belgium

Bitte fragen Sie Ihren ZF | Transics-Projektingenieur nach einer Version dieser Anleitung in Ihrer Sprache.

Alle Rechte vorbehalten. Das Material, die Informationen und die Anweisungen dieser Bedienungsanleitung sind Eigentum von ZF | Transics International BV. Die Materialien, Informationen und Bedienungsanweisungen werden so, wie sie sind, ohne irgendwelche Garantien bereitgestellt. Mit diesem Dokument werden keine Garantien erteilt oder bestätigt. Darüber hinaus garantiert ZF | Transics International BV nicht für die Verwendung, deren Ergebnisse oder die Verwendung der Software oder die in dieser Anleitung enthaltenen Informationen. ZF | Transics haftet weder direkt noch indirekt für Schäden, die mit der Verwendung oder unsachgemäβen Verwendung der Software oder der in diesem Handbuch enthaltenen Informationen einhergehen.

ZF | Transics behält sich das Recht vor, die in diesem Handbuch enthaltenen Informationen ohne Vorankündigung zu ändern. Es werden regelmäβig überarbeitete Versionen herausgegeben, um derartige Änderungen und/oder Ergänzungen anzuzeigen.

Kein Teil dieses Dokuments darf ohne vorherige schriftliche Genehmigung von ZF | Transics International BV in irgendeiner Form oder auf irgendeine Weise reproduziert, digital gespeichert oder publiziert werden.

Dieses Dokument ersetzt alle früheren Versionen.

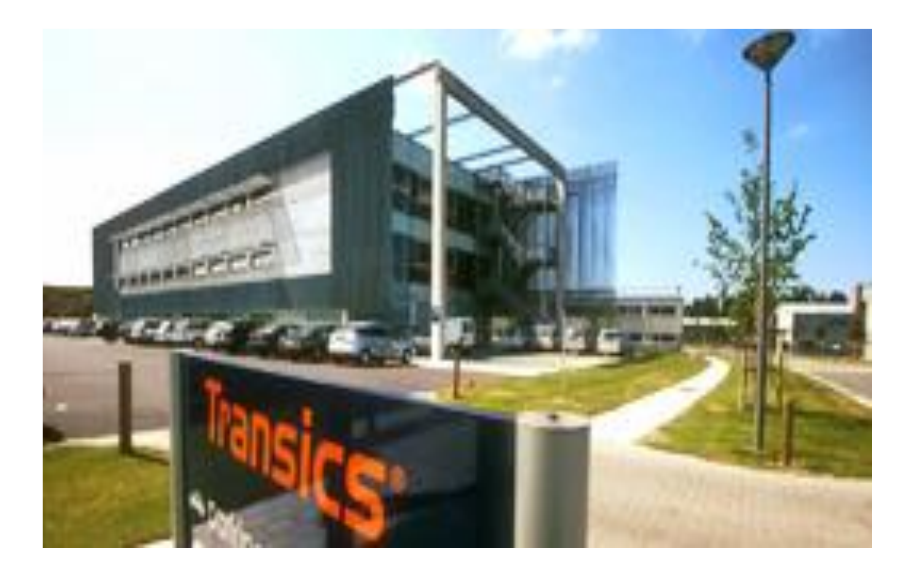

Eine detaillierte Wegbeschreibung zu unseren Niederlassungen finden Sie unter <u>www.transics.com</u>. If further information or documentation is required, please contact the ZF | Transics support department: <u>https://www.transics.com/get-in-touch/support/.</u>